# ՀԱՄԱՅՆՔԱՅԻՆ ԳՈՒՅՔԻ ԵՎ ՀՈՂԻ ՎԱՐՁԱՎՃԱՐՆԵՐԻ ԿԱՌԱՎԱՐՄԱՆ ՀԱՄԱԿԱՐԳ

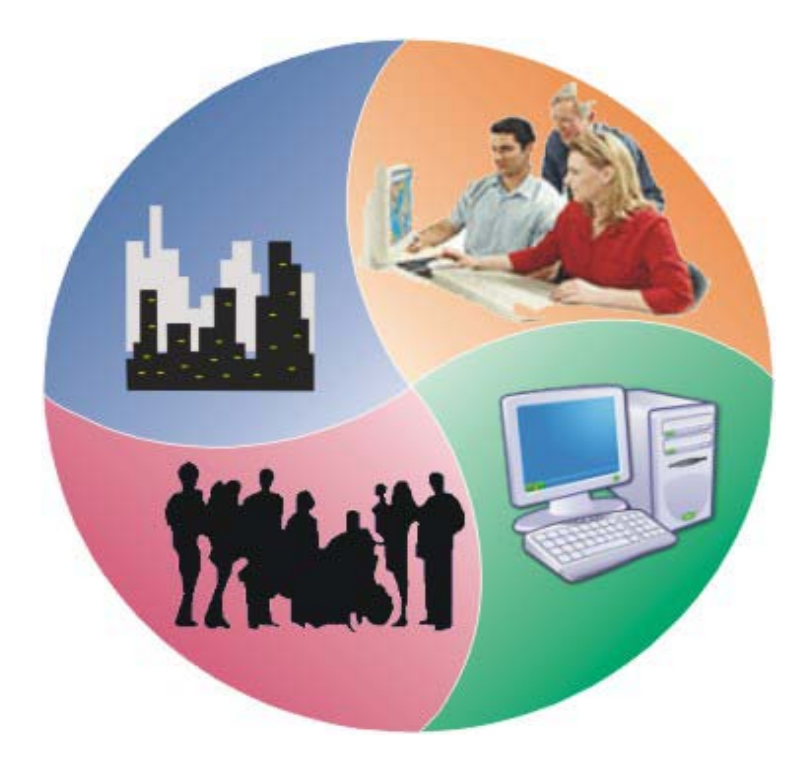

# ՕԳՏԱԳՈՐԾՈՂԻ ՁԵՌՆԱՐԿ

| Ղայմանանշաններ3                                   |
|---------------------------------------------------|
| Մուտք համակարգ4                                   |
| Տեղեկատուներ8                                     |
| Օրացույց10                                        |
| Դույքի կառավարման համակարգ11                      |
| Ընտրանի 11                                        |
| Օբյեկտներ / Հողեր                                 |
| Օբյեկտներ / Շենքեր և շինություններ                |
| Օբյեկտներ / Փոխադրամիջոցներ                       |
| Պայմանագրեր                                       |
| Մուբյեկտներ / Հաշվեկշիռ վարողներ 58               |
| Սուբյեկտներ / Տիրապետողներ 59                     |
| Հաշվետվություններ / Պայմանագրերի գոյացած պարտքերը |
| ՎՃարներ                                           |
| Պարտքի դիտում                                     |

# <u> Պայմանանշաններ</u>

| 6             | Դեպի ելակետ                             |
|---------------|-----------------------------------------|
| <b>*</b>      | Տվյալ էջը դարձնել ելակետային            |
| <b></b>       | Կայքի քարտեզ                            |
| 8             | Պարամետրեր                              |
| <b></b>       | Դեպի ցանկ                               |
|               | Մանրամասն                               |
| Q             | Փնտրում                                 |
| <b>*</b>      | Ավելացում                               |
| 2             | Խմբագրում                               |
| X             | Հեռացում                                |
|               | Պահպանում                               |
| ъ             | Հրաժարվել                               |
| <b>B</b>      | Ավելացում նմուշի ընդունմամբ             |
| ,.            | Տեսակավորում                            |
|               | Աշխատանք տեղեկատուի հետ                 |
| E             | Տվյալների փոխանցում                     |
|               | Տիրապետող                               |
|               | Պայմանագրեր                             |
| 1             | Նշում /ընտրում/                         |
| c 🗷 c 🖹 c 📆 🚑 | Հաշվետվության ստացման/գեներացման գործիք |

# <u> Մուտք համակարգ</u>

**«Մուտք համակարգ»** հղումը բացում է մի պատուհան, որտեղ օգտագործողը, լրացնելով ծածկանունը և ծածկագիը՝ <u>մուտք է գործում համակարգ։</u>\_\_\_\_

|                       | Գրանցվել                        |
|-----------------------|---------------------------------|
|                       | Ծածկանուն                       |
|                       | Ծածկագիր                        |
|                       | 🗌 Հիշիր ինձ այս համակարգչի վրա  |
| <u>Մուտը համակարգ</u> | Մուտք<br>Մոռացել եք գաղտնաբառը? |

Որպեսզի օգտագործողը մուտք գործի համակարգ, նախ պետք է գրանցվի՝ սեղմելով <u>Գրանցվել</u> հղման վրա։ Դրանից հետո բացվում է օգտագործողի գրանցման էջը։ Գույքի Կառավարման և Հողի վարձավձարների վարման համակարգի ձեռնարկ

| Վախգիի ազգալագիչով գչվ  | աթ վաշտվել վարտարի վամբ է Ուացվան      |
|-------------------------|----------------------------------------|
| Գրանց                   | յման տվյալները                         |
| Ծածկանուն *             |                                        |
| Ծածկագիր *              |                                        |
| Կրկնել ծածկագիր 🍍       |                                        |
| Նկար                    | Browse                                 |
| Ծածկագրի վել            | րականգման համակարգ                     |
| Հարց *                  | Ձեր առաջին ուսուցչ(ուհ)ի ազգանունը 🛛 🔽 |
| Պատասխան *              |                                        |
| Անձնա                   | ւկան տվյալները                         |
| Անուն *                 |                                        |
| Ազգանուն *              |                                        |
| Հայրանուն               |                                        |
|                         |                                        |
| Ծննոյան տարեթիվ         | · · · · · · · · · · · · · · · · · · ·  |
| Կոնտավ                  | յտային տվյալներ                        |
| էլ. փոստ *              |                                        |
| Համայնը                 |                                        |
| Փոստային դասիչ (ինդերս) |                                        |
| ,                       |                                        |
|                         |                                        |
| Աշխատանքային հասցե      |                                        |
| Հեռ. (տուն)             |                                        |
| ζ <b>k</b> n. (u12]u.)  |                                        |
| Zan. (p22.)             |                                        |
|                         |                                        |
| Գրանց                   | վել Հրաժարվել                          |

Կարմիր աստղանիշով նշված դաշտերը պարտադիր պետք է լրացվեն

Լրացվող դաշտերը (էջում \*-ով նշված դաշտերի լրացումը պարտադիր է)՝

- Ծածկանուն Լրացվում է օգտագործողի ծածկանունը լատիներեն (անգլերեն) տառերով։ Ծածկանվան կրկնության դեպքում, համակարգը դաշտի դիմաց գրում է հաղորդագրություն՝ Նման ծածկանուն արդեն գոյություն ունի
- Ծածկագիր Հրացվում է ծածկագիրը լատիներեն (անգլերեն) տառերով (հնարավոր է նաև տառերի և թվերի համադրում)
- Կրկնել ծածկագիրը Լրացվում է ծածկագրի կրկնությունը լատիներեն (անգլերեն) տառերով (կրկին լրացվում է ծածկագիրը` չսխալվելու համար)
- Նկար Այս դաշտի միջոցով բեռնավորվում է օգտագործողի նկարը, որն օգտագործվում է ֆորումում։ Բեռնավորման համար անհրաժեշտ է սեղմել Browse կոձակը, այնուհետև ընտրելով ֆայլը՝ սեղմել Open կոձակը։

Բեռնավորվող ֆայլը կարող է ունենալ միայն նկարներին հատուկ ֆորմատ, օրինակ **jpg**, **gif**, **bmp**, **jpeg** և այլն ։

- Հարց Հարցերի ցանկից ընտրվում է այն հարցը, որը տրվում է ծածկագրի վերականգնման ժամանակ
- Պատասխան Լրացվում է վերոնշված հարցի պատասխանը լատիներեն (անգլերեն) տառերով
- Անուն Լրացվում է օգտագործողի անունը՝ հայերեն Unicode տառերով
- **Ազգանուն** Լրացվում է օգտագործողի ազգանունը՝ հայերեն Unicode տառերով
- **Հայրանուն** Լրացվում է օգտագործողի հայրանունը՝ հայերեն Unicode տառերով
- Մեռ Ցանկից ընտրվում է սեռը
- Էլ. փոստ Լրացվում է էլ. փոստը
- Քաղաք Լրացվում է քաղաքը՝ հայերեն Unicode տառերով
- **Փոստային ինդեքս** Լրացվում է փոստային ինդեքսը
- Հասցե Լրացվում է հասցեն՝ հայերեն Unicode տառերով
- **Աշխատանքային հասցե** Լրացվում է աշխատանքային հասցեն՝ հայերեն Unicode տառերով
- Հեռ. տուն. Լրացվում է տան հեռախոսահամարը
- **Հեռ**. **աշխ.** Լրացվում է աշխատանքային հեռախոսահամարը
- Հեռ. բջջ. Լրացվում է բջջային հեռախոսահամարը

Գրանցում կատարելու համար անհրաժեշտ է սեղմել **Գրանցվել** կոձակը, իսկ գրանցումից հրաժարվելու համար` **Հրաժարվել** կոձակը։

Գրանցվելուց հետո, մուտք գործելու համար, անհրաժեշտ է լրացնել ծածկագիրն ու ծածկանունը և սեղմել **Մուտք** կոձակը։ Համակարգն ավտոմատ ձանաչում է օգտագործողին՝

| Gumb Gumm  | un tranki Olan ani      |
|------------|-------------------------|
| թարը տալու | ատ <u>զարոս գաղղղաս</u> |
| <u>bie</u> |                         |

Ելք հղումով օգտագործողը դուրս է գալիս համակարգից։

Օգտագործողին ուղղված նամակների առկայության դեպքում համակարգը տեղեկացնում է առկա նամակների մասին`

| Բարի Գալուա | ո Կարեն Գևորգյան |
|-------------|------------------|
|             | Max              |
|             | (1)              |

Նոր ី նամակի մոտ գրված թվանշանը ցույց է տալիս ստացված նոր նամակների թիվը։ Նամակների էջը գնալու համար անհրաժեշտ է սեղմել TM կոՃակը (Գործավարություն/էլեկտրոնային նամակագրություն)։

Օգտագործողը հնարավորություն ունի խմբագրել գրանցման ժամանակ լրացված տվյալները` սեղմելով իր անվան, ազգանվան հղման վրա։

| Այս Էջում կարող եք ւ<br>Կարմիր աստղանիշով նշվս | ոեսնել և խմբագրել Ձեր տվյա<br>սծ դաշտերը պարտադիր պետ | լները<br>ք է լրացվեն |     |
|------------------------------------------------|-------------------------------------------------------|----------------------|-----|
| Գրանց                                          | ման տվյալները                                         |                      |     |
| Ծածկանուն *                                    | Karen                                                 |                      | 60  |
| Ծածկագիր *                                     | •••••                                                 |                      | E.  |
| Կրկնել ծածկագիր 🍍                              | •••••                                                 |                      | S.M |
| Նկար                                           |                                                       | Browse               |     |
| Ծածկագրի վեր                                   | ականգման համակ                                        | արգ                  |     |
| Հարց 🍍                                         | Ձեր մոր օրիորդական ան                                 | լգանունը             | •   |
| Պատասիւան 🎽                                    | Եևոքյան                                               |                      |     |
| Անձնա                                          | կան տվյալները                                         |                      |     |
| Անուն *                                        | Կարեն                                                 |                      |     |
| Ազգանուն *                                     | Գևորգյան                                              |                      |     |
| Հայրանուն                                      | Գագիկի                                                |                      |     |
| Utan                                           | Արական 💌                                              |                      |     |
| Ծննդյան տարեթիվ                                | 7/6/1979 •                                            |                      |     |
| Կոնտակ                                         | տային տվյալներ                                        |                      |     |
| ել, փոստ 🎽                                     | kar_djan@yahoo.com                                    |                      |     |
| Համայնք                                        | Հրազդան                                               |                      |     |
| Փոստային դասիչ (ինդեքս)                        | 2301                                                  |                      |     |
| Հասցե                                          | Միկրոշրջան 303/20                                     |                      |     |
| Աշխատանքային հասցե                             | Կոմիտաս 51                                            |                      |     |
| Ztm. (unuli)                                   | 0223 3 11 30                                          |                      |     |
| Ztan. (u12fu.)                                 | 010 24 64 71                                          |                      |     |
| Zan. (p.22.)                                   | 093 10 30 11                                          |                      |     |
| Հիշել                                          | Հրաժարվել                                             |                      |     |

Փոփոխություններ կատարելուց հետո խմբագրածը պահպանելու համար անհրաժեշտ է սեղմել **Պահպանել** կոՃակը, խմբագրումից հրաժարվելու համար՝ **Հրաժարվել** կոՃակը։

Օգտագործողը ծածկագիրը մոռանալու դեպքում կարող է օգտվել համակարգ մուտք գործելիս առաջարկվող էջի **Մոռացել եք գաղտնաբառը** հղումից, որից հետո բացվում է հետևյալ էջը՝

| Նկարագրություն |              |              |            |   |  |  |  |
|----------------|--------------|--------------|------------|---|--|--|--|
| Ծածկաց         | րի վերակւ    | անգնման      | ւ համակարգ |   |  |  |  |
| Ծածկանուն ՝    |              |              | ]          |   |  |  |  |
| Հարց           | Ձեր առաջին ո | ռաուցչ(ուհ)ի | ազգանունը  | * |  |  |  |
| Պատասիսան      |              |              | ]          |   |  |  |  |
|                | Պատ          | ասիսանել     |            |   |  |  |  |

Այն պետք է լրացնել հետևյալ ձևով`

- Ծածկանուն դաշտի դիմաց լրացնել ծածկանունը` լատիներեն տառերով,
- Հարցերի ցանկից ընտրել հարցը,
- Պատասխան դաշտի դիմաց լրացնել պատասխանը, լատիներեն տառերով,
- Մեղմել **Պատասխանել** կոձակը։

Այս քայլերից հետո համակարգը կհիշեցնի օգտագործողի ծածկագիրը։

# <u>Տեղեկատուներ</u>

Համակարգում նախատեսված են մի շարք տեղեկատուներ, որտեղ լրացվում է որոշակի ինֆորմացիա, որն այնուհետև օգտագործվում է մուտքագրման դաշտերը լրացնելիս։ Դաշտի արժեքի ընտրելը համապատասխան տեղեկատուից ավելի հուսալի է և նպատակահարմար, քանի որ զերծ է պահում միևնույն տվյալը բազմաթիվ անգամ մուտքագրելուց և սխալվելու հնարավորությունից։

Համակարգում հանդիպում է այս նշանը ...., որը հղում է դեպի տեղեկատուի հետ աշխատելու էջին։ <u>Տվյալ մասի հետ աշխատելու համար կարելի է բերել միայն մի</u> օրինակ, մնացած տեղեկատուների հետ աշխատելու սկզբունթը նույնն է։

### <u>Ավելացում</u>

Նախքան նոր գրանցում ավելացնելը կարելի է / եթե անհրաժեշտ է / որոնում կատարել` պարզելու համար արդյոք գոյություն չունի նման անվանումով գրանցում, որից հետո նոր ավելացնել։

Ավելացնելու համար անհրաժեշտ է սեղմել <sup>է</sup> (ավելացնել) կոձակը. այս դեպքում աղյուսակի ներքնի մասում բացվում է ավելացնելու դաշտը, որը լրացնելուց հետո կատարված գրանցումը պահպանելու համար անհրաժեշտ է սեղմել **պահպանել** կոձակը։ Գույքի Կառավարման և Հողի վարձավՃարների վարման համակարգի ձեռնարկ

| Գրանցումների քս                           | ւնակ | ը՝ 17 |
|-------------------------------------------|------|-------|
| Padu 👄                                    |      |       |
| Քաղաքապետարան                             |      | ×     |
| Արիսիվացված փաստաթղթեր                    |      | ×     |
| Իրավունք                                  |      | ×     |
| Ընտրություններ                            |      | ×     |
| Պետական Ռեգիստը                           |      | ×     |
| Նոտարական գործարքներ                      |      | ×     |
| ቆሳቢ <del></del>                           |      | ×     |
| Այլ                                       |      | ×     |
| Բնություն եւ շրջ. միջավայրի պահպանություն |      | ×     |
| Գյուղատնտեսություն                        |      | ×     |
| 1 2                                       |      |       |

### <u>Խմբագրում՝</u>

Խմբագրելու համար անհրաժեշտ է սեղմել ি (խմբագրել) կոձակը, որից հետո համակարգը հնարավորություն է տալիս խմբագրել տվյալ գրանցումը։ Խմբագրածը պահպանելու համար անհրաժեշտ է սեղմել **Պահպանել**, խմբագրելուց հրաժարվելու համար՝ **Հրաժարվել** կոձակը։

| Aluadu                                 | ւսսերի քասավը՝ 1 |
|----------------------------------------|------------------|
| թեմա 🥯                                 |                  |
| Քաղաքապետարան <u>Պահպանել Հյ</u>       | աժարվել 🕼 🗙      |
| Արիսիվացված փաստարծղթեր                | R ×              |
| Իրավունը                               | <b>2</b> ×       |
| Ընտրություններ                         | 😰 🗙              |
| Պետական Ռեգիստը                        | 😰 🗙              |
| Նոտարական գործարքներ                   | R ×              |
| ደчԱԳ                                   | ₽° ×             |
| Այլ                                    | 2° ×             |
| Բնություն եւ շրջ. միջավայրի պահպանությ | ուն 😰 🗙          |
| Գյուղատնտեսություն                     | <b>₽</b> ×       |

### <u>Հեռացում՝</u>

Եթե ցանկանում ենք հեռացնել կատարած գրանցումը, անհրաժեշտ է սեղմել 🗙 (հեռացնել) կոՃակը, որից հետո համակարգը կհարցնի

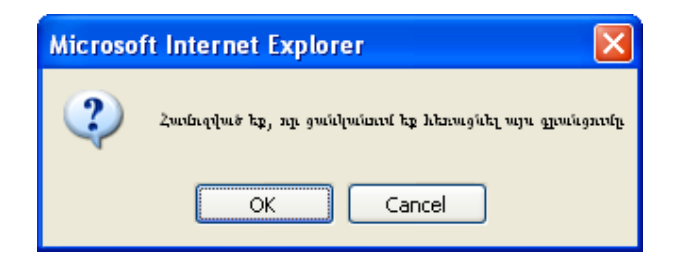

Եթե համոզված ենք, որ ցանկանում ենք հեռացնել գրանցումը, սեղմում ենք **OK** կոձակը, հրաժարվելու դեպքում՝ **Cancel** կոձակը։

# <u>Opwgnijg</u>

Համակարգում հանդիպում ենք այսպիսի դաշտի, որն ամսաթվերի ներմուծման դաշտ է՝ **օր/ամիս/տարի** ֆորմատով։ Աջ կողմի կոՃակը սեղմելիս կբացվի օրացույցը՝

| *   | <           | 2007 Մայիս > |       |     |     | »   |
|-----|-------------|--------------|-------|-----|-----|-----|
| Երկ | <b>Եр</b> . | 2np          | Հին   | Ուր | Շաբ | Կիր |
| 30  | 1           | 2            | 3     | 4   | 5   | 6   |
| 7   | 8           | 9            | 10    | 11  | 12  | 13  |
| 14  | 15          | 16           | 17    | 18  | 19  | 20  |
| 21  | 22          | 23           | 24    | 25  | 26  | 27  |
| 28  | 29          | 30           | 31    | 1   | 2   | 3   |
| 4   | 5           | б            | - 7 - | 8   | 9   | 10  |
|     | Դատարկել    |              |       |     |     | ւօր |

Օրացույցն ունի շատ պարզ կառուցվածք. այս « , » նշանները սեղմելիս համապատասխանաբար դեպի ետ և դեպի առաջ փոխվում է տարին, , իսկ այս < , > նշանները` ամիսները։ Ամսաթիվն ընտրելու համար օրացույցում անհրաժեշտ է սեղմել այդ թվի վրա։ Այսօր–ը սեղմելիս դաշտում միանգամից լրացվում է տվյալ օրը, ամիսը, տարին, իսկ **Դատարկել**-ը` դատարկում է արդեն գրառում պարունակող դաշտը։

Դաշտում ամսաթիվը կարելի է լրացնել նաև առանց օրացույցին դիմելու` **օր/ամիս/տարի** ֆորմատով։

# <u>Գույքի կառավարման համակարգ</u>

# Ընտրանի

Համակարգի ձախ մասում է գտվում գույքի կառավարման համակարգի ընտրանին։

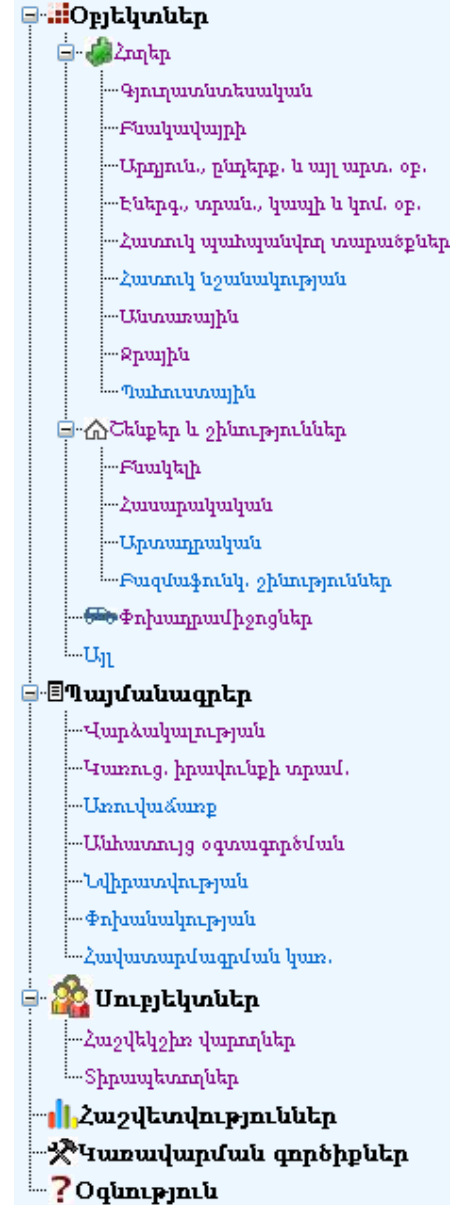

Ընտրանին բաղկացած է հիմնական՝ **Օբյեկտներ**, **Սուբյեկտներ**, **Պայմանագրեր** բաժիններից, որոնք ունեն իրենց ենթաբաժինները, ինչպես նաև իր մեջ ունի հաշվետվություններ, կառավարման գործիքներ, և օգնություն (համակարգը օգտագործողի ձեռնարկի էլեկտրոնային տարբերակը) մասերը։

Նախնական ձևով ընտրանին երևում է բացված տեսքով։ Այն փակ տեսնելու համար անհրաժեշտ է սեղմել ⊟ կոՃակը, փակված մասերը բացելու համար ՝ կոՃակը։

**Օբյեկտներն** իր մեջ ներառում է **Հողեր**, **Շենքեր շինություններ**, **Փոխադրամիջոցներ** և **Այլ** բաժինները։ Ցանկացած բաժնի վրա սեղմելիս աջ մասում երևում է համապատասխան բաժինն իր որոնման համակարգով և գրանցումների ցանկով։

Օրինակ, սեղմելով **Հողեր** բաժինը, կտեսնենք՝

| 🖃 📕 Օբյեկտներ                              |                                                     |           |                               | Հողեր                                                 |                    |                         |                                |
|--------------------------------------------|-----------------------------------------------------|-----------|-------------------------------|-------------------------------------------------------|--------------------|-------------------------|--------------------------------|
| <b>⊣</b> <mark>վա</mark> ∠ողեր             | Հասցե Մեվ                                           | հականութ. | Ab                            | Տիրապետող                                             | Մակել              | րես                     |                                |
|                                            |                                                     |           |                               |                                                       |                    | paí, 🔻                  |                                |
| Fauduuduilbh                               | <u>р</u> р                                          |           | _                             |                                                       | ~                  |                         | l<br>Inn na inden is ann inn i |
| - Chilling and hours have been a           |                                                     |           |                               | Alamaha IDamaha                                       |                    | 5                       | an anaque mature               |
| - Zuranit ambanialan asamatista            |                                                     |           |                               | Փստիսլ Ծաքիսլ                                         |                    |                         |                                |
| -Հատուկ մշանակության                       | Գտնվել է 87 գրանցում                                |           |                               |                                                       | Սովորակ            | ան 🔽 🔿                  | 201 🕹 🎒                        |
| Անտառային                                  |                                                     | Umbhaka.  |                               |                                                       | Մեփանանութ.        |                         |                                |
| Ձրային                                     | Հասցե                                               | p.u.      |                               | Նպատակային նջ.                                        | <u>Ab</u>          | Կարգավիճակ              |                                |
| համահուստային<br>⊜-ՃՇենբեր և ջինություններ | 🛐 Շիրազի 10                                         | 160.00    | Բնակավայրի                    |                                                       | Հրագդան<br>համայնք | Պարապուրդ               |                                |
| Բնակելի<br>Հասարակական                     | 🛐 Միկոյա 11                                         | 100.00    | Գյուղատնտեսա                  | կան                                                   | Հրազդան<br>համայնը | Պարապուրդ               |                                |
| Արտադրական                                 | 🛐 Ջերմուկ                                           | 1000.00   | Բնակավայրի                    |                                                       | Ոչ համայնքային     | Պարապուրդ               |                                |
| Բազմաֆունկ, շինություններ                  | 🗊 <mark>ք.Ձերմուկ</mark> , Ձախ.Ս. Գայանեի<br>փ. N21 | 750.00    | Բնակավայրի                    |                                                       | Հրագդան<br>համայնը | Պարապուրդ               |                                |
|                                            | ք Ջերմուկ, Ձախ Ս. Գայանեի<br>փ. N21                 | 750.00    | Բնակավայրի                    |                                                       | Հրագրան<br>համայնը | Պարապուրդ               |                                |
| ⊡- <b>≣Պայմանագրեր</b><br>Վարձակալության   | i<br>i Ք.Մպիտակ                                     | 500.00    | Գյուղատնտեսա                  | կան                                                   | Հրագրան<br>համայնը | Տրված<br>վարձակալության |                                |
| լյարուց, իրավունքի տրամ.                   | 🔯 Մաիտակ                                            | 1500.00   | Բնակավայրի                    |                                                       | Ոյ համայնքային     | Դարապուրդ               |                                |
| Umni.dui.sump                              | 🔯 ը. Թումանյան                                      | 1000.00   | Բնակավայրի                    |                                                       | Ոչ համայնքային     | Պարապուրդ               |                                |
| Անհատույց օգտագործման<br>Նվիրատվության     | 🕎 Կենտրոն 55                                        | 420.00    | Բնակավայրի                    |                                                       | Հրագրան<br>համայնը | Պարապուրդ               |                                |
| ⊸Փոիսանակության<br>⊸Հավարորանացունան հար,  | 🛐 Սասունցիների փ.23"                                | 440.00    | Արդյունաբերակ<br>արտադրական ն | ան, ընդերքօգտագործման և այլ<br>շանակության օբյեկտների | Հրագրան<br>համայնք | Տրված<br>վարձակալության | Ś∎₽                            |
| 🖙 🏫 Մուբյեկտներ                            | 🛐 Մարտի 8                                           | 500.00    | Բնակավայրի                    |                                                       | Հրագրան<br>համայնը |                         |                                |
| …Հաշվեկչիո վարողներ<br>…Տիրապետողներ       | 🛐 Էնգելսի 225                                       | 774.00    | Բնակավայրի                    |                                                       | Հրագդան<br>համայնք | Տրված<br>վարձակալության | <u>s</u> I                     |
| - <mark>  </mark> ,Հաշվետվություններ<br>   | ԳԻՇԵՐՕԹՒԿ ԴՂՐ<br>ՀԱՐՆԱՆՈՒԹՅԱՄԲ                      | 560.00    | Հատուկ նշանակ                 | ության                                                | Հրագդան<br>համայնք | Պարապուրդ               | \$∎₽                           |
| ?Օգնություն                                | 🛐 Կոմսոմոլ 105                                      | 500.00    | Բնակավայրի                    |                                                       | Հրագրան<br>համայնք | Տրված<br>վարձակալության | 🕵 🗉 🗈                          |
|                                            | 🕎 չարենցավան                                        | 77.00     | Բնակավայրի                    |                                                       | Հրագրան<br>համայնք | Տրված<br>վարձակալության | 🥵 🗉 😭                          |
|                                            | 1 2 3 4 5 6                                         |           |                               |                                                       |                    |                         |                                |

Ընտրանիում հողեր բաժնի տակ առկա ենթաբաժինները կատարում են ֆիլտրում ըստ հողերի *նպատակային նշանակության*, և հողերի ցանկում երևում են միայն տվյալ, ընտրված նպատակային նշանակության հողերը, օրինակ սեղմելով **Բնակավայրի** վրա, կտեսնենք՝ Գույքի Կառավարման և Հողի վարձավՃարների վարման համակարգի ձեռնարկ

| Image: Chapter in the second second secon | ՅՅՅՅՅՅՅՅՅՅՅՅՅՅՅՅՅՅՅՅՅՅՅՅՅՅՅՅՅՅՅՅՅՅՅՅՅՅՅ |                                     | Հոոե                   | 'n               |                          |                |
|----------------------------------------------------------------------------------------------------|-----------------------------------------|-------------------------------------|------------------------|------------------|--------------------------|----------------|
| - Program doubordung die       - Del de la de la d          | 📮 梯 Հողեր                               | Zmnak III-shmhminun                 | th Shamp               | 1                | Ilmhhaba                 |                |
| Abarguin Annuagits       Abarguin Annuagits       Image: Comparison of the synthesis of the synthesis of the synthesynthes of the synthesis of the synthesynthes                    | Գյուղատնտեսական                         | zauga Oaquiquanty.                  | aa shhaada             | and a            | Outehea                  |                |
| - Utpapints, budge upon, op.       Comparation paints       Comparation paints <t< th=""><th>Բևակավայրի</th><th>Zpaidžaia vaina</th><th>1m5 •</th><th>•</th><th>×</th><th>p.u. 🕈</th></t<>                                                                                                    | Բևակավայրի                              | Zpaidžaia vaina                     | 1m5 •                  | •                | ×                        | p.u. 🕈         |
| - btbpp, upub, hungh t har. pp.       - cumuh yundundun umpub/thp.         - 2umuh yundundun umpub/thp.       - km2/thp.         - 2umuh yundundun umpub/thp.       - km2/thp.         - 2umuh yundundun umpub/thp.       - km2/thp.         - 2umuh yundundun umpub/thp.       - km2/thp.         - 2umuh yundundun umpub/thp.       - km2/thp.         - 2umuh yundundun umpub/thp.       - km2/thp.         - Paulaturungh       - km2/thp.         - Paulaturungh                                                                                                    | Արդյուն., ընդերք, և այլ արտ. օբ.        | <u>Կադաստրային համար</u> Նպատակային | նշանակություն Գործաթ՝  | նական նշանակութ  | րուն Կարգավիմա           | <u>4</u>       |
| - Zuwani u unipututina umpututina       Zuwani u unipututina       Zuwani u unipututina       Shingh putuniputu       Image: Shingh putuniputu         - Zuwani u unipututina       - Automani u unipututina       - Automani u unipututina       - Au                                                                                                    | Էներգ., տրան., կապի և կոմ. օբ.          | Բնակավայրի                          | •                      |                  | •                        |                |
| - Zuannya li goudanapaya li li li li li li li li li li li li li                                                                                                    | Հատուկ պահպանվող տարածքնել              | ապաստրային արժեր Հաշվելջիո վա       | րող Գույքի բ           | աւթագիր          | Տիրապետմա                | ն ամսաթիվ      |
| - Ukunamujuk       - Ukunamujuk       - Ukunamujuk <td< td=""><td>Հատուկ նշանակության</td><td>- hq. դր.</td><td>EX</td><td></td><td>▼</td><td></td></td<>                                                                                                    | Հատուկ նշանակության                     | - hq. դր.                           | EX                     |                  | ▼                        |                |
| - Pspulph       - Punph       Punph       Punph       Punph         - Wahnusanghi       Qualqh E 51 qpaubgand       Undprjuuljuki • @ @ @ @ @ @ @ @ @ @ @ @ @ @ @ @ @ @                                                                                                    | անտառային                               |                                     |                        |                  | Ī                        | յովորական որոն |
| - Jushausanjik         - Jushausanjik         - Gožklapis k zjimopistiklap         - Sožklapis k zjimopistiklap         - Sožklapis k zjimopistikla                                                                                                    | Զրային                                  |                                     | Փնտրել Մ               | Մաքրել           |                          |                |
| Checklagha & ghanzpanlakha<br><ul> <li>Chanzpanlakha<br/><ul> <li>Chanzpanlakha<br/></li> <li>Chanzpanlakha<br/><ul> <li>Chanzpanlakha<br/></li> <li>Chanzpanlakha<br/></li> <li>Chanzpanlakha<br/><ul> <li>Chanzpanlakha<br/></li> <li>Chanzpanlakha<br/></li> <li>Chanzpanlakha<br/><ul> <li>Chanzpanlakha<br/></li> <li>Chanzpanlakha<br/></li> <!--</td--><td>հաղուստովիր</td><td></td><td></td><td></td><td></td><td><b>\$</b></td></ul></li></ul></li></ul>                                                                                                    | հաղուստովիր                             |                                     |                        |                  |                          | <b>\$</b>      |
| Perudukin       Zumugu       Umikipku       Umikipku       Umikipku         -Zumugukipuku       -Liuungukipuku       Sugaruki kulu       Sugaruki kulu                                                                                                    | ⊟ՇՇենքեր և շինություններ                | Գտնվել է 51 գրանցում                |                        | Սովոր։           | ական 👻 💿 🗷 🔘 😫           | o 🔝 🚭 🎽        |
| Zaugh       Cardina and public public p          | Բնակելի                                 |                                     | Մահերես.               |                  |                          |                |
| Image: Control of the stand of the stand of the stan | Հասարակական                             | Հասցե                               | ը.մ. Նպատակային նշ     | . Մեփականութ. ձն | ւ Կարգավիձակ             |                |
|                                                                                                    |                                         | 🔯 Այգեստան 5                        | 800.00 Բնակավայրի      | Հրազդան համայնք  | Պարապուրդ                | 🔍 🗉 😰          |
| • • • • • • • • • • • • • • • • • • •                                                                                                    |                                         | 3 9unh1/2                           | 400.00 Fuubudumh       | Հռագրան համայնը  | Saduić hum, haudai.hpad  |                |
| Shi     Sample Shi     Sample Shi     Sample Shi     Sample Shi       Shi     Sample Shi     Sample Shi     Sample Shi     Sample Shi       Shi     Sample Shi     Sample Shi     Sample Shi     Sample Shi       Shi     Sample Shi     Sample Shi     Sample Shi     Sample Shi       Shi     Sample Shi     Sample Shi     Sample Shi     Sample Shi       Shi     Sample Shi     Sample Shi     Sample Shi     Sample Shi       Shi     Sample Shi     Sample Shi     Sample Shi     Sample Shi       Shi     Sample Shi     Sample Shi     Sample Shi     Sample Shi       Shi     Sample Shi     Sample Shi     Sample Shi     Sample Shi       Sample Shi     Sample Shi     Sample Shi     Sample Shi     Sample Shi       Sample Shi     Sample Shi     Sample Shi     Sample Shi     Sample Shi       Sample Shi     Sample Shi     Sample Shi     Sample Shi     Sample Shi       Sample Shi     Sample Shi     Sample Shi     Sample Shi     Sample Shi       Sample Shi     Sample Shi     Sample Shi     Sample Shi     Sample Shi       Sample Shi     Sample Shi     Sample Shi     Sample Shi     Sample Shi       Sample Shi     Sample Shi     Sample Shi                                                                                                    |                                         | Bumb1/2                             | 400.00 Simhunhumh      | ն ու ներանանա    | Sulužium bruuluinud      |                |
| tup://withinspin/      tup://withinspin/      tup://withinspin/      tup://withinspin/      tup://withinspin/      tup://withinspin/      tup://withinspin/                                                                                                    |                                         |                                     | 400.00 Paarqaaqaajjiji | zhaddaa uaaalab  | olidara dany bhaduratind |                |
| -turner, brughturger, brughturger, brug | ավարձակարության                         | u upi/2                             | 400.00 Famiguidailth   | Հրազդան համայնք  | տարապուրդ                |                |
| Linney         Introductory         Control         Control         Contro         Control         Control                                                                                                    |                                         | Ա                                   | 415.00 Բնակակայրի      | Հրազդան համայնք  | տարապուրդ                |                |
| Uthowanijo opawapapšiuki         I Uzwahjuu         415.00 Feaujudujupi         Zporagnu kauduju         Mapawanija,         III           - Uthowanija opawapapšiuki         p. Pgkuki         460.00 Feaujudujupi         Zporagnu kauduju         Mapawanija,         IIII           - Anjaukuja opawapapšiuki         p. Pgkuki         460.00 Feaujudujupi         Zporagnu kauduju         Mapawanija,         IIIIIIIIIIIIIIIIIIIIIIIIIIIIIIIIIIII                                                                                                    | -Uznihučiuzn                            | 🔍 մետաղագործներ                     | 1250.00 Բնակավայրի     | Հրազդան համայնք  | վարապուրդ                |                |
| <ul></ul>                                                                                                    |                                         | 🔯 Առափնյա                           | 415.00 Բնակավայրի      | Հրազդան համայնք  | Պարապուրդ                | 😸 🗉 😰          |
| • An U. T. J.         B pandudiyapyak         B pandudiyapyak         Pandudiyapyak         Pandudiyabyak         Pandudiyak         Pandudiyabyak         Pandudiyabyak         Pandudi                                                                                                    |                                         | 🔯 ք.Իջևան                           | 480.00 Բնակավայրի      | Հրազդան համայնք  | Պարապուրդ                |                |
| Հակատարվ/ագոյ/ան կատ.         © Միկրոջրջան 51         350.00 Բնակավարի         Հրազդան համակը         Պարտարուրդ         © Х           Հայ Սուբյեկտներ         © Շահումյան 1/5         400.000 Բնակավարի         Հրազդան համակը         Պարտարուրդ         © Г           -Հայ Հինդներ         © Շահումյան 1/5         400.000 Բնակավարի         Հրազդան համակը         Տիված ծարձակալության         © Γ           -Հայ Հինդներ         © Շահումյան 1/5         200.00 Բնակավարի         Հրազդան համակը         Տրված ծարձակալության         © Γ           - Հայ Հինդներ         © Շիրազի 10         160.00 Բնակավարի         Հրազդան համակը         Տրված ծարձակալության         © Γ           - ""Yummulgnufu qaphphptip         © Ջերազդան համակը         Տրված ծարձակալության         © Γ         © Γ           - "Yummulgnufu agnub         © Ջերազդան համակը         Տրված ծարձակալության         © Γ         © Γ           - "Yummulgnufu agnub         © Γ         Ξ         Σ          © Γ                                                                                                    |                                         | 🔯 թումական-15                       | 800.00 Բնակավայրի      | Հրագդան համայնք  | Պարապուրդ                |                |
| Charaptelunaten         Conductivabita         Sound Plankudualigin         Zpacapauk haudualigin         Papaapauk haudualigin         Papaapau                                                                                                    | Հավատարմագրման կառ.                     | 🔯 Միկրոշրջան 51                     | 350.00 Բնակավայրի      | Հրազդան համայնք  | Պարապուրդ                |                |
| Հաշվեկչիո վարողներ         Ճահումյան 1/5         400.00 Բնակավարի         Հրազդան համակը Տրված վարձակալության           -Հաշվեկչիո վարողներ         Արովյան         200.00 Բնակավարի         Հրազդան համակը Տրված վարձակալության                                                           - // Հաշվեսվես որ ծերներ                                                                                                    |                                         | 📃 Շահումյան18                       | 500.00 Բնակավայրի      | Հրազդան համայնք  | Պարապուրդ                |                |
| աչկաչվա վարական<br>հիրապիտորներ<br>→ իչաշվետվություններ<br>→ ԳԿառավարքան գործիթներ<br>- 2 Online sin b                                                                                                    |                                         | 🔟 Շահումյան 1/5                     | 400.00 Բնակավայրի      | Հրազդան համայնք  | Տրված վարձակալության     |                |
| այրուղեսակար<br>այ Հիրազի 10 160.00 Բնակավարի Հրազդան համայնը Տրված վարձակալության<br>այ բ.Ջերքուկ, Ձախ.Ս. Գայանե փ. №1 750.00 Բնակավարի Հրազդան համայնը Տրված վարձակալության<br>1 <u>2</u> <u>3</u> <u>4</u>                                                                                                    |                                         | 🔟 Աբովյան                           | 200.00 Բնակավայրի      | Հրազդան համայնք  | Տրված վարձակալության     |                |
| արչարչունակարչունակ գործիքներ<br>ՋԿառավարմակ գործիքներ<br>ՋԴստուլարդան                                                                                                    |                                         | 🛄 Շիրազի 10                         | 160.00 Բնակավայրի      | Հրազդան համայնք  | Տրված վարձակալության     |                |
|                                                                                                    |                                         | 🛄 ք.Ջերմուկ, Ձախ.Ս. Գայանեի փ. N21  | 750.00 Բնակավայրի      | Հրազդան համայնք  | Տրված վարձակալության     | ii 😰           |
|                                                                                                    |                                         | 1 2 3 4                             |                        |                  |                          |                |

Նույն սկզբունքն օգտագործված է նաև **Շենքեր և շինություններ** ու **Պայմանագրեր** բաժիններում։

# **Օբյեկտներ** /Հողեր

**«Հողեր»** բաժինն իրենից ներկայացնում է համայնքային և ոչ համայնքային հողերի ցանկ։

Բաժնի առաջին էջն ունի հետևյալ տեսքը՝

Գույքի Կառավարման և Հողի վարձավՃարների վարման համակարգի ձեռնարկ

| ցեկտներ<br>Տարեր                        |                                         |           | Հողեր                                                                          |                    |                          |                     |
|-----------------------------------------|-----------------------------------------|-----------|--------------------------------------------------------------------------------|--------------------|--------------------------|---------------------|
| 2. autor                                | Հասցե Մեվ                               | հականութ. | ձև Տիրապետող                                                                   | Մակել              | յես                      |                     |
| Cimphone                                |                                         |           |                                                                                | ×                  | . p.il. 🔻                |                     |
| -Faudadalli                             | , , , , , , , , , , , , , , , , , , , , |           |                                                                                | ~                  |                          | առանված ու          |
| -Oppind, papapp, a wij upo, op.         |                                         |           | diameter ID and be                                                             |                    | 5                        | all other dates ref |
|                                         |                                         |           | Փատրել Ծաքրել                                                                  |                    |                          |                     |
| -Zunnurd alanalmaduul anaharabach       | o ( n ) op ( ) (                        |           |                                                                                |                    |                          | n                   |
|                                         | Գտնվել է 87 գրանցում                    |           |                                                                                | Սովորակ            |                          | ••••                |
|                                         | 21                                      | Մակերես,  | )lll k_                                                                        | Սեփականութ.        | ItIL (                   |                     |
| հետվեց                                  | Zmuga                                   | ը.մ.      | Եպատավայրն նշ.                                                                 | ձև                 | Կարգավրձագ               |                     |
| սահուստային<br>ՆՇենբեր և շինություններ  | 🔯 Շիրազի 10                             | 160.00    | Բնակավայրի                                                                     | Հրագդան<br>համայնք | Պարապուրդ                | II 💦                |
| Բնակելի<br>Հասարակական                  | 🕎 Միկոյա 11                             | 100.00    | Գյուղատնտեսական                                                                | Հրագդան<br>համայնք | Պարապուրդ                | II 💓                |
| Unuunnubuu                              | 📃 Ջերմուկ                               | 1000.00   | Բնակակայրի                                                                     | Ոչ համայնքային     | Պարապուրդ                |                     |
| - Բազմաֆունկ. շինություններ             | 🔯 ք.Ձերմուկ, Ձախ.Ս. Գայանեի<br>փ. N21   | 750.00    | Բնակավայրի                                                                     | Հրագդան<br>համայնը | Պարապուրդ                |                     |
| ⇒≄ոխադրամիչոցներ<br>Պ                   | ք.Ջերմուկ, Ձախ.Ս. Գայանեի<br>ա. №1      | 750.00    | Բնակավայրի                                                                     | Հրազդան<br>համանո  | Դարապուրդ                |                     |
| <b>սյմանագրեր</b><br>արձակալության      | 🛒 Ք.Սպիտակ                              | 500.00    | Գյուղատնտեսական                                                                | Հրազդան<br>իսոքանո | Տրված<br>վարձակալու թյան |                     |
| առուց, իրավունքի տրամ,                  | 🗊 Սահտահ                                | 1500.00   | Բնախակատի                                                                      | Ուհամանթանն        | Պարասուրդ                |                     |
| նուվաձառը                               | n. Crusiumi                             | 1000.00   | Simbunh                                                                        | Ու հայքային        | Jupupupup                |                     |
| նհատույց օգտագործման<br>Արտարիս դարի    | 🔯 g. Fridanajan<br>🔯 Urbinapata 55      | 420.00    | Բասկավայրի                                                                     | Հրազդան            | Դարապուրդ                |                     |
| արտումություն<br>հիսորություն           | 🕎 Սասունցիների փ.23"                    | 440.00    | Արդյունաբերական, ընդերքօգտագործման և այլ<br>արտադրական նշանակության օբյեկտների | Հրազդան<br>համայնք | Տրված<br>վարձակալության  | 9                   |
| Սուբյեկտներ                             | 🕎 Մարտի Տ                               | 500.00    | Բնակավայրի                                                                     | Հրագրան<br>համայնք |                          |                     |
| աշվեկշիո վարողներ<br>իրապետողներ        | 💢 Էնգելսի 225                           | 774.00    | Բնակավայրի                                                                     | Հրագրան<br>համայնը | Տրված<br>վարձակալության  | 🧏 🛛 😰               |
| աշվետվություններ<br>առավարքան գործերներ | ԴՐՐ Ք440ԴՅՅ4Ք<br>ՉԱՄՆԱԴՈւՄԱՅ            | 560.00    | Հատուկ նշանակության                                                            | Հրագդան<br>համայնը | Դարապուրդ                | 🥵 🗉 😭               |
| գնություն                               | 🔯 Կոսնումոլ 105                         | 500.00    | Բնակավայրի                                                                     | Հրագդան<br>համայնը | Տրված<br>վարձակալության  | \$∎₽                |
|                                         | 🔯 չարենցավան                            | 77.00     | Բնակավայրի                                                                     | Հրագրան<br>համայնը | Տրված<br>վարձակալության  | 🥵 🗉 🔛               |

Եթե հողատարածքը գտնվում է որևէ սուբյեկտի կամ սուբյեկտների տիրապետության տակ, ապա ցանկում հողի դիմաց երևում է 🕏 կոՃակը, որը սեղմելիս բերում է տվյալ հողը տիրապետող սուբյեկտի(ների) ցանկը։

# Հողատարածք՝ «Հրազդան, Միկրոշրջ., Գ-3 թաղամաս68»-ի տիրապետող սուբյեկտներ

| 1 տիրապետող                            |                                                |  |
|----------------------------------------|------------------------------------------------|--|
| Անվանումը / Անուն, ազգանուն, հայրանուն | Հասցե                                          |  |
| Գևորգյան Կարեն                         | ՀԱՅԱՍՏԱՆ, ԿՈՏԱՅՔ, ՀՐԱԶԴԱՆ, Միկրոշրջան, 303, 20 |  |

Հողերի ցուցակը կարելի է արտահանել առաջին էջի աջ կողմում պատկերված կոձակների 🖾 🏝 📬 օգնությամբ` անհրաժեշտ է ընտրել ցուցակի տեսքը **Սովորական** կամ **Ընդլայնված**, հետո ընտրել տիպը, սեղմել 🖨 կոձակը և արտահանել։

Սովորական տեսք

Գույքի Կառավարման և Հողի վարձավձարների վարման համակարգի ձեռնարկ

|     |                                    |                   |                             | Snıgulqnı                 | մ ներգրավված գրանցո | ւմների քանակը՝ 7       |
|-----|------------------------------------|-------------------|-----------------------------|---------------------------|---------------------|------------------------|
|     |                                    |                   | ՀበጊԵՐԻ                      | ՅՈՒՅԱԿ                    |                     |                        |
|     |                                    |                   | (Մտացված                    | 13/ 8/ 2008)              |                     |                        |
| 2/2 | Հասցե                              | Մակերես,<br>թ. մ. | Նպատակային<br>նշանակություն | Գործառնական նշանակություն | Մեփակահության ձև    | Կարգավիմա              |
| 1   | Մյասնիկյան 13 նրբ. 1               |                   | Բնակավայրի                  | Հասարակական կառուցապատման | Հրազդան համայնք     | Տրված վարձակալ։        |
| 2   | Անդրանիկի 45                       |                   | Գյուղատնտեսական             | Վարելահող                 | Հրազդան համայնք     | Տրված կառ. իրավ։       |
| 3   | Հրագդան, Միկրոշրջ., Գ-3<br>թաղամաս | 68                | Բնակավայրի                  | Բնակելի կառուցապատման     | Հրազդան համայնք     | Տրված վարձակալ         |
| 4   | Մախարովի 5                         | 60                | Բնակավայրի                  | Բնակելի կառուցապատման     | Ոչ համայնքային      | Տրված վարձակալ         |
| 5   | Թումանյան 39                       | 120               | Բնակավայրի                  | Բնակելի կառուցապատման     | Հրազդան համայնք     | Տրված կառ. իրավ        |
| 6   | Հակոբյան 6 հրբ                     | 1600              | Քնակավայրի                  | Բնակելի կառուցապատման     | Հրազդան համայնք     | Տրված հավատար։<br>կառ. |
| 7   | Մազմանյան 45                       | 540               | Բնակավայրի                  | Երայեր կառուծամատղար      | Հրազդան համայնք     | Տրված կառ. իրավ։       |
| 0.0 | դ ամ են ը                          | 2388              |                             |                           |                     |                        |
|     |                                    |                   |                             |                           |                     |                        |

*Ընդլայված տեսք.* Տպագրելիս հաշվետվության վերնամասը տեղավորվում է A4 լայնական ձևաչափի թղթերի վրա։

### Մաս1-թուղթ1

#### ՀበጊԵՐԻ ՑՈԻՑԱԿ

| 2/2 | Հասցե                              | Կադաստրային N          | Մակերես,<br>ք. մ. | Նպատակային նշանակություն | Գործառնական նշանակություն |
|-----|------------------------------------|------------------------|-------------------|--------------------------|---------------------------|
| 1   | Մյասնիկյան 13 նրբ. 1               |                        |                   | Բնակավայրի               | Հասարակական կառուցապատման |
| 2   | Անդրանիկի 45                       | 02-104-525-202-444     |                   | Գյուղատնտեսական          | Վարելահող                 |
| 3   | Հրազդան, Միկրոշրջ., Գ-3<br>թաղամաս | 01-058-254-036-625-580 | 68                | Բնակավայրի               | Բնակելի կառուցապատման     |
| 4   | Մախարովի 5                         | 00-002-003-001         | 60                | Բնակավայրի               | Բնակելի կառուցապատման     |
| 5   | Թումանյան 39                       | 06-546-650-550-255-002 | 120               | Բնակավայրի               | Բնակելի կառուցապատման     |
| 6   | Հակոբյան 6 նրբ                     | 02-002-002-002         | 1600              | Բնակավայրի               | Բնակելի կառուցապատման     |
| 7   | Մազմանյան 45                       | 01-001-001-004         | 540               | Բնակավայրի               | Բնակելի կառուցապատման     |
| Ըն  | ,<br>ամենը                         |                        | 2388              |                          |                           |

### Մաս2-թուղթ2

(Uunugijuud` 13/8/2008)

| Մեփականության ձև | Կարգավիճակ                  | Կադաստրային<br>արժեք, դր. | Գույքի բնութագիր | Առաջարկվում է       | Սերվիտուտի<br>աոկայություն | Ծանրաբեո-<br>նըվածություն |
|------------------|-----------------------------|---------------------------|------------------|---------------------|----------------------------|---------------------------|
| Հրազդան համայնք  | Տրված վարձակալության        |                           | Սոցիալական       |                     |                            |                           |
| Հրազդան համայնք  | Տրված կառ. իրավունքով       |                           | Սոցիալական       |                     |                            |                           |
| Հրազդան համայնք  | Տրված վարձակալության        | 3750000                   | Եկամտաբեր        | Կառուցել շինություն | +                          |                           |
| Ոչ համայնքային   | Տրված վարձակալության        |                           | Սոցիալական       |                     |                            |                           |
| Հրազդան համայնք  | Տրված կառ. իրավունքով       |                           | Սոցիալական       | Վամառել             |                            |                           |
| Հրազդան համայնք  | Տրված հավատարմագրմ.<br>կառ. |                           | Սոցիալական       | Վաձառել             |                            |                           |
| Հրազդան համայնք  | Տրված կառ. իրավունքով       | 10                        | Սոցիալական       | Վամառել             | +                          |                           |
|                  |                             | 3750010                   |                  |                     |                            |                           |

### <u> Որոնում՝</u>

Որոնումը կատարվում է երկու եղանակով՝ **Սովորական** և **Ընդլայնված։** Որպես լռելայն բացված է լինում սովորական որոնումը, որը հանդիսանում է Ընդլայնված որոնման մասնավոր դեպք։

|                   |                          | Հողեր                     |                           |
|-------------------|--------------------------|---------------------------|---------------------------|
| Հասցե             | Մեփականութ. ձև           | Տիրապետող                 | Մակերես                   |
|                   |                          | Ֆիզ. 💌                    | ×                         |
| Կադաստրային համար | Նպատակային նջանակություն | Գործառնական նշանակություն | Կարգավիձակ                |
|                   | Գյուղատնտեսական 💌        | <b>•</b>                  | <b>•</b>                  |
| Կադաստրային արժեբ | Հաշվելջիո վարող          | Գույբի բնութագիր          | Տիրապետման ամսաթիվ        |
| - hq. դր          | . 🔤 🗙                    | <b>•</b>                  | -                         |
|                   |                          |                           | <u> Սովորական որոնում</u> |
|                   | Φ                        | նտրել Մաքրել              |                           |

Որոնում իրականացնելու համար անհրաժեշտ է լրացնել պատկերված դաշտերից որևէ մեկը կամ բոլորը՝

- Հասցե Կարող ենք գրել հասցեն
- **Մեփականության ձև** Կարող ենք ցանկից ընտրել սեփականության ձևը
- Տիրապետող Կարող ենք ցանկից ընտրել ֆիզիկական կամ իրավաբանական անձ և ներդնել։ Իրավաբանական անձ ներդնելու համար անհրաժեշտ է սեղմել (ներդնել) կոՃակը, որից հետո բացվող կազմակերպությունների էջից ընտրելով անհրաժեշտ կազմակերպությունը՝ սեղմել փոխանցել կոՃակը։

5թե որոնման արդյունքում չի գտնվել համապատասխան իրավաբանական կամ ֆիզիակական անձը, ապա անհրաժեշտ է ՀԿՏՀ Իրավաբանական անձանց /Կազմակերպություններ/ կամ Բնակչության ռեգիստրում կատարել տվյալ ֆիզիկական կամ իրավաբանական անձի տվյալների գրանցում /տես Բնակչության Ռեգիստր, Կազմակերպություններ/։ Գրանցելուց հետո տվյալները կդառնան մատչելի։

- Մակերես Կարող ենք լրացնել մակերեսի չափը, ինչպես նաև ցանկից ընտրել չափման միավորը։
- **Կադաստրային համար** Կարող ենք լրացնել կադաստրային համարը
- Նպատակային նշանակություն Կարող ենք ցանկից ընտրել նպատակային նշանակությունը
- Գործառնական նշանակություն Կարող ենք ցանկից ընտրել գործառնական նշանակությունը (այն զտվում է նպատակային նշանակությունը ընտրելիս)
- **Կարգավիձակ** Կարող ենք ցանկից ընտրել հողի կարգավիձակը

- Կադաստրային արժեք Կարող ենք լրացնել կադաստրային արժեքը հազար դրամով
- Հաշվեկշիռ վարող Կարող ենք իրավաբանական անձանց ցանկից ներդնել Հաշվեկշիռ վարող։ Ներդնելու համար անհրաժեշտ է սեղմել 🗗 (ներդնել) կոճակը, որից հետո բացվող կազմակերպությունների էջից ընտրելով անհրաժեշտ կազմակերպությունը` սեղմել փոխանցել կոճակը։
- Գույքի բնութագիր Կարող ենք ցանկից ընտրել գույքի բնութագիրը
- **Տիրապետման ամսաթիվ–**Կարող ենք լրացնել տիրապետման ժամանակահատվածը։

Որոնում իրականացնելու համար անհրաժեշտ է սեղմել **Փնտրել** կոձակը, իսկ փնտրելուց հրաժարվելու համար` **Հրաժարվել** կոձակը։

Մտորև բերված օրինակում կատարված է որոնում հետևյալ պայմաններով՝ Մեփականության ձև - Հրազդան համայնք, Մակերես – 110-620ք.մ, Կարգավիձակ – Տրված կառուցապատման իրավունքով։

|                   | <b>ՀՈՂԵՐԻ ՅՈՒՅԱԿ</b><br>(Մизшядишծ՝ 14/ 8/ 2008)                                                       |              |       |                 |                             |                        |                       |
|-------------------|----------------------------------------------------------------------------------------------------|--------------|-------|-----------------|-----------------------------|------------------------|-----------------------|
| Ըստ               | Ըստ հետևյալ պայմանների՝                                                                                |              |       |                 |                             |                        |                       |
| Մեվ<br>Ման<br>Կայ | /ոփականության ձև՝ Հրազդան համայնը<br>Իակերնո, թ.մ.՝ չ= 110 <= 620<br>Հարգավիջակ՝ Տրված կառ. իրավունքով |              |       |                 |                             |                        |                       |
|                   | 44                                                                                                    | <u>برسرم</u> | p. ú. | նշանակություն   | aulomnandara aSmamdurielura | o ağımdınını islanı va | amlıdındlısınd        |
|                   | 1                                                                                                    | Անդրանիկի 45 | 132   | Գյուղատնտեսական | Վարելահող                   | Հրազդան համայնք        | Տրված կառ. իրավունքով |
|                   | 2                                                                                                    | Թումանյան 39 | 120   | Բնակավայրի      | Բնակելի կառուցապատման       | Հրազդան համայնք        | Տրված կառ. իրավունքով |
|                   | 3                                                                                                    | Մազմանյան 45 | 540   | Բնակավայրի      | Բնակելի կառուցապատման       | Հրազդան համայնք        | Տրված կառ. իրավունքով |
|                   | 0 G r                                                                                                  | ւամ են ը     | 792   |                 |                             |                        |                       |

### <u>Հողերի ավելացում՝</u>

Նոր հող ավելացնելու համար անհրաժեշտ է սեղմել <sup>🨻</sup> (Ավելացնել) կոՃակը, որից հետո կբացվի **Հողի գրանցման** էջը՝

| 200        | h | a | <b></b> | 110 |     | -1 |
|------------|---|---|---------|-----|-----|----|
| <u> 4ш</u> | μ | ч | ւա      | սն  | μιι | -u |

| Ընդհանուր տվյալներ            |                                    |
|-------------------------------|------------------------------------|
| Հասցե                         |                                    |
| Կադաստրային համար             |                                    |
| Մակերես, ք.մ.                 |                                    |
| Սեփականու <del>թ</del> յան ձև | • Հրագրան համայնը O Ոչ համայնբային |
| Տարածագնահատման գոտի          | 1 💌                                |
| Նպատակային նշանակություն      | Գրուղասոնտեսական                   |
| Գործառնական նշանակություն     | Վարելահող                          |
| Գրանցման հիմք                 | <u>Udlauiguta</u>                  |
| Տեսակ                         | Ungիալական                         |
| Կարգավիճակ                    |                                    |
| Նկարագրություն                |                                    |
| Առաջարկվում է                 |                                    |
|                               | <mark>با</mark> ال                 |

Լրացվող դաշտերը՝

- Հասցե Լրացվում է հողի հասցեն
- Կաղաստրային համար Մուտքագրվում է կադաստրի համարը
- Մակերես, ք.մ. Լրացվում է հողի մակերեսը քառակուսի մետրերով
- Սեփականության ձև Ընտրվում է սեփականության ձևը. համայնքային է (Համայնքի անվանումը նշված է), թե` ոչ։
- **Տարածագնահատման գոտի** Ցանկից ընտրվում է տարածագնահատման գոտին
- **Նպատակային նշանակություն** Ցանկից ընտրվում է գրանցվող հողի նպատակային նշանակությունը
- Գործառնական նշանակություն Ցանկից ընտրվում է գործառնական նշանակությունը (այն զտվում է նպատակային նշանակությունը ընտրելիս)

 Գրանցման հիմք – Լրացվում է գրանցման հիմքը՝ ավելացնել հղման միջոցով բացվող պատուհանում կատարելով գրանցման հիմքի ավելացում

| 🎒 峰 🤹 🕹 🖉     | Internet Explorer |                 |
|---------------|-------------------|-----------------|
|               |                   |                 |
| Փաստաթղթի տիպ | Որոշում 💌         |                 |
| Համար         |                   |                 |
| Վավերացվել է  |                   |                 |
| Տվող մարմին   |                   |                 |
| Փաստաթուղթ    |                   | Browse          |
|               |                   |                 |
|               |                   |                 |
|               |                   | <b>T</b>        |
| ,<br>E Done   |                   | cal intranet // |

- Փաստաթղթի տիպ Ցանկից ընտրվում է փաստաթղթի տիպը։ Եթե այն ցանկում չկա, կարելի է ավելացնել՝ սեղմելով <sup>—</sup> կոձակը, որը նոր պատուհանում կբացի տեղեկատուի էջը։ (Մանրամասն տես՝ <u>Տեղեկատուներ</u>)։
- Համար Լրացվում է փաստաթղթի համարը։
- **Վավերացվել է** Լրացվում է վավերացման ամսաթիվը։
- Տվող մարմին Լրացվում է փաստաթուղթը տվող մարմնի անվանումը
- Փաստաթուղթ Այս դաշտի միջոցով բեռնավորվում է այդ փաստաթուղթը։ Բեռնավորման համար սեղմում ենք Browse կոձակը, այնուհետև ընտրելով ֆայլը` սեղմում Open կոձակը։
- **Տեսակ** Ցանկից ընտրվում է գրանցվող հողի տեսակը,
- Կարգավիճակ Այս դաշտը հետագա աշխատանքների ընթացքում ավտոմատ լրացվում է։
- **Նկարագրություն** Լրացվում է գրանցվող հողի նկարագրությունը
- Առաջարկվում է Ցանկից ընտրվում է որևէ առաջարկ։ Եթե այն ցանկում չկա, կարելի է ավելացնել՝ սեղմելով <sup>…</sup> կոՃակը, որը նոր պատուհանում կբացի տեղեկատուի էջը։ (Մանրամասն տես՝ <u>Տեղեկատուներ</u>)։

Ավելացրածը պահպանելու համար անհրաժեշտ է սեղմել 📟 (Պահպանել) կոձակը, իսկ հրաժարվելու համար՝ 崎 (Հրաժարվել) կոձակը։

### <u>Հողերի խմագրում ՝ (այսուհետ ՝ Գրատման խմբագրում)</u>

Խմբագրելու համար անհրաժեշտ է սեղմել ি (Խմբագրել) կոձակը, որից հետո կբացվի **խմբագրման** էջը՝

| Ընդհանուր տվյալներ        |                                    |
|---------------------------|------------------------------------|
| Հասցե                     | Հրագորան, Միկրոշրջ., Գ             |
| Կադաստրային համար         | 01-058-254-036-625-580             |
| Մակերես, ք.մ.             | 68                                 |
| Սեփականության ձև          | • Հրազդան համայնը C Ոչ համայնբային |
| Տարածագնահատման գոտի      | 4                                  |
| Նպատակային նշանակություն  | Բնակավայրի                         |
| Գործառնական նշանակություն | Բնակելի կառուցապատման              |
| Գրանցման հիմք             | <u> Apnonul 88</u>                 |
| Տեսակ                     | Եկամտաբեր                          |
| Կարգավիճակ                | Դարապուրդ                          |
| Նկարագրություն            |                                    |
| Առաջարկվում է             | Կստուցել շինություն 🔽              |
|                           | ک 🛄                                |

Փոփոխություններ կատարելուց հետո խմբագրածը պահպանելու համար անհրաժեշտ է սեղմել 🖬 կոՃակը, խմբագրելուց հրաժարվելու համար` 🏷 կոՃակը։

### <u>Հողերի հեռացում՝ (այսուհետ՝ Գրառման հեռացում)</u>

Հեռացնելու համար անհրաժեշտ է սեղմել 🗙 (հեռացնել) կոձակը, որից հետո համակարգը կհարցնի՝

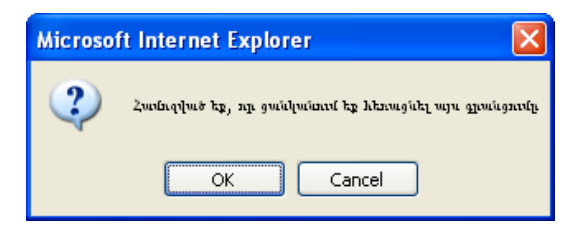

Եթե համոզված ենք, որ ցանկանում ենք հեռացնել գրանցումը, սեղմում ենք **OK** կոձակը, հրաժարվելու դեպքում` **Cancel** կոձակը։

### <u>Հողերի դիտում`</u>

Աղյուսակում 💷 (դիտել) կոձակը սեղմելիս բացվում է տվյալ հողի դիտման էջը:

|             |               |        |           |                              |           |             |             | 🎄 🗹 📦 | s 💽 |
|-------------|---------------|--------|-----------|------------------------------|-----------|-------------|-------------|-------|-----|
| Ընդհանուր   | Տարածական     | Ծերվի  | տուտներ   | Ֆինանսական                   | Ծանրաբեւն | ւվածություն | Ղայմանագրեր |       |     |
| o 🗷 o 😫     | o 🔝 🎒         |        |           |                              |           |             |             |       |     |
| _ Ընդհանուր | ո տվյալներ —  |        |           |                              |           |             |             |       |     |
| Հասցե՝      |               |        | Հրազդան,  | Միկլոոշրջ., գ-3              | թաղամաս   |             |             |       |     |
| Կադաստրս    | սյին համար    |        | 01-058-25 | 4-036-625-580                |           |             |             |       |     |
| Մակերես, յ  | ք.մ. <b>*</b> |        | 68        |                              |           |             |             |       |     |
| Սեփականո    | ության ձև     |        | Վանաձոր   | ւ հասքայնք                   |           |             |             |       |     |
| Տարածագն    | ահատման գո    | տի     | 4         |                              |           |             |             |       |     |
| Նպատակա     | ւյին նշանակու | ւթյուն | Բնակափ    | յրի                          |           |             |             |       |     |
| Գործառնա    | կան նշանակո   | ւթյուն | Բնակելի կ | լառուցապատմա                 | ú         |             |             |       |     |
| Գրանցման    | հիմք          |        | Քաղաքաս   | <mark>պետի որոշում</mark> 88 |           |             |             |       |     |
| Տեսակ       |               |        | Եկամտայ   | բեր                          |           |             |             |       |     |
| Կարգավիճ    | ակ            |        | Տրված վա  | րձակալության                 |           |             |             |       |     |
| Նկարագրու   | ւթյուն        |        |           |                              |           |             |             |       |     |
| Առաջարկվ    | ում է         |        | Կառուցել  | շինություն                   |           |             |             |       |     |
|             |               |        |           |                              |           |             |             |       |     |

Հողեր -> Հրազդան, Միկրոշրջ., Գ-3 թաղամաս (68 ք.մ.)

Այս էջն իր մեջ ունի ներդիրներ՝

### <u>Ընդհանուր</u>

Այս ներդիրն իր մեջ պարունակում է տվյալ հողի մասին ընդհանուր տվյալներ։ Հողերի ընդհանուր տվյալները կարելի է արտահանել աջ կողմում պատկերված կոՃակների আմ օգնությամբ՝ անհրաժեշտ է ընտրել տիպը, սեղմել 🗃 կոՃակը և արտահանել։

#### Հողատարածք՝ Հրազդան, Միկրոշրջ., Գ-3 թաղամաս (68ք.մ. )

(Umugiluit' 5/9/2008)

| Կաղաստրային համար՝         | 01-058-254-036-625-580         |
|----------------------------|--------------------------------|
| Սեփականության ձև՝          | Վանաձոր համայնը                |
| Տարածագնահատման գոտի՝      | 4                              |
| Նպատակային նշանակություն՝  | Բնակավայրի                     |
| Յործառնական նշանակություն՝ | Բնակելի կառուցապատման          |
| Գրահցման հիմը՝             | Քաղաքապետի որոշում 88Feb 1 200 |
| Stump'                     | Եկամտաբեր                      |
| <i>գան</i> ժողիզում ,      | Տրված վարձակալության           |
| "Chmbardineislaup,         |                                |
| Ասաջարկվում է՝             | Կառուցել շինություն            |
| Ծանրաբեոնված է՝            | nչ                             |
|                            |                                |

#### Վոորդինատներ

| x  | Y  | Գծային չափսեր, մ | Սահմանակից հողօգտագործողներ |
|----|----|------------------|-----------------------------|
| 42 | 37 | 450              | Կլասիկ ՄՊԸ                  |

#### Մահմանափակումներ

| Մերվիտուտներ                                                                  |
|-------------------------------------------------------------------------------|
| Այլ հողամասի հողի բարելավման նպատակով հողում դրենաժային աշխատանքներ կատարելու |
| Կալանը                                                                        |
| Կողամասով անցնելու կամ երթնեկելու                                             |
| Սահմանակից հողամասում շենքերի, շինությունների բարձրությունը սահմանափակելու    |

#### Կադաստրային արժեր

| Գնահատման<br>ամսաթիվ | Կաղաստրային արժեր.<br>դրամ |
|----------------------|----------------------------|
| 01/01/2008           | 3750000                    |
| 01/01/2005           | 2300000                    |
| 01/01/2002           | 1500000                    |

#### Հաշվեկչիո վարողներ

Γ

| Ամսաթիվ    | Հաչվեկչիո վարող                                             |
|------------|-------------------------------------------------------------|
| 01/08/2008 | Ավշարի գյուղապետարան                                        |
| 01/01/2008 | Տեղեկատվական համակարգերի զարգացման և վերապատրաստման կենտրոն |
| 01/01/2005 | 5E_                                                         |

### <u>Տարածական</u>

Այս ներդիրն իր մեջ պարունակում է տվյալ հողի տարածական տվյալներ՝ **Կոորդինատներ**, **Նկարներ**։

### Հողեր -> Հրազդան, Միկրոշրջ., Գ-3 թաղամաս (68 թ.մ.)

|            |                |                   |              |                     |             | 18 V 12 | I 🖉 🗡 | \$ |
|------------|----------------|-------------------|--------------|---------------------|-------------|---------|-------|----|
| Ընդհանուր  | Տարածական      | Ծերվիտուտներ      | Ֆինանսական   | Ծանրաբեբնվածություն | Ղայմանագրեր |         |       |    |
| Կոորդինատ  | ւներ           |                   |              |                     |             |         |       |    |
| X Y Գծային | հ չափսեր Սահմա | սնակից հողօգտագո  | ւրծողներ 🛛 😫 | 8                   |             |         |       |    |
| 42 37      | 450 Կլասիկ     | ՄՊԸ               |              |                     |             |         |       |    |
|            |                |                   |              |                     |             |         |       |    |
|            | Նկարագրու      | թյուն             | <b>*</b>     |                     |             |         |       |    |
|            | Տեսքը վերևի    | ց <u>Նկար</u> 🛃 🗙 |              |                     |             |         |       |    |
|            |                |                   |              |                     |             |         |       | I  |

<u> Կոորդինատներ</u>

<u> Կոորդինատների ավելացում՝</u>

Ավելացնելու համար անհրաժեշտ է սեղմել <sup>💝</sup> (Ավելացնել) կոձակը, որից հետո կբացվի **Կոորդինատների ավելացման** մասը՝

| Կոորդինա | տներ |               |                         |       |
|----------|------|---------------|-------------------------|-------|
| х        | Y    | Գծային չափսեր | Սահմանակից հողօգտագործ։ | ողներ |
|          |      |               |                         | 🔚 🖒   |

Լրացվող դաշտերը՝

- **X, Y** Լրացվում է աշխարհագրական տեղեկայվածությունը X, Y կոորդինատներով։
- **Գծային չափսեր** Լրացվում է հողի գծային չափսերը։
- **Սահմանակից հողօգտագործողներ** Լրացվում է սահմանակից հողօգտագործողների անունները։

Ավելացրածը պահպանելու համար անհրաժեշտ է սեղմել 🗔 (Պահպանել) կոձակը, իսկ հրաժարվելու համար՝ 崎 (Հրաժարվել) կոձակը։

<u>Նկարներ</u>

<u>Նկարների ավելացում՝</u>

Ավելացնելու համար անհրաժեշտ է սեղմել <sup>💝</sup> (Ավելացնել) կոմակը, որից հետո կբացվի **Նկարների ավելացման** մասը՝

| – Նկա | րներ |         |                |     |
|-------|------|---------|----------------|-----|
|       | Ֆայլ |         | Նկարագրություն |     |
|       |      | Browse  |                | - + |
|       | ղ    | ահպանել | Հրաժարվել      |     |

Հրացվող դաշտերը՝

**Ֆայլ** – Այս դաշտի միջոցով բեռնավորվում է նկար։ Բեռնավորման համար սեղմում ենք Browse կոձակը, այնուհետև ընտրելով ֆայլը՝ սեղմում Open կոձակը • Նկարագրություն – Լրացվում է բեռնավորվող ֆայլի նկարագրությունը

Եթե կցվող ֆայլերը շատ են, + կոմակով ավելացնում ենք նոր ֆայլ կցելու հնարավորություն։ Կցելու համար գրում ենք բեռնավորվող ֆայլի նկարագրությունը, այնուհետև սեղմում Browse կոմակը և ընտրելով ֆայլը`սեղմում Open կոմակը։

<u>Նկարների խմբագրում՝</u> տես <u>Գրառման խմբագրում</u> Նկարների հեռացում՝ տես <u>Գրառման հեռացում</u>

### 

Այս ներդիրն իր մեջ պարունակում է տվյալ հողին վերաբերվող սահմանափակումներ։

Հողեր -> Հրազդան, Միկրոշրջ., Գ-3 թաղամաս (68 թ.մ.)

|   |             |                   |                       |                   |                  |          |                 | 🏂 🕑 😭  | 🗗 🗡 | \$ |
|---|-------------|-------------------|-----------------------|-------------------|------------------|----------|-----------------|--------|-----|----|
|   | Ընդհանուր   | Տարածական         | Ծերվիտուտներ          | Ֆինանսական        | Ծանրաբեռնված     | ություն  | Ղայմանագրեր     |        |     |    |
| Г | Մահմանափ    | ակումներ          |                       |                   |                  |          |                 |        |     |    |
|   |             |                   | Մերվիտուտնե           | բ                 |                  | Արդյոք գ | լործարբը կասեցվ | ոծ է 💖 |     |    |
|   | Այլհողամասի | հողի բարելավման   | ւ նպատակով հողում դ   | րենաժային աշխատ   | անքներ կատարելու |          |                 |        |     |    |
|   | Կալանք      |                   |                       |                   |                  | V        |                 |        |     |    |
|   | Կողամասով ա | անցնելու կամ երթե | եկելու                |                   |                  |          |                 |        |     |    |
|   | Սահմանակից  | հողամասում շենք   | երի, շինությունների բ | արձրությունը սահվ | անափակելու       |          |                 |        |     |    |
|   |             |                   |                       |                   |                  |          |                 |        |     |    |

### <u> Սահմանափակումների ավելացում՝</u>

Ավելացնելու համար անհրաժեշտ է սեղմել <sup>🨻</sup> (Ավելացնել) կոձակը, որից հետո կբացվի **Սահմանափակումներ** մասը՝ Գույքի Կառավարման և Հողի վարձավձարների վարման համակարգի ձեռնարկ

| <b>8</b> U | ntitled Page - Microsoft Internet Explorer                                                                                                    |                               |
|------------|----------------------------------------------------------------------------------------------------|-------------------------------|
| Մա         | հմանափակումներ                                                                                                    |                               |
|            | Մերվիտուտներ                                                                                                    | Արդյոք գործարքը<br>կասեցված է |
| ☑          | Կողոսմասով անցնելու կամ երթևեկելու                                                                                                    |                               |
|            | Հողաւնատվ էլեկտրահաղորդման, կապի գծերի, շրաւնատակարարման և<br>գազաւնատակարարման խողովակաշարերի անցկացման, շահագործման և վերանորոգման                                     |                               |
|            | Այլ հոպամասի հոդի բարելափման նպատակով հողում դրենաժային աշխատանբներ<br>կատարելու                                                                                         |                               |
|            | Հողամասից ջուր վերցնելու                                                                                                    |                               |
|            | Հողաւքասով անասունների անցնելու, խոսհնձի, անասուններ արածացնելու համար՝<br>տեղական պայքաններին և առվորույթներին համքապատասիան ժամանակահատվածում                          |                               |
|            | Հողաւնառում ինչպես մասնավոր, այնպես էլ հանրության հաւնար անհրաժեշտ<br>հետափուզական, հետազոտական և այլ աշիսատանբներ իրականացնելու                                         |                               |
|            | Հհողասքասի սահոքաններում գտնվող գեոդեզիական կետերին, պատքության, մշակութային և<br>հնագիտական հուշարձաններին անարգել մոտենալու                                            |                               |
|            | Իր հողաւքասի ջենբերը, ջինությունները սահքանակից հողաքասի կամ դրանում եղած<br>ջենբերի, ջինությունների վրա հենելու կամ որոշակի բարձրությամբ հարևան հողաքասի վրա<br>կախելու | Г                             |
| ◄          | Սահմանակից հողամասում շենբերի, շինությունների բարձրությունը սահմանափակելու                                                                                               |                               |
|            | ՍաԽմանակից հողաւմասում պաշտպանական անտատատնկարկներ կամ այլ<br>բնապահպանական օբյեկտներ ստեղծելու                                                                          |                               |
|            | Կալանք                                                                                                    | $\checkmark$                  |
|            | Գրավադրված                                                                                                    |                               |
|            | Փակել                                                                                                    |                               |
|            |                                                                                                    |                               |
|            |                                                                                                    |                               |

Սահմանափակումներ տալու համար սերվիտուտների անվանացանկում անհրաժեշտ է նշումներ կատարել, որից հետո սեղմել <sup>Փակել</sup> կոՃակը։

Նույն սկզբունքով նշումները հանելուց հետո սահմանափակումները վերանում են։

### <u> Ֆինանսական</u>

Այս ներդիրն իր մեջ պարունակում է տվյալ հողին վերաբերվող ֆինանսական տվյալներ՝ Կադաստրային արժեք, Ֆինանսական տեղեկատվություններ, Հաշվեկշիռ վարողներ։

Հողեր -> Հրազդան, Միկրոշրջ., Գ-3 թաղամաս (68 ք.մ.)

|                  |                      |                |                |               |                                       |            |         | 🉈 🗹 😰 | 🗈 🗙 |
|------------------|----------------------|----------------|----------------|---------------|---------------------------------------|------------|---------|-------|-----|
| Ընդհանուր        | Տարածական            | Ծերվիտուտն     | եր Ֆինանսա     | սկան Ծանրս    | ոբեռնվածությու                        | ա Գայմ     | անագրեր |       |     |
| Կադաստրա         | յին արժեբ ——         |                |                |               |                                       |            |         |       |     |
| Գնահատման        | <b>հ Կադաստրայ</b> ի | ն արժեբ,       | 💖              |               |                                       |            |         |       |     |
| ամսաթիվ          | դրամ                 | [ ]            |                |               |                                       |            |         |       |     |
| 01/01/2008       |                      | 3750000 📝 🗙    |                |               |                                       |            |         |       |     |
| 01/01/2005       |                      | 2300000 📝 🗙    |                |               |                                       |            |         |       |     |
| 01/01/2002       |                      | 1500000 📝 🗙    |                |               |                                       |            |         |       |     |
| ∟<br>⊢ Ֆինանսակա | ւն տեղեկատվու        | թյուններ       |                |               |                                       |            |         |       |     |
| Գնահատման        | ն Գնահատման          | Բալանսային Ս   | Րաշվածության   | Շահագործման   | Մնացորդային                           | 82         |         |       |     |
| ամսաթիվ          | արժեբ, դրամ          | արժեբ, դրամ    | արժեբ, դրամ    | արժեբ, դրամ   | արժեբ, դրամ                           |            |         |       |     |
| 01/01/2002       | 1500000              | 1500000        | 20000          | 160000        | 150000                                | ₽×         |         |       |     |
| 01/01/2007       | 170000               | 1700000        | 30000          | 1 8 0 0 0 0   | 175000                                | <b>*</b> × |         |       |     |
| Հաշվեկջիո        | վարող                |                |                |               |                                       |            |         |       |     |
| Ամսաթիվ          |                      | Հաշվելջ        | յիո վարող      |               | 1 1 1 1 1 1 1 1 1 1 1 1 1 1 1 1 1 1 1 |            |         |       |     |
| 01/01/2008 St    | ղեկատվական հա        | մակարգերի զարգ | րացման և վերապ | ատրաստման կեն | տրոմ 🔛 🗙                              |            |         |       |     |
| 01/01/2005 Zp    | ազդանի քաղաքա        | պետարան        |                |               |                                       |            |         |       |     |

### <u>Կադաստրային արժեր</u>

### <u>Կադաստրային արժերի ավելացում՝</u>

Ավելացնելու համար անհրաժեշտ է սեղմել <sup>🨻</sup> (Ավելացնել) կոձակը, որից հետո կբացվի **Կադաստրային արժեքի ավելացման** մասը՝

| Կադաստրային արժեք    |                           |          |  |  |  |  |  |  |  |  |
|----------------------|---------------------------|----------|--|--|--|--|--|--|--|--|
| Գնահատման<br>ամսաթիվ | Կադաստրային<br>արժեք դրամ |          |  |  |  |  |  |  |  |  |
|                      |                           | <b> </b> |  |  |  |  |  |  |  |  |
|                      |                           |          |  |  |  |  |  |  |  |  |

Լրացվող դաշտերը՝

- **Գնահատման ամսաթիվ** Լրացվում է կադաստրային արժեքի գնահատման ամսաթիվը
- **Կադաստրային արժեք դրամ –** Մուտքագրվում է կադաստրային արժեքը ՀՀ դրամով։

Ավելացրածը պահպանելու համար անհրաժեշտ է սեղմել 🖬 (Պահպանել) կոձակը, իսկ հրաժարվելու համար՝ 崎 (Հրաժարվել) կոձակը։

<u>Կադաստրային արժերի խմբագրում՝</u> տես <mark>Գրառման խմբագրում</mark> <u>Կադաստրային արժերի հեռացում՝</u> տես <u>Գրառման հեռացում</u>

<u> Ֆինանսական տեղեկատվություններ</u>

### <u> Ֆինանսական տեղեկատվության ավելացում՝</u>

Ավելացնելու համար անհրաժեշտ է սեղմել 🥍 (Ավելացնել) կոձակը, որից հետո կբացվի **ֆինանսական տեղեկատվության ավելացման** մասը`

| - | Ֆինանսական           | ինանսական տեղեկատվություններ |                           |                             |                            |                            |     |  |  |  |  |  |
|---|----------------------|------------------------------|---------------------------|-----------------------------|----------------------------|----------------------------|-----|--|--|--|--|--|
| ſ | Գնահատման<br>ամոտթեվ | Գնահատման<br>արժեր, որամ     | Բալանսային<br>առժեռ, ռոամ | Մաշվածության<br>արժեր, որամ | Շահագործման<br>արժեր, որամ | Մնացորդային<br>արժեր, որամ |     |  |  |  |  |  |
|   | ara arap 14          | aleaft dlar                  | ake afti dhara            | allo all'i Allan            | ahoaki iliaa               | aleati that                | n 🖥 |  |  |  |  |  |

Հրացվող դաշտերը՝

- Գնահատման ամսաթիվ Լրացվում է գնահատման ամսաթիվը
- Գնահատման արժեք դրամ Մուտքագրվում է գնահատման արժեքը ՀՀ դրամով։
- **Բալանսային արժեք դրամ** Մուտքագրվում է բալանսային արժեքը ՀՀ դրամով։
- Մաշվածության արժեք դրամ Մուտքագրվում է մաշվածության արժեքը ՀՀ դրամով։
- Շահագործման արժեք դրամ Մուտքագրվում է շահագործման արժեքը ՀՀ դրամով։
- Մնացորդային արժեք դրամ Մուտքագրվում է մնացորդային արժեքը ՀՀ դրամով։

Ավելացրածը պահպանելու համար անհրաժեշտ է սեղմել 🔚 (Պահպանել) կոձակը, իսկ հրաժարվելու համար՝ 崎 (Հրաժարվել) կոձակը։

*Ֆինանսական տեղեկատվության խմբագրում*՝ տես <mark>Գրառման խմբագրում</mark> *Ֆինանսական տեղեկատվության հեռացում*՝ տես <mark>Գրառման հեռացում</mark>

<u>Հաշվեկշիո վարող</u>

<u>Հաշվեկշիո վարողի ավելացում՝</u>

Ավելացնելու համար անհրաժեշտ է սեղմել <sup>😻</sup> (Ավելացնել) կոձակը, որից հետո կբացվի **ավելացման** մասը՝

| _Հաշվ | եկշիու | վարող           | <br> |
|-------|--------|-----------------|------|
| Ամս   | աթիվ   | Հաշվելջիո վարող |      |
|       |        | E E             | ŝ    |

Լրացվող դաշտերը՝

- **Ամսաթիվ** Լրացվում է Հաշվեկշիռ վարող դառնալու իրավունքի գրանցման ամսաթիվը
- Հաշվեկշիռ վարող Հաշվեկշիռ վարողը ներդրվում է Իրավաբանական անձանց ցանկից. ներդնելու համար անհրաժեշտ է սեղմել 📴 (ներդնել) կոձակը, որից հետո բացվող կազմակերպությունների էջից ընտրելով անհրաժեշտ կազմակերպությունը՝ սեղմել փոխանցել կոձակը։

Ավելացրածը պահպանելու համար անհրաժեշտ է սեղմել 🔚 (Պահպանել) կոձակը, իսկ հրաժարվելու համար՝ 崎 (Հրաժարվել) կոձակը։

*Հաշվեկշիո վարողի խմբագրում*՝ տես <mark>Գրառման խմբագրում</mark> *Հաշվեկշիո վարողի հեռացում*՝ տես <mark>Գրառման հեռացում</mark>

### <u>Ծանրաբեռնվածություն</u>

Այս ներդիրն իր մեջ պարունակում է տեղեկատվություն տվյալ հողի ծանրաբեռնվածության վերաբերյալ։

| Հողեր -> Հրազդա | <mark>ն, Միկրոշրջ</mark> ., | Գ-3 թաղամաս ( | (68 p.u.) |
|-----------------|-----------------------------|---------------|-----------|
|-----------------|-----------------------------|---------------|-----------|

|     |                         |                |                    |                    |              |                |          |          | 🔉 🗸 😰 | 22 × |
|-----|-------------------------|----------------|--------------------|--------------------|--------------|----------------|----------|----------|-------|------|
| ርʻພ | դհանուր                 | Տարածական      | Ծերվիտուտներ       | Ֆինանսական         | Ծանրաբեւ     | շնվածություն   | Ղայման   | ւագրեր   |       |      |
|     | Գլխավոր                 |                | Նպատակայ           | ին նշ.             |              | Կադաստրայի     | ն համարը | Մակեր    | Lun   |      |
| â   |                         | 2 տարբեր նպատա | կային նշանակությամ | բ օգտագործվող շենք | , շինություն | 02-055-505-498 | -797-233 | 230 ք.մ. | 🥵 🔳   |      |
| â   | $\overline{\mathbf{V}}$ | Բնակարան       |                    |                    |              | 23-548-484-408 | -962-015 | 75 ք.մ.  | 🤵 🔳   |      |

Ներդիրում գրառումներն ավելանում են գույքային միավորներ մասում տվյալ հողը ներդնելուց հետո (հողի վրա շինություն ավելացնելուց հետո)։

### <u> Պայմանագրեր</u>

Այս ներդիրն իր մեջ պարունակում է տեղեկատվություն հողերի պայմանագրերի վերաբերյալ

|    |           |        | Հողեր           | ->Հրազդա      | Հողեր -> Հրազդան, Միկրոշրջ., Գ-3 թաղամաս (68 ք.մ.) |     |               |          |             |       |     |  |  |
|----|-----------|--------|-----------------|---------------|----------------------------------------------------|-----|---------------|----------|-------------|-------|-----|--|--|
|    |           |        |                 |               |                                                    |     |               |          |             | 😻 🔍 🛸 | 📝 🗙 |  |  |
| Ըն | դհանուր   | Տարս   | ածական Ս        | երվիտուտներ   | Ֆինանսակ                                           | լան | Ծանրաբեռնվա   | ծություն | Ղայմանագրեր |       |     |  |  |
|    | Skum      | ı      | Պայմանագր]<br>N | ւՎերջնաժամկետ | Կնքման<br>ամսաթիվ                                  | t   | րկրորդ կողմ   | Կարգավի  | ճակ 💖       |       |     |  |  |
|    | Վարձակալո | ւլթյան | 41              | 31/01/2008    | 12/03/2008                                         | ԿԱՐ | มกษรอนบ บทบกบ | Կնքված   |             |       |     |  |  |

Պայմանագրերի ավելացումը կատարվում է <sup>book</sup> (Ավելացնել) կոՃակի օգնությամբ, մանրամասն տես <u>Պայմանագրեր</u> բաժնում։

# **Օբյեկտներ** / Շենքեր և շինություններ

**Գույքային միավորներ (Շենքեր և շինություններ)** բաժինն իրենից ներկայացնում է համայնքային և ոչ համայնքային շենքերի և շինությունների ցանկը։ Բաժնի առաջին էջն ունի հետևյալ տեսքը՝

| 8.       | OI          | ցեկտներ                                  |            | Գույթ                              | ային միավորներ                     | (Շենքե     | ւր և շ <b>ի</b>  | ոնություննե                                                                                                    | īp)                  |
|----------|-------------|------------------------------------------|------------|------------------------------------|------------------------------------|------------|------------------|----------------------------------------------------------------------------------------------------|----------------------|
|          | <b>H</b> .4 | a Հողեր                                  | Հասոե      | Ukihul                             | munue. Ab Shuma                    |            | т ст             | Մահետես                                                                                                    | 17                   |
|          |             | Գյուղատնտեսական                          |            |                                    | <b></b>                            | -          |                  | ×                                                                                                    | n.í. 💌               |
|          |             | աքնակավայրի                              | I          | J                                  |                                    |            |                  |                                                                                                    | Consumination and    |
|          |             | Արդյուն, ընդերք, և այլ արտ. օբ.          |            |                                    | Alexandre 1                        | Thursday   |                  |                                                                                                    | Coll and a linear    |
|          |             | Էներգ., տրան., կապի և կոմ. օբ.           |            |                                    | Փադե                               | լ Սաքրել   |                  |                                                                                                    |                      |
|          |             | Հատուկ պահպանվող տարածքներ               | Gani       | ովել է 70 օրանօրում                |                                    |            |                  |                                                                                                    | ì o 🟗 🛋 <sup>%</sup> |
|          |             | Հատուկ նշանակության                      | 141        | ulal e to Armadura                 |                                    |            |                  |                                                                                                    |                      |
|          |             | անուսուսյին                              |            | TTS-1-5                            | 22                                 | Օբյեկտների | Ընդհանուր        | m.ll_ss.                                                                                                    |                      |
|          |             | արայիս                                   |            | wadmawra                           | Zuunge                             | քանակ      | սագերես,<br>թ.մ. | oedindingeriking va                                                                                                    |                      |
|          | L,          |                                          | <b>1</b>   | Ավտոտնակ                           | Այսովերդյան 15                     | 1          | 35.00            | Ոյ համալնքային                                                                                                    |                      |
|          | 9-6         | Տշեսքեր և շիսություսսեր                  |            | ավտոտնակ                           | Հրազդան                            | 1          | 95.00            | Ոյ համայնքային                                                                                                    |                      |
|          |             |                                          |            | Unununnunfun                       | Uunnuii 49                         | 2          | 305.00           | Ու համայնթային                                                                                                    |                      |
|          |             |                                          | 1          | որորիրութ                          | n Stainth Subi II Gaunithh in N21  | 1          | 750.00           | 0, հայնանդարն                                                                                                    |                      |
|          |             | - Opening and the object of the          | 8          | քանվալը առշա<br>մանիստություներուն | 2. Bahanap wana or Tajaaap qi 1121 | 1          | 850.00           | Ոչ հայնանարհի                                                                                                    |                      |
|          | 6           | - Anhamman () on side                    | 200        | a aaqaaqaanaaaqaa                  | Enhandmin 1.4                      | 1          | 150.00           | ուջ համայնքային                                                                                                    |                      |
|          |             |                                          |            | unt:                               | Uptitute 215                       | 1          | 670.00           | ուչ ռամայնքայրն                                                                                                    |                      |
| <u> </u> |             |                                          |            | - 0                                |                                    |            | 1000.00          | ություններ                                                                                                    |                      |
| T.       |             | յսասագրոր                                | <u>199</u> | p. oncouldura                      | p. 1-m. uuquu                      | 1          | 1000.00          | ություններություններությունեներությունենենեներությունենենեներությունենենենենենենենենենենենենենենենենենենե |                      |
|          | L           | and a parallel to parallel               | <u></u>    | /Ellinm/0.40                       | Շիրակի 7                           | 1          | 25.00            | Հրազդան համայնք                                                                                                    |                      |
|          |             | on du sum                                |            | Անհատական տւն                      | Առափնյա 59                         | 1          | 250.00           | Հրազդան համայնք                                                                                                    |                      |
|          |             | ibuumua aanmanniuluu                     | <b>I</b>   | Առևտրային կենտրոն                  | ֆաբրիկայի                          | 1          | 200.00           | Հրագդան համայնք                                                                                                    |                      |
|          |             | albumunhu samb                           | <b>I</b>   | արտադրամաս                         | 6-րդ մ/շ                           | 1          | 525.00           | Հրագդան համայնք                                                                                                    |                      |
|          |             | nhunpunpun renny                         | <b></b>    | Արտադրամաս                         | Գյուլբեկյան 45                     | 1          | 253.00           | Հրազդան համայնը                                                                                                    |                      |
|          | .,          | ակատարկայություն                         | <b></b>    | Արտադրամաս                         | Գրիգորյան                          | 1          | \$0.00           | Հրազդան համայնք                                                                                                    |                      |
| 4        | 8           |                                          | <b></b>    | արտադրամաս                         | Մաշըոց                             | 1          | 40.00            | Հրազդան համայնը                                                                                                    |                      |
| T        | Π,          | onipjaquiaqi                             | 1 2        | 345                                |                                    |            |                  |                                                                                                    |                      |
|          |             | աջվակջլու վարովսար<br>հասատեսություն     |            |                                    |                                    |            |                  |                                                                                                    |                      |
|          | <b>.</b>    |                                          |            |                                    |                                    |            |                  |                                                                                                    |                      |
|          | <u>а</u> 4  | աշղոտվություսսար<br>առավառոնան զործերներ |            |                                    |                                    |            |                  |                                                                                                    |                      |
|          | 20          | առազարսաս գործրքսեր                      |            |                                    |                                    |            |                  |                                                                                                    |                      |
|          | :0          | վորեկում                                 |            |                                    |                                    |            |                  |                                                                                                    |                      |

Եթե գույքային միավորը գտնվում է որևէ սուբյեկտի կամ սուբյեկտների տիրապետության տակ, ապա ցանկում տվյալ գույքային միավորի դիմաց երևում է կոՃակը, որը սեղմելիս բերում է տվյալ գույքային միավորին տիրապետող սուբյեկտի(ների) ցանկը։

# Շինություն՝ «Սպորտ կոմպլեքս (Չարենցի 13)»-ի տիրապետող սուբյեկտներ

| 1 տիրապետող                                                 |              |  |
|-------------------------------------------------------------|--------------|--|
| Անվանումը / Անուն, ազգանուն, հայրանուն                      | Հասցե        |  |
| Տեղեկատվական համակարգերի զարգացման և վերապատրաստման կենտրոն | ք.Չարենցավան |  |

Գույքային միավորների ցուցակը կարելի է արտահանել առաջին էջի աջ կողմում պատկերված կոձակների 🖾 📧 օգնությամբ՝ անհրաժեշտ է ընտրել տիպը, սեղմել 🔿 կոձակը և արտահանել։

Տպագրելիս հաշվետվության վերնամասը տեղավորվում է A4 լայնական ձևաչափի թղթերի վրա։

|     | 1              | <u>и</u>                |                         |                   |               |                        |                  |                            |
|-----|----------------|-------------------------|-------------------------|-------------------|---------------|------------------------|------------------|----------------------------|
| 2/2 | Անվանում       | Հասցե                   | Մեփականութ. ձև          | Հողամասի          | Հողամասի      |                        |                  |                            |
|     |                |                         |                         | կադաստրային համար | մակերես, ք.մ. | Կադաստրային համար      | Մակերես,<br>ք.մ. | Ընդհանուր<br>մակերես, ք.մ. |
| 1   | Արտադրամաս     | Մարյան 49               | Ոչ համայնքային          | 00-002-003-001    | 60            | 02-055-505-498-797-233 | 230              | 400                        |
|     |                |                         |                         |                   |               | 23-548-484-408-962-015 | 75               |                            |
| 2   | Դպրոց N 3      | Մյասնիկյան 13 նրբ.<br>1 | Հրազդան համայնք         |                   |               | 02-303-550-800-849-874 | 242              | 720                        |
| 3   | Մշակույթի տուն | Վարդանանց 51/4ա         | Հրազդան համայն <u>թ</u> | 00-002-003-001    | 60            | 21-235-520-205-454-520 | 150              | 70                         |
|     |                |                         |                         |                   |               | 01-010-10              | 230              |                            |
|     |                |                         |                         |                   |               | 23-654-436             |                  |                            |

### Մաս1-թուղթ1

### Մաս2-թուղթ2

#### ԳՈՒՅՔԱՅԻՆ ՄԻԱՎՈՐՆԵՐԻ ՑՈՒՑԱԿ

(Uunuuguud` 13/8/2008)

|                                                                                       |                           |                             |                                                |                              | Շինութ                                                            | Շինության |                                     |  |  |
|---------------------------------------------------------------------------------------|---------------------------|-----------------------------|------------------------------------------------|------------------------------|-------------------------------------------------------------------|-----------|-------------------------------------|--|--|
| Oգտագործվող Հարկերի Մենյակների Մոաստաղի<br>մակերես, ք.մ. բանակ բանակ բարձրություն, մ. |                           | Նպատակային<br>նշանակություն | Գործառևակաև նշանակություն                      | Կառուցման<br>տարեթիվ         | Շինանյութի տեսակ                                                  |           |                                     |  |  |
| 140                                                                                   | 5                         | 23                          | 3                                              | Բազմաֆունկ.<br>շինություններ | 2 տարբեր նպատակային նշանակությամբ<br>օգտագործվող շենք, շինություն | 36555     | Բազալտ                              |  |  |
|                                                                                       | Fuul                      |                             | Բնակելի                                        | Բնակարան                     |                                                                   |           |                                     |  |  |
| 180                                                                                   | 180 3 30 2.75 Հասարակական |                             | Գիտական, կրթական և ուսումնական<br>նշանակության | 1981                         | Երկաթբետոնյա                                                      |           |                                     |  |  |
| 60                                                                                    | 1                         | 1                           | 4                                              | Բնակելի                      | Բնակարան                                                          | 1970      | Փայտե հիմքով և<br>աղյուսի լրացումով |  |  |

### Մաս3-թուղթ3

| Բնութագիր                        | Ավարտված.<br>աստիձան | Վնասված.<br>աստիՃան | Մերվիտուտի<br>առկայություն | Կադաստրային<br>արժեք, դր. | Կարգավիձակ           | Առաջարկվում է |
|----------------------------------|----------------------|---------------------|----------------------------|---------------------------|----------------------|---------------|
| Մոցիալական                       | մինչև 50<br>տոկոս    | 0 կարգ              | +                          |                           | Պարապուրդ            |               |
| Մոցիալական                       |                      | 0 կարգ              |                            |                           | Պարապուրդ            |               |
| Մոցիալական                       |                      | 0 կարգ              | +                          |                           | Տրված վարձակալության |               |
| Անհեռանկար/<br>օտարման<br>ենթակա | 80 տոկոս և<br>ավելի  | 4-րդ կարգ           |                            | 10                        | Տրված վարձակալության |               |

### <u> Որոնում՝</u>

Որոնումը կատարվում է երկու եղանակով՝ **Սովորական** և **Ընդլայնված։** Որպես լոելայն բացված է լինում սովորական որոնումը, որը հանդիսանում է Ընդլայնված որոնման մասնավոր դեպք։

|                    | Incjewijia alanduliaali (oaafali a Zhanchincaaali) |        |                           |               |                   |    |  |  |  |  |  |
|--------------------|----------------------------------------------------|--------|---------------------------|---------------|-------------------|----|--|--|--|--|--|
| Հասցե              | Մեփականութ. ձև                                     |        | Տիրապետող                 |               | Մակերես           |    |  |  |  |  |  |
|                    |                                                    |        | Ֆիզ. 🔽                    | _ <b>⊡</b> ∕X | - p.d. 💌          |    |  |  |  |  |  |
| Կադաստրային համար  | Նպատակային նջանակո                                 | ւթյուն | Գործաբնական նշանակություն |               | Կարգավիճակ        |    |  |  |  |  |  |
|                    | Բնակելի                                            | -      | •                         |               |                   | -  |  |  |  |  |  |
| Կադաստրային արժեբը | Հաշվելջիո վարող                                    |        | Գույքի բնութագիր          |               | Կաբուցման տարեթիվ |    |  |  |  |  |  |
| - hq. դր.          |                                                    | E X    |                           |               | թից               |    |  |  |  |  |  |
|                    |                                                    |        |                           |               | Սովորական որոն    | ամ |  |  |  |  |  |
|                    |                                                    | 4      | Ծաքրել                    |               |                   |    |  |  |  |  |  |

### Գույքային միավորներ (Շենքեր և շինություններ)

Որոնում իրականացնելու համար անհրաժեշտ է լրացնել պատկերված դաշտերից որևէ մեկը կամ բոլորը՝

- Հասցե Կարող ենք գրել հասցեն
- Մեփականության ձև Կարող ենք ցանկից ընտրել սեփականության ձևը
- Մակերես Կարող ենք լրացնել մակերեսի չափը, ինչպես նաև ցանկից ընտրել չափման միավորը։
- **Կաղաստրային համար** Կարող ենք լրացնել կադաստրային համարը
- Շինության տիպ Կարող ենք ցանկից ընտրել շինության տիպը
- **Շինության ենթատիպ** Կարող ենք ցանկից ընտրել շինության ենթատիպը (այն զտվում է շինության տիպը ընտրելիս)
- Կարգավիմակ Կարող ենք ցանկից ընտրել շինության կարգավիմակը
- Կադաստրային արժեք Կարող ենք լրացնել կադաստրային արժեքը հազար դրամով
- Հաշվեկշիռ վարող Կարող ենք իրավաբանական անձանց ցանկից ներդնել Հաշվեկշիռ վարող։ Ներդնելու համար անհրաժեշտ է սեղմել 🛃 (ներդնել) կոձակը, որից հետո բացվող կազմակերպությունների էջից ընտրել անհրաժեշտ կազմակերպությունը և սեղմել փոխանցել կոձակը։
- **Գույքի բնութագիր** Կարող ենք ցանկից ընտրել գույքի բնութագիրը։
- Կառուցման տարեթիվ Կարող ենք լրացնել կառուցման ժամանակահատվածը։

Որոնումն իրականացնելու համար անհրաժեշտ է սեղմել **Փնտրել** կոձակը, իսկ փնտրելուց հրաժարվելու համար` **Հրաժարվել** կոձակը։

Ստորև բերված օրինակում կատարված է որոնում հետևյալ պայմաններով՝ Սեփականության ձև - Հրազդան համայնք, Մակերես – 200-400ք.մ, ԿարգավիՃակ – Տրված վարձակալության։

# *Մաս1-թուղթ1* <sub>Ըստ հետևյալ պայմանների՝</sub>

Մեփականության ձև՝ Հրազդան համայնք Մակերես, p.մ.՝ >= 200 <= 400

|     | Վարգավիձակ                    | Տրված վարձակալու        | թյան            |                   |               |                        |                  |                            |  |
|-----|-------------------------------|-------------------------|-----------------|-------------------|---------------|------------------------|------------------|----------------------------|--|
| 2/2 | Անվանում Հասցե Մեփականութ. ձև |                         | Մեփականութ. ձև  | Հողամասի Հողամասի |               |                        |                  |                            |  |
|     |                               |                         |                 | կադաստրային համար | մակերես, ք.մ. | Կադաստրային համար      | Մակերես,<br>ք.մ. | Ընդհանուր<br>մակերես, ք.մ. |  |
| 1   | Դպրոց N 3                     | Մյասնիկյան 13 նրբ.<br>1 | Հրազդան համայնք | 53-254-354-24     | 222           | 02-303-550-800-849-874 | 242              | 720                        |  |
| 2   | Մշակույթի տուն                | Վարդանանց 51/4ա         | Հրագդան համայնը | 00-002-003-001    | 60            | 21-235-520-205-454-520 | 150              | 70                         |  |
|     | o Zardurileli, anica          |                         | 1 11 72         |                   |               | 01-010-10              | 230              |                            |  |
|     |                               |                         |                 |                   |               | 23-654-436             |                  |                            |  |

### Մաս2-թուղթ2

#### ԳՈՒՅՔԱՅԻՆ ՄԻԱՎՈՐՆԵՐԻ ՑՈՒՑԱԿ

(Unugyuto` 14/8/2008)

|                              | Շիհության        |                     |                              |                             |                                                |                      |                                     |  |  |  |  |  |
|------------------------------|------------------|---------------------|------------------------------|-----------------------------|------------------------------------------------|----------------------|-------------------------------------|--|--|--|--|--|
| Օգտագործվող<br>մակերես, ք.մ. | Հարկերի<br>քանակ | Մենյակների<br>քանակ | Առաստաղի<br>բարձրություն, մ. | Նպատակային<br>նշանակություն | Գործաոնական նշանակություն                      | Կառուցման<br>տարեթիվ | Շինանյութի տեսակ                    |  |  |  |  |  |
| 180                          | 3                | 30                  | 2.75                         | Հասարակական                 | Գիտական, կրթական և ուսումնական<br>նշանակության | 1981                 | Երկաթբետոնյա                        |  |  |  |  |  |
| 60                           | 1                | 1                   | 4                            | Բնակելի                     | Բնակարան                                       | 1970                 | Փայտե հիմքով և<br>աղյուսի լրացումով |  |  |  |  |  |
|                              |                  |                     |                              | Բնակելի                     | Բնակարան                                       |                      |                                     |  |  |  |  |  |
|                              |                  |                     |                              | Բնակելի                     | Բնակարան                                       |                      |                                     |  |  |  |  |  |

### *Մши3-рпцр3*

| Բնութագիր                        | Ավարտված.<br>աստիձան | Վնասված.<br>աստիձան | Մերվիտուտի<br>առկայություն | Կադաստրային<br>արժեք, դր. | ԿարգավիՃակ           | Առաջարկվում է |
|----------------------------------|----------------------|---------------------|----------------------------|---------------------------|----------------------|---------------|
| Մոցիալական                       |                      | 0 կարգ              | +                          |                           | Տրված վարձակալության |               |
| Անհեռանկար/<br>օտարման<br>ենթակա | 80 տոկոս և<br>ավելի  | 4-րդ կարգ           |                            | 10                        | Տրված վարձակալության |               |
| Մոցիալական                       |                      | 0 կարգ              |                            |                           | Տրված վարձակալության |               |
| Սոցիալական                       |                      | 0 կարգ              |                            |                           | Պարապուրդ            |               |

### <u>Գույքային միավորի ավելացում՝</u>

Ավելացնելու համար անհրաժեշտ է սեղմել 🥍 (Ավելացնել) կոմակը, որից հետո կբացվի **Շինության գրանցում** էջը`

### Շինության գրանցում

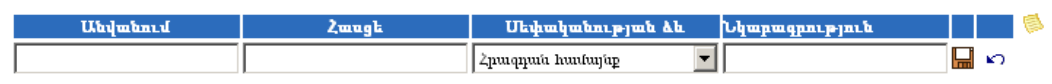

Լրացվող դաշտերը՝

**Անվանում** – Լրացվում է շինության անվանումը •

- Հասցե Լրացվում է շինության հասցեն
- Սեփականության ձև Ընտրվում է սեփականության ձևը` համայնքային է, թե` ոչ։
- **Նկարագրություն** Լրացվում է գրանցվող շինության նկարագրությունը։

Ավելացրածը պահպանելու համար անհրաժեշտ է սեղմել 🔜 (Պահպանել) կոձակը, իսկ հրաժարվելու համար՝ 🎦 (Հրաժարվել) կոձակը։

Պահպանելուց հետո բերում է տվյալ գույքային միավորի դիտման էջը`

# Շենքեր և շինություններ -> Սպորտ կոմպլեքս (Չարենցի 13)

| Հասցե      | Մեփականության ձև | Նկարագրություն        | Ø |  |  |  |  |  |  |  |
|------------|------------------|-----------------------|---|--|--|--|--|--|--|--|
| Չարենցի 13 | Հրազդան համայնը  | Մպորտային համալիր ি 🕻 | × |  |  |  |  |  |  |  |
|            |                  |                       |   |  |  |  |  |  |  |  |

Գույքային միավորին շինություն ավելացնելու համար անհրաժեշտ է սեղմել 🏁 (Ավելացնել) կոՃակը, որից հետո կբացվի **շինության գրանցման** էջը՝

| Գլիսավոր է<br>Կառաստուսյին        |                  | Նպատակային<br>նշանակությունը | Բասկելի          |
|-----------------------------------|------------------|------------------------------|------------------|
| համարը                            | I                | Գործառնական                  | Բնակարան         |
| Շինության                         |                  | նշանակությունը               |                  |
| մակերես, ք.մ.                     |                  | Շինության տարեթիվ            | l <sub>9</sub> . |
| Հարկերի քանակը                    |                  | Բնութագիր                    | Մոցիալական       |
| Մենյակների<br>թանակը              |                  | Վնասվածության<br>աստիճան     | 0 կարգ 👻         |
| ․<br>Օգտագործվող<br>մակեղես, թ.մ. |                  | Շինանյութի տեսակ             |                  |
| Ընդհանուր<br>մակերես ում          |                  | Ավարտվածության<br>աստիՃան    |                  |
| Tanunan para                      |                  | ԿարգավիՃակ                   |                  |
| շտաստալը<br>բարձրությունը մ.      |                  | Նկարագրու <del>թ</del> յունը |                  |
| Գրանցման հիմքը                    | <u>Ավելացնել</u> | Առաջարկվում է                | <b>•</b>         |
|                                   |                  |                              |                  |
|                                   |                  |                              | 🛄 <b>(</b> 2     |

### Շինության գրանցում

Լրացվող դաշտերը՝

- Գլխավոր է Նշվում է շինությունը գլխավոր է, թե՝ ոչ
- Կաղաստրային համար Մուտքագրվում է կադաստրի համարը
- Շինության մակերես, ք.մ. Լրացվում է շինության մակերեսը քառակուսի մետրերով
- Հարկերի քանակը Լրացվում է հարկերի քանակը
- **Մենյակների քանակը** Լրացվում է սենյակների քանակը
- **Օգտագործվող մակերես, ք.մ.** Լրացվում է շինության օգտագործվող մակերեսը քառակուսի մետրերով

- Ընդհանուր մակերես, ք.մ. Լրացվում է շինության ընդհանուր մակերեսը քառակուսի մետրերով
- **Առաստաղի բարձրություն** Լրացվում է առաստաղի բարձրությունը մետրերով
- Գրանցման հիմք Հրացվում է սեփականության հիմքը. ավելացնել հղման միջոցով բացվող պատուհանում կատարում ենք գրանցման հիմքի ավելացում՝ մանրամասն տես <u>Հողերի ավելացում - Գրանցման հիմք</u>
- Նպատակային նշանակություն ծանկից ընտրվում է շինության նպատակային նշանակությունը
- Գործառնական նշանակություն Ցանկից ընտրվում է շինության գործառնական նշանակությունը (այն զտվում է շինության տիպը ընտրելիս)
- **Շինության տարեթիվ** Լրացվում է շինության տարեթիվը
- **Բնութագիր** Ցանկից ընտրվում է բնութագիրը
- **Վնասվածության աստիձան** Ցանկից ընտրվում է վնասվածության աստիձանը
- **Շինանյութի տեսակ** Ցանկից ընտրվում է շինության շինանյութի տեսակը
- Ավարտվածության աստիճան Ցանկից ընտրվում է ավարտվածության աստիճանը
- **Կարգավիձակ** Այս դաշտը հետագա աշխատանքների ընթացքում ավտոմատ լրացվում է։
- **Նկարագրություն** Լրացվում է գրանցվող շինության նկարագրությունը
- Առաջարկվում է Ցանկից ընտրվում է որևէ առաջարկ, եթե այն ցանկում չկա, կարելի է ավելացնել՝ սեղմելով կոձակը, որը նոր պատուհանում կբացի տեղեկատուի էջը։ (Մանրամասն տես՝ <u>Տեղեկատուներ</u>)։

Ավելացրածը պահպանելու համար անհրաժեշտ է սեղմել 📟 (Պահպանել) կոձակը, իսկ հրաժարվելու համար՝ 崎 (Հրաժարվել) կոձակը։

Պահպանելուց հետո բերում է տվյալ շինության դիտման էջը`

Շենքեր և շինություններ -> Սպորտ կոմպլեքս (Չարենցի 13)

|                                                                                                    | Հասցե Մեփականության ձև Նկարագրություն 🔰 🛸 |                         |                         |           |                      |                                             |          |        |  |  |  |  |  |
|----------------------------------------------------------------------------------------------------|-------------------------------------------|-------------------------|-------------------------|-----------|----------------------|---------------------------------------------|----------|--------|--|--|--|--|--|
|                                                                                                    |                                           | շարենցի                 | 13 Հրազդան համա         | ոյնը Մպո  | րտային հա            | ւմալիր 😰 🗙                                  |          |        |  |  |  |  |  |
| Գլխավոր Նպատակային հը. Կադաստրային Մակերես, թ.վ.                                                          |                                           |                         |                         |           |                      |                                             |          |        |  |  |  |  |  |
| 🖓 🔽 Ատողջապահության, աղցալական ապահովության, սարրող, հանգսոր և ժամանցի 02-003-041-005-006-456 1750.00 🎚 😰 |                                           |                         |                         |           |                      |                                             |          |        |  |  |  |  |  |
| Ընդհանուր                                                                                                 | Տարածական                                 | ս Ծերվիտուտներ          | Ֆինանսական              | Ղայմանագյ | եր                   |                                             |          |        |  |  |  |  |  |
| o 🗷 o 😫                                                                                                   |                                           |                         |                         |           |                      |                                             |          |        |  |  |  |  |  |
| <sub>[</sub> Ընդհանուր                                                                                    | տվյալներ                                  |                         |                         |           |                      |                                             |          |        |  |  |  |  |  |
| Առողջաս                                                                                                   | <mark>պահությ</mark> ս                    | ւն, սոցալակս            | ւն ապահովո              | ւթյան, ա  | <mark>պորտի</mark> , | , հանգստի և ժա                              | մանցի հս | սմար 📗 |  |  |  |  |  |
| նախատե                                                                                                    | ոսված                                     |                         |                         |           |                      |                                             |          |        |  |  |  |  |  |
| Գլխավոր է                                                                                                 |                                           |                         | Նպատակային              |           | ້າມການການປກມໂມ       |                                             |          |        |  |  |  |  |  |
| Կադաստրս                                                                                                  | սյին                                      | 02-003-041-005-         | նշանակություն           | E .       |                      |                                             |          |        |  |  |  |  |  |
| համարը                                                                                                    |                                           | 006-456                 | Գործառնական             |           | Հռողջապ              | ալահության, արցալական ապահովության, սպորտի, |          |        |  |  |  |  |  |
| Շինության                                                                                                 | մակերես,                                  | 1750                    | u2mumdurlejuru          |           | ասգատը օ             | առի և ժամանցի համար նախատեսված              |          |        |  |  |  |  |  |
| p.ư."                                                                                                    |                                           |                         | Գառուցման տա            | որեթիվ    | 2008                 |                                             |          |        |  |  |  |  |  |
| Հարկերի քս                                                                                                | սնակը՝                                    | 2                       | Բնութագիր               |           | յոցիալակ             | ան                                          |          |        |  |  |  |  |  |
| Մենյակներ                                                                                                 | ի քանակը                                  | 15                      | Վնասվածությա<br>հ գհ    | ան        | 0 կարգ               |                                             |          |        |  |  |  |  |  |
| Օգտագործ                                                                                                  | վող                                       | 1750                    | աստրձաս<br>ծեննե.       | 1-        | T                    |                                             |          |        |  |  |  |  |  |
| մակերես, ք                                                                                                | .u.                                       |                         | Շրսասյութը տե           | .umd      | յուղըտ               |                                             |          |        |  |  |  |  |  |
| Ընդհանուր<br>ք.մ.                                                                                         | մակերես,                                  | 3500                    | Ավարտվածությ<br>աստիձան | յան       | 80% և ավելի          |                                             |          |        |  |  |  |  |  |
| Առաստաղի                                                                                                  | 1                                         | 5                       | Կարգավիճակ              |           | Նարապուր             | ու                                          |          |        |  |  |  |  |  |
| բարձրությո                                                                                                | ունը մ.                                   |                         | Նկարագրությու           | նը        |                      |                                             |          |        |  |  |  |  |  |
| Գրանցման                                                                                                  | հիմքը                                     | <u> Պայսնանագիր 466</u> |                         |           |                      |                                             |          |        |  |  |  |  |  |

Այս էջն իր մեջ ունի ներդիրներ՝

### <u>Ընդհանուր</u>

Այս ներդիրն իր մեջ պարունակում է տվյալ շինության մասին ընդհանուր տվյայներ։

Շինության ընդհանուր տվյալները կարելի է արտահանել աջ կողմում պատկերված կոձակների 🖾 🖻 🛣 օգնությամբ. անհրաժեշտ է ընտրել տիպը, սեղմել 🎒 կոձակը և արտահանել։

### Շինություն՝ Առողջապահության, սոցալական ապահովության, սպորտի, հանգստի և ժամանցի համար նախատեսված (Չարենցի 13)

(Unugylub` 19/9/2008)

| Գլիսավ                    | լոր է՝ | Ujn                     | Նպատակային նշանակություն՝    | Հասարակական                                                                                            |
|---------------------------|--------|-------------------------|------------------------------|----------------------------------------------------------------------------------------------------|
| Կադաստրային հատ           | մար՝   | 02-003-041-005-006-456  | 5 Գործաոնական նշանակություն՝ | Առողջապահության,<br>սոցալական<br>ապահովության, սպորտ <u>ի</u><br>հանգստի և ժամանցի<br>համար նախատեսված |
| Շինության մակերես,        | p.ú.`  | 1750                    | Կառուցման տարեթիվ՝           | 2008                                                                                                   |
| Հարկերի քան               | նակ՝   | 2                       | Բնութագիր՝                   | Սոցիալական                                                                                             |
| Մենյակների քան            | նակ՝   | 15                      | Վնասվածության աստիձան՝       | 0 կարգ                                                                                                 |
| Օգտագործվող մակերես,      | p.ú.`  | 1750                    | Շինանյութի տեսակ՝            | Մոնոլիտ                                                                                                |
| Ընդհանուր մակերես,        | p.u.`  | 3500                    | Ավարտվածության աստիձան`      | 80% և ավելի                                                                                            |
| Առաստաղի բարձրություն մ.՝ |        | 5                       | Կարգավիձակ՝                  | Պարապուրդ                                                                                              |
| Գրանցման հ                | ւիմք՝  | Պայմանագիր 466          | Նկարագրություն՝              |                                                                                                    |
| Մեփականության             | ն ձև՝  | Հրազդան համայնք         | Առաջարկվում է՝               | Տալ վարձակալության                                                                                     |
| Մահմանափակումներ          | ł      |                         |                              |                                                                                                    |
|                           |        | Մել                     | ովիտուտներ                   |                                                                                                    |
| Կալանք                    |        |                         |                              |                                                                                                    |
| Կադաստրային արժեք         | ,      |                         |                              |                                                                                                    |
| Գնահատման<br>ամսաթիվ      | Կադ    | աստրային արժեք,<br>դրամ |                              |                                                                                                    |
| 01/01/2008                |        | 1500000                 |                              |                                                                                                    |
| 01/01/2007                |        | 1000000                 |                              |                                                                                                    |
| Հաշվեկշիր վարողներ        |        |                         |                              |                                                                                                    |
| Ամսաթիվ                   |        |                         | Հաշվեկշիռ վարող              |                                                                                                    |

### <u>Տարածական</u>

01/01/2008

Այս ներդիրն իր մեջ պարունակում է տվյալ շինության տարածական տվյալներ՝ **Նկարներ**։

<u>Նկարների ավելացում՝</u> տես <u>Հողերի դիտում, Տարածական, Նկարների ավելացում</u> <u>Նկարների խմբագրում՝</u> տես <u>Գրառման խմբագրում</u> <u>Նկարների հեռացում՝</u> տես <u>Գրառման հեռացում</u>

### <u> Սերվիտուտներ</u>

Տես՝ <u>Հողեր, Մերվիտուտներ</u>

Հրազդանի քաղաքապետարան

### <u> Ֆինանսական</u>

### Տես` <u>Հողեր, Ֆինանսական</u>

### <u> Պայմանագրեր</u>

### Տես՝ <u>Հողեր, Պայմանագրեր</u>

Գույքային միավորին հող ավելացնելու համար անհրաժեշտ է սեղմել 攀 (Ավելացնել հող) կոձակը, որից հետո կբացվի **հողերի ներդրման** էջը՝

| Հողեր              |       |           |            |                 |                 |                     |        |         |                   |        |  |
|--------------------|-------|-----------|------------|-----------------|-----------------|---------------------|--------|---------|-------------------|--------|--|
| Հասցե              |       | Մեփս      | սկանութ.   | ձև              | Տիրապետող       | Տիրապետող           |        |         |                   |        |  |
|                    |       | Հրագ      | դան համայն | ₽ <b>▼</b>      |                 | <u> </u>            | 1750   | -       | ը.մ. ▼            |        |  |
| Կադաստրային հաւ    | մար   | ւ Նպա     | տակային ۱  | նշանակություն   | Գործաբնական ն   | շանակություն        | Կարգա  | վիճակ   |                   |        |  |
| 02-003-041-005-000 | 3     |           |            | •               |                 |                     |        |         |                   | •      |  |
| Կադաստրային ար     | ժեք   | Հաշվ      | ելջիո վար  | ող              | Գույքի բնութագի | ւր                  | Տիրապ  | ւտման ա | մսաթիվ            |        |  |
| - h                | ւզ. դ | .p.       |            | E X             |                 | •                   |        |         |                   |        |  |
|                    |       |           |            |                 |                 |                     |        | Um      | <u>ի</u> որական ո | դոմում |  |
|                    |       |           |            | Փնտ             | որել Մաքրել     |                     |        |         |                   |        |  |
|                    |       |           |            | Գտնվել          | լէ3 գրանցում    |                     |        |         |                   | *      |  |
|                    |       | Հասցե     | Մակերես    | Նպատակային նշ.  | Մեփականութ. ձև  | Կարգավիճակ          |        |         |                   |        |  |
|                    |       | ԹԱԼԻՆ     | 2500 ք.մ.  | Գյուղատնտեսական | Հրազդան համայնք | Պարապուրդ           | ×₽     |         |                   |        |  |
|                    |       | Չարենց 13 | 2500 ք.մ.  | Բնակավայրի      | Հրազդան համայնք | Պարապուրդ           | ×₽     |         |                   |        |  |
|                    |       | ք.Վեդի    | 2016 բ.մ.  | Գյուղատնտեսական | Հրազդան համայնք | Տրված վարձակալությո | մս 🗙 📴 |         |                   |        |  |

Տվյալ դեպքում հողերի ցանկում երևում են միայն այն հողերը, որոնք պատկանում են տվյալ համայնքին, որոնց մակերեսը մեծ է գրանցված շինության մակերեսից և Կադաստրային համարի սկզբնական թվերը՝ բացի վերջին թվից համընկնում են։

Գտնելով հողը, անհրաժեշտ է սեղմել 📴 (ներդնել) կոձակը։

### Շենքեր և շինություններ -> Սպորտ կոմպլեքս (Չարենցի 13)

|         | Հասցե Մեփականության ձև Նկարա<br>Չարենցի 13 Հրազդան համայնք Մպորտայ                      | գրություն<br><mark>ին համալիր 🌄 🗙</mark> | 6                |             |                     |
|---------|-----------------------------------------------------------------------------------------|------------------------------------------|------------------|-------------|---------------------|
| Գլխավոր | Նպատակային նշ.                                                                          | Կադաստրային<br>համարը                    | Մակերես,<br>բ.մ. |             | <b>8</b> 8 <b>8</b> |
| V       | Աթողջապահության, առցալական ապահովության, ապորտի,<br>հանգատի և ժամանցի համար նակաստեսված | 02-003-041-005-006-<br>456               | 1750.00          | <b>?</b> >  | <                   |
|         | Հասարակական կաշուցապատքան                                                               | 02-003-041-005-006-<br>100               | 2500.00          | <b>[</b> /> | <                   |

Շինություն(ներ)ը տեսնելու համար անհրաժեշտ է սեղմել 鄻 կոձակը, իսկ հողերը տեսնելու համար` 🌃 կոձակը։

<u>Գույթային միավորի խմբագրում՝</u> տես <mark>Գրառման խմբագրում</mark> <u>Գույթային միավորի հեռացում՝</u> տես <mark>Գրառման հեռացում</mark>

# **Օբյեկտներ** / Փոխադրամիջոցներ

**Փոխադրամիջոցներ** բաժինն իրենից ներկայացնում է համայնքային և ոչ համայնքային փոխադրամիջոցների ցանկը։

Բաժնի առաջին էջն ունի հետևյալ տեսքը՝

| Օբյեկտներ                          |                  |                  |              | Փոխադրա    | ւմիջոց             |                      |        |
|------------------------------------|------------------|------------------|--------------|------------|--------------------|----------------------|--------|
| 📮 🥔 Հողեր                          | Համառանից        | Մահնեշ           | Sampamana    | ահանա Նատա | անոերի բանանը Վաթ  | եւիթի տիա Աոտարոման  | տարեթի |
| Գյուղատնտեսական                    |                  |                  |              |            |                    |                      |        |
| Բնակավայրի                         | I                |                  | I            | <b>•</b>   |                    |                      |        |
| Արդյուն., ընդերք, և այլ արտ. օբ.   |                  |                  |              | Diumta U   | upnta              |                      |        |
| Էներգ., տրան., կապի և կոմ. օբ.     |                  |                  |              |            |                    |                      |        |
| –Հատուկ պահպանվող տարածքներ        | Գտնվել է 51 գրա  | նւցում           |              |            |                    | o 🗷 o 😫              | o 🔝 🤅  |
| Հաստուկ նշանակության               | 2                | IT-the           | S            | TT         |                    | hh I ma amilh fach   |        |
| Անտառային                          |                  | OU9-3110         | անումենան ան | 01/01/2005 | շթրվ Օշփավասության | ոս Վարգավրձավ        |        |
| Ձրային                             | 5001 1150        | QU931105         | Ummmun       | 12/01/2003 | Հրագրան համայնք    | Դարապուրդ            |        |
| Պահուստային                        | 391 5470         | OPEL             | Umphulain    | 10/10/1999 | Հրագրան համայնք    | Dununun nu           |        |
|                                    | 702 I I 01       | uluua -21        | Ummunun      | 10/10/1999 | Znwanuh huufunin   | Junumnun             |        |
| Բնակելի                            | 220 55 32        | GIP Grant Chirol | ki Ummmunun  |            | Հրագրան համայաք    | i.unductut           |        |
| Հասարակական                        | 277 KI           | pni.nuŭ          | Ummahluku    | 01/01/2008 | Հրագրան համայնը    | Տոված վարձակարության |        |
| Արտադրական                         | 1 56m156         | 94483110         | Uunnuunun    | 05/04/2000 | Հրագրան համայնը    | Junuuminn            |        |
| Բազմաֆունկ, շինություններ          | 383LL11          | 9UR-31-02        | Մարդատար     | 01/12/2007 | Հրագրան համայնը    | Junuumin             |        |
|                                    | 39LS470          | OPEI VEKTRA      | Մարդատար     | 10/10/2006 | Հրագդան համալնք    | Պարապուրդ            |        |
| U <sub>11</sub>                    | 0100259          | կամազ            | Flaviounup   |            | Հրագրան համայնը    | Պարապուրդ            |        |
| Ղայմանագրեր                        | <b>509 oo 11</b> | 3102             | Մարդատար     | 01/01/2005 | Հրագդան համայնք    | Պարապուրդ            |        |
| Վարձակալության                     | 0000000          | QUA-600          | Մարդատար     | 01/09/1945 | Հրագդան համայնք    | Պարապուրդ            |        |
| Կառուց, իրավունքի տրամ,            | 🔯 55LL555        | BI/IW745I        | Մարդատար     | 01/01/2008 | Ոչ համայնքային     | Պարապուրդ            |        |
| Uramalun Kump                      | 🔯 10 SO 080      | QULA 3110        | Մարդատար     | 02/05/2000 | Ոչ համայնքային     | Պարապուրդ            |        |
|                                    | 🛐 10uu100        | Մերսեդես         | Մարդատար     | 01/01/2008 | Հրագդան համայնք    | Պարապուրդ            |        |
| Ulhnuuulm.a-uu                     | 1 2 3 4          |                  |              |            |                    |                      |        |
|                                    |                  |                  |              |            |                    |                      |        |
| Հավատաանագունան հատ                |                  |                  |              |            |                    |                      |        |
| Inanthanista                       |                  |                  |              |            |                    |                      |        |
| bushbala damata                    |                  |                  |              |            |                    |                      |        |
| Հաշվովչիո վարողմեր<br>Տեսատեսացեեր |                  |                  |              |            |                    |                      |        |
| Sphundminnen                       |                  |                  |              |            |                    |                      |        |
|                                    |                  |                  |              |            |                    |                      |        |
| ւ գործիքներ                        |                  |                  |              |            |                    |                      |        |
| Օգսություն                         |                  |                  |              |            |                    |                      |        |

Եթե փոխադրամիջոցը գտնվում է որևէ սուբյեկտի կամ սուբյեկտների տիրապետության տակ, ապա ցանկում տվյալ փոխադրամիջոցի դիմաց երևում է կոձակը, որը սեղմելիս բերում է տվյալ փոխադրամիջոցի տիրապետող սուբյեկտի(ների) ցանկը։

# Փոխադը.՝ «կամազ (01օօ259)»-ի տիրապետող սուբյեկտներ

| 1 տիրապետող                            |              |
|----------------------------------------|--------------|
| Անվանումը / Անուն, ազգանուն, հայրանուն | Հասցե        |
| Կոմունալ ՓԲԸ                           | Մարյան, 25 🏫 |

Փոխադրամիջոցների ցուցակը կարելի է արտահանել առաջին էջի աջ կողմում պատկերված կոմակների 🖾 🚉 ն օգնությամբ. անհրաժեշտ է ընտրել տիպը, սեղմել 🖨 կոմակը և արտահանել։

Տպագրելիս հաշվետվության վերնամասը տեղավորվում է A4 լայնական ձևաչափի թղթերի վրա։

### Մաս1-թուղթ1

#### ՓՈԽԱԴՐԱՄԻՋՈՑՆԵՐԻ ՑՈՒՑԱԿ

|     |                   |               |           |             |                      | (Umugiluis 14/8/2) | 008)                                |                        |
|-----|-------------------|---------------|-----------|-------------|----------------------|--------------------|-------------------------------------|------------------------|
| 2/2 | Տրանսպորտի<br>տիպ | Մակնիշ        | Համարանիշ | Թափքի տեսակ | Արտադրման<br>Ժամանակ | Շարժիչի համար      | Շարժիչի աշխա-<br>տանքային ծավալ, լ. | Շարժիչի<br>հզորություն |
| 1   | Մարդատար          | BMW 320i      | 10 OO 338 | Սեդան       | 01/01/1994           | 30160820233        | 2                                   | 150                    |
| 2   | Մարդատար          | VAZ 2107      | 09 OL 138 | Սեդան       | 10/01/2001           | 468642138461       | 1.5                                 | 75                     |
| 3   | Մարդատար          | Mersedes-Benc | 55 LL 055 | Սեդան       | 10/10/2006           | 54980900           | 2.5                                 | 150                    |
| 4   | Բեոնատար          | Կրազ          | 65 OL 432 | Բեռնատար    | 20/01/1968           | 200055846          | 3                                   | 170                    |

#### Մաս2-թուղթ2

| Գույն      | Նստատեղեր | Վաոելիքի<br>տեսակ | Վնասվածության<br>աստիման | Սեփականության<br>ձև | Բնութագիր  | Առաջարկվում է | Կարգավիձակ              |
|------------|-----------|-------------------|--------------------------|---------------------|------------|---------------|-------------------------|
| Արծաթափայլ | 5         | Բենգին            | 0 կարգ                   | Ոչ համայնքային      | Մոցիալական | Վաձառել       | Օգտագործման<br>ենթակա   |
| Բալագույն  | 5         | Բենգին            | 1-ին և 2-րդ կարգ         | Հրազդան համայնք     | Մոցիալական | Վերանորոգել   | Օգտագործման<br>ենթակա   |
| Մպիտակ     | 5         | Գազ               | 0 կարգ                   | Հրազդան համայնք     | Սոցիալական |               | Տրված<br>վարձակալության |
| Դեղին      | 3         | Դիզել             | 0 կարգ                   | Հրազդան համայնք     | Սոցիալական |               | Տրված<br>վարձակալության |

### <u> Որոնում՝</u>

| Փոխադրամիջոց |               |                |                   |              |                   |  |  |
|--------------|---------------|----------------|-------------------|--------------|-------------------|--|--|
| Համարանիշ    | Մակնիջ        | Տրանսպորտի տիպ | Նստատեղերի քանակը | Վաշելիքի տիպ | Արտադրման տարեթիվ |  |  |
|              |               |                |                   |              | -                 |  |  |
|              | Փադրել Մաքրել |                |                   |              |                   |  |  |

Որոնում իրականացնելու համար անհրաժեշտ է լրացնել պատկերված դաշտերից որևէ մեկը կամ բոլորը՝

- Համարանիշ Կարող ենք գրել համարանիշը
- Մակնիշ Կարող ենք գրել մակնիշը
- **Տրանսպորտի տիպ** Կարող ենք ցանկից ընտրել տրանսպորտի տիպը
- Նստատեղերի քանակը Կարող ենք գրել նստատեղերի քանակը
- Վառելիքի տիպ Կարող ենք ցանկից ընտրել վառելիքի տիպը
- **Արտադրման տարեթիվ** Կարող ենք գրել արտադրման տարեթիվը

Որոնումն իրականացնելու համար անհրաժեշտ է սեղմել **Փնտրել** կոձակը, իսկ փնտրելուց հրաժարվելու համար` **Հրաժարվել** կոձակը։

Ստորև բերված օրինակում կատարված է որոնում հետևյալ պայմաններով՝ Տրանսպորտի տիպ - Մ*արդատար*, Վառելիքի տիպ – *Բենզին*, Արտադրման տարեթիվ – *01/01/1993-01/01/2003:* 

### Մաս1-թուղթ1

#### Ըստ հետևյալ պայմանների՝

#### ՓՈԽԱԴՐԱՄԻՋՈՑՆԵՐԻ ՑՈԻՑԱԿ

(Unugųuo' 14/8/2008)

Տրանսպորտի տիպ՝ Մարդատար Վառելիքի տիպ՝ Բենզին Արտադրման ժամանակ՝ >= 01/01/1993 <= 01/01/2003

| -   |                   |          |           |             |                      |               |                                     |                        |
|-----|-------------------|----------|-----------|-------------|----------------------|---------------|-------------------------------------|------------------------|
| 2/2 | Տրանսպորտի<br>տիպ | Մակնիշ   | Համարանիշ | Թափքի տեսակ | Արտադրման<br>Ժամանակ | Շարժիչի համար | Շարժիչի աշխա-<br>տանքային ծավալ, լ. | Շարժիչի<br>հզորություն |
| 1   | Մարդատար          | BMW 320i | 10 OO 338 | Մեդան       | 01/01/1994           | 30160820233   | 2                                   | 150                    |
| 2   | Մարդատար          | VAZ 2107 | 09 OL 138 | Մեդան       | 10/01/2001           | 468642138461  | 1.5                                 | 75                     |

#### Մաս2-թուղթ2

05-1-5----

| Գույն      | Նստատեղեր | Վառելիքի<br>տեսակ | Վնասվածության<br>աստիման | Մեփականության<br>ձև | Բնութագիր  | Առաջարկվում է | Կարգավիձակ            |
|------------|-----------|-------------------|--------------------------|---------------------|------------|---------------|-----------------------|
| Արծաթափայլ | 5         | Բենզին            | 0 կարգ                   | Ոչ համայնքային      | Սոցիալական | Վաձառել       | Օգտագործման<br>ենթակա |
| Բալագույն  | 5         | Բենզին            | 1-ին և 2-րդ կարգ         | Հրազդան համայնք     | Սոցիալական | Վերանորոգել   | Օգտագործման<br>ենթակա |

### Փոխադրամիջոցի ավելացում՝

Ավելացնելու համար անհրաժեշտ է սեղմել <sup>🨻</sup> (Ավելացնել) կոձակը, որից հետո կբացվի **փոխադրամիջոցի գրանցում** էջը՝

### Փոխադրամիջոցի գրանցում

| Հագոասուր ավյալստր        |            |                       |                     |
|---------------------------|------------|-----------------------|---------------------|
| Տրանսպորտի տիպ            | Մարդատար 💌 | Գույն                 |                     |
| Համարանիշ                 |            | Նստատեղեր             |                     |
| Մակնիշ                    |            | Վառելիքի տեսակ        | Բենզին 💌            |
| Շարժիչի համար             |            | Վնասվածության աստիճան | 0 կարգ 💌            |
| Թափքի տեսակ               |            | Մեփականության ձև      | 🖸 Ծաղկաձոր 🔿 Ոչ     |
| Իդենտիֆիկացիոն            |            |                       | համայնք համայնքային |
| համար                     | J          | Մեփականության հիմք    | Ավելացնել           |
| Արտադրման                 |            | Բնութագիր             | Մոցիալական 💌        |
| ժամանակ                   |            | Կարգավիճակ            |                     |
| Շարժիչի աշխ.<br>ծավալ, լ. |            | Նկարագրություն        |                     |
| Շարժիչի<br>հզորություն    |            | Առաջարկվում է         | <b></b>             |
|                           |            |                       | 🛄 🔊                 |

Լրացվող դաշտերը՝

- **Տրանսպորտի տիպ** Ցանկից ընտրվում է տրանսպորտի տիպը
- Համարանիշ Լրացվում է համարանիշը
- Մակնիշ Լրացվում է մակնիշը
- Հասցե Լրացվում է շարժիչի համարը
- **Թափքի տեսակ** Լրացվում է թափքի տեսակը
- **Իդենտիֆիկացիոն համար** Լրացվում է իդենտիֆիկացիոն համարը

- **Արտադրման ժամանակ** Լրացվում է արտադրման տարեթիվը
- Շարժիչի աշխ. Ծավալ, լ. Հրացվում է շարժիչի աշխատանքային ծավալը լիտրերով
- Շարժիչի հզորություն Հրացվում է շարժիչի հզորությունը
- Գույն Լրացվում է փոխադրամիջոցի գույնը
- **Նստատեղեր** Հրացվում է նստատեղերի քանակը
- Վառելիքի տեսակ Ցանկից ընտրվում է վառելիքի տեսակը, եթե այն ցանկում չկա, կարելի է ավելացնել՝ սեղմելով <sup>…</sup> կոՃակը, որը նոր պատուհանում կբացի տեղեկատուի էջը։ (Մանրամասն տես՝ <u>Տեղեկատուներ</u>)։
- Վնասվածության աստիձան Ցանկից ընտրվում է վնասվածության աստիձանը
- Սեփականության ձև Ընտրվում է սեփականության ձևը՝ համայնքային է (Համայնքի անվանումը նշված է), թե՝ ոչ։
- Մեփականության հիմք Հրացվում է սեփականության հիմքը. ավելացնել հղման միջոցով բացվող պատուհանում կատարում ենք գրանցման հիմքի ավելացում՝ մանրամասն տես <u>Հողերի ավելացում - Գրանցման հիմք</u>
- Բնութագիր Ցանկից ընտրվում է բնութագիրը
- **Կարգավիձակ** Այս դաշտը հետագա աշխատանքների ընթացքում ավտոմատ լրացվում է։
- **Նկարագրություն** Լրացվում է գրանցվող փոխադրամիջոցի նկարագրությունը։
- Առաջարկվում է Ցանկից ընտրվում է որևէ առաջարկ, եթե այն ցանկում չկա, կարելի է ավելացնել՝ սեղմելով <sup>□□</sup> կոՃակը, որը նոր պատուհանում կբացի տեղեկատուի էջը։ (Մանրամասն տես՝ <u>Տեղեկատուներ</u>)։

Ավելացրածը պահպանելու համար անհրաժեշտ է սեղմել 📟 (Պահպանել) կոձակը, իսկ հրաժարվելու համար` 🌄 (Հրաժարվել) կոձակը։

### <u> Փոխադրամիջոցների դիտում՝</u>

Աղյուսակում 国 (դիտել) կոձակը սեղմելիս բացվում է տվյալ հողի դիտման էջը։

Գույքի Կառավարման և Հողի վարձավՃարների վարման համակարգի ձեռնարկ

 $\Phi n$  | 10 00 338)

💖 🔍 ≶ 💕 🗙

| Ընդհանուր            | Նկարներ    | Ֆինանսակա              | ւ Ղայ  | մանագրեր |               |                 |      |
|----------------------|------------|------------------------|--------|----------|---------------|-----------------|------|
| C 🗷 C 🖹 💿 📜 🚑        |            |                        |        |          |               |                 |      |
| _ Ընդհանուր տվյալներ |            |                        |        |          |               |                 |      |
| Տրանսպորտ            | ւի տիպ     | Մար                    | յատար  | Գույն    |               | Արծաթափայլ      |      |
| Համարանիշ            | 2          | 10 〇                   | O 338  | Նստատեւ  | լեր           | 5               |      |
| Մակնիշ՝              |            | BMW                    | 7 320i | Վառելիքի | ւ տեսակ       | Բենզին          |      |
| Շարժիչի հս           | սմար       | 3016                   | 820233 | Վնասված  | ության աստիձս | սև 0 կարգ       |      |
| Թափքի տեւ            | սակ        | Մեդս                   | սն     | Մեփական  | սության ձև    | Հրազդան համայն։ | ₽    |
| Նույնական։           | ացման համ  | ար 7888                | 9874   | Մեփական  | սության հիմք  |                 |      |
| Արտադրմա             | ն ժամանակ  | l 01/01                | /1994  | Բնութագի | որ            | Սոցիալական      |      |
| Շարժիչի այ           | շխ. ծավալ, | L. 2                   |        | Կարգավի  | Ճակ           | Օգտագործման են  | թակա |
| Շարժիչի հզ           | որություն, | <mark>ձ.ու.</mark> 150 |        | Նկարագր  | ություն       |                 |      |
|                      |            |                        |        | Առաջարկ  | լվում է       | Վաճառել         |      |
|                      |            |                        |        |          |               |                 |      |
|                      |            |                        |        | Առաջարկ  | լվում է       | Վաձարել         |      |

Այս էջն իր մեջ ունի ներդիրներ՝

### <u>Ընդհանուր</u>

Այս ներդիրն իր մեջ պարունակում է տվյալ փոխադրամիջոցի մասին ընդհանուր տվյալներ։

Փոխադրամիջոցի ընդհանուր տվյալները կարելի է արտահանել աջ կողմում պատկերված կոմակների 🖾 🗟 📆 օգնությամբ՝ անհրաժեշտ է ընտրել տիպը, սեղմել 🖨 կոմակը և արտահանել։

#### Գույքի Կառավարման և Հողի վարձավձարների վարման համակարգի ձեռնարկ

#### Փոխադրամիջոց՝ BMW 320i (10 OO 338)

(Ստացված` 5/ 9/ 2008)

| Տրանսպորտի տիպ՝         | Մարդատար    | Նուսատրվրե             | 5                  |
|-------------------------|-------------|------------------------|--------------------|
| Համարանիշ՝              | 10 OO 338   | Վաոնլիքի տեսակ՝        | Բենգին             |
| Մակնիշ՝                 | BMW 320i    | Վեսովածության աստիման՝ | 0 կարգ             |
| Շարժիչի համար՝          | 30160820233 | Մեփականության ձև՝      | Հրազդան համայնք    |
| Թափքի տեսակ՝            | Սեղան       | Սնփականության հիմք՝    |                    |
| Նույնացման համար՝       | 788809874   | Բևութագիր՝             | Սոցիալական         |
| Արտադրման ժամանակ՝      | 01/01/1994  | Կարզավիմակ՝            | Օգտագործման ենթակա |
| Շարժիչի աշխ. ծավալ, լ.՝ | 2           | , բնանագրություն,      |                    |
| Շարժիչի հգորություն՝    | 150         | Առաջարկվում է՝         | Վամաոել            |
| Գույն՝                  | Արծաթափայլ  |                        |                    |

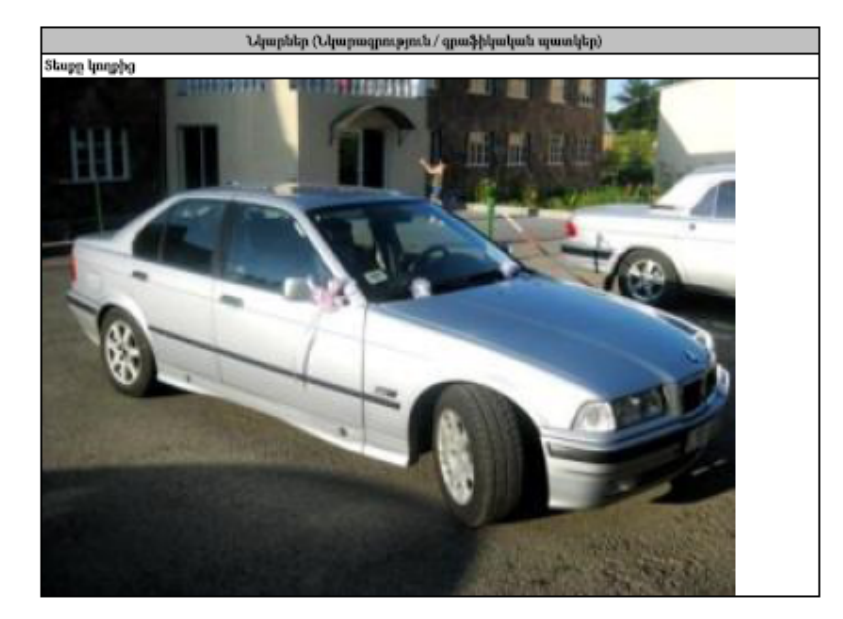

### <u>Նկարներ</u>

Այս ներդիրն իր մեջ պարունակում է տվյալ փոխադրամիջոցի նկարները։

<u>Նկարների ավելացում՝</u> տես <u>Հողերի դիտում, Տարածական, Նկարների ավելացում</u> <u>Նկարների խմբագրում՝</u> տես <u>Գրառման խմբագրում</u> <u>Նկարների հեռացում՝</u> տես <u>Գրառման հեռացում</u>

### <u> Ֆինանսական</u>

Տես՝ **Հողեր, Ֆինանսական** 

<u>Հաշվեկշիո վարող</u> - Տես՝ **Հողեր, Ֆինանսական, Հաշվեկշիո վարող** 

*Փոխադրամիջոցի խմբագրում*՝ տես <u>Գրառման խմբագրում</u> *Փոխադրամիջոցի հեռացում*՝ տես <u>Գրառման հեռացում</u>

### Պայմանագրեր

**Պայմանագրեր** բաժինն իրենից ներկայացնում է համայնքում կնքված պայմանագրերի ցանկը։

Բաժնի առաջին էջն ունի հետևյալ տեսքը`

| 8-20         | Օբյեկտներ                               |                                                    |                      | Պայման                    | ագրեր           |                        |            |               |
|--------------|-----------------------------------------|----------------------------------------------------|----------------------|---------------------------|-----------------|------------------------|------------|---------------|
| Ē            | ⊷,∰Հողեր<br> Գյուղատնտեսական            | Տեսակ Ի                                            | Կնքման<br>ժամանակահո | ւտված Երկրոր              | ու ու<br>այկողմ |                        | Կարգյ      | ավիձակ        |
|              | Բնակավայրի                              | <b></b>                                            | · · · ·              |                           | •               | ×                      | Ընթա       | գիկ 🔻         |
|              | Արդյուն., ընդերք, և այլ արտ. օբ.        | ·,                                                 |                      | , ,                       |                 |                        | , .        |               |
|              | Էներգ., տրան., կապի և կոմ. օբ.          |                                                    |                      | Փադրել                    | Սաքրել          |                        |            |               |
|              | Հատուկ պահպանվող տարածքներ              | Դտնվել է 49 գրանցում                               | ဝ 🖾 ဝ 😫              | I o 🖹 o 🐒 🚑 <sup>90</sup> |                 |                        |            |               |
|              | Հասուկ նշանակության                     |                                                    |                      |                           |                 |                        |            |               |
|              | Անսոստային                              | Տեսակ                                              | N                    | Վերջնաժամկետ              | ամսաթիվ         | Երկրորդ կողմ           | Կարգավիմակ |               |
|              | ի հրային<br>Դահուստային                 | 🕎 Վարձակալության                                   | 80                   | 01/01/2017                | 01/01/2007      | ՀՈՎՀԱՆՆԻՍՅԱՆ<br>ԱՐԹՈՒՐ | Ընթացիկ    | 🔐 💦 🗙         |
| 9            | ⊷Շենքեր և շինություններ                 | 🔯 Վարձակալության                                   | 44/4                 | 05/09/2010                | 09/05/2008      | Հոփմի                  | Ընթացիկ    | 🔐 💦 🗙         |
|              | Familytelle                             | 🔯 Վարձակալության                                   | 210                  | 30/07/2010                | 07/30/2008      | ดกงุบนบรนะ หกระน       | Ընթացիկ    | 🔐 💦 🗙         |
|              |                                         | 🔟 Վարձակալության                                   | 222                  | 01/01/2011                | 01/01/2007      | นบรถบอนบ บนกษบษ        | Ընթացիկ    | 🔐 🕐 🗙         |
|              |                                         | 🔯 Վարձակալության                                   | 100                  | 05/09/2011                | 09/05/2008      | ԹՈՎՄԱՍՅԱՆ ԻՐԻՆԱ        | Ընթացիկ    | 📷 💦 🗙         |
|              | 🖚 Փ ռիսադրասքիջոցներ                    | 🔯 Վարձակալության                                   | 545                  | 01/02/2015                | 02/01/2005      | Բաղյան Յուրի           | Ընթացիկ    | 🔐 🕐 🗙         |
| <b>⊜-</b> ∎1 | <sup>…Այլ</sup><br>Ոայմանագրեր          | արուցապատման իրավունքի<br>արամադրման               | 55                   | 01/01/2015                | 01/01/2007      | լավանդա-սիթի շին սպը   | Ընթացիկ    | ₩ <b>~</b> ×  |
|              | Վարձակալության                          | 🔯 Վարձակալության                                   | 99                   | 31/12/2008                | 09/11/2007      | Դավատի տգբ             | Ընթացիկ    |               |
|              | ⊶Կառուց, իրավունքի տրամ.<br>…Առուվաձառը | <sup>Ա</sup> սորուցապատման իրավունքի<br>տրամադրման | 892                  | 31/12/2027                | 10/15/2007      | լավանդա-սիթի շին սպը   | Ընլթացիկ   | ẩ <b>₽×</b> × |
|              | աՄահատույց օգտագործման                  | 🔯 Վարձակալության                                   | 255                  | 31/12/2010                | 01/01/2008      | լավանդա-սիթի շին սպը   | Ընթացիկ    | 🗳 💦 🗙         |
|              | Նվիրատվության                           | 🔯 Վարձակալության                                   | 32                   | 18/06/2018                | 06/18/2008      | ԲԱՂՐԱՄՅԱՆ ԱՆԱՀԻՏ       | Ընթացիկ    | 🔐 💦 🗙         |
|              | ⊶Փոխանակության<br>…/այիաթարվածու(ան հար | 🔟 Վարձակալության                                   | 15/2                 | 01/01/2015                | 01/01/2008      | Կոմունալ ՓԲԸ           | Ընթացիկ    | 💕 💦 🗙         |
| - <u>6</u>   | Սությեկտներ                             | 🔯 Վարձակալության                                   | 15/1                 | 01/01/2015                | 01/01/2008      | լավանդա-սիթի շին սպը   | Ընթացիկ    | 🖀 😰 🗙         |
| 1            | Հայվեկցիո վարողներ                      | 🔯 Վարձակալության                                   | 3244                 | 20/08/2015                | 08/15/2005      | บนารกษบอนปกกลน         | Ընթացիկ    | 💕 💕 🗙         |
|              | Տիրապետողներ                            | 🔯 Վարձակալության                                   | 789                  | 31/12/2098                | 08/27/2008      | ษชนากษายนา ขกากช       | Ընթացիկ    | 🖀 💦 🗙         |
|              | Հաշվետվություններ                       | 1 2 3 4                                            |                      |                           |                 |                        |            |               |
| -*           | Կառավարման գործիքներ                    |                                                    |                      |                           |                 |                        |            |               |
| -?           | Օգնություն                              |                                                    |                      |                           |                 |                        |            |               |

Պայմանագրերի ցուցակը կարելի է արտահանել աջ կողմում պատկերված կոձակների 🖾 🚉 🛍 օգնությամբ. անհրաժեշտ է ընտրել տիպը, սեղմել 🖨 կոձակը և արտահանել։

Որպես լռելայն համակարգը ցույց է տալիս ընթացիկ կարգավիճակ ունեցող պայմանագրերի ցանկը։

|   |     | ՊԱՅՄԱՆԱԳՐԵՐԻ ՑՈԻՑԱԿ                       |          |                   |                                                                                                    |                           |            |            |                                          |         |
|---|-----|-------------------------------------------|----------|-------------------|----------------------------------------------------------------------------------------------------|---------------------------|------------|------------|------------------------------------------|---------|
|   |     | Ըստ հետևյալ պայմս                         | ւսսերի՝  |                   | (Umugyub' 14/8/2008)                                                                                                |                           |            |            |                                          |         |
|   |     | Կարգավիձակ՝ Ընթո                          | ոցիկ     |                   |                                                                                                    |                           |            | -          |                                          |         |
| l | 2/2 | Պայմանագրի                                | Պայմա-   | Վավե-             | Ղայմանագրի առարկա                                                                                                   |                           | Մկզբևա-    | Apdum-     | Տիրապետողներ                             | 4mpqm-  |
|   |     | wanniñ                                    | amdib is | րացսաս<br>ամսաթիվ | Ընդհանուր տվյալներ                                                                                                  | Գույքի<br>տեսակ           | ouuqen     | outuquu    | Ρωσααυμα -<br>Անվանում                   | ųрашų   |
|   |     | Վարձակալության                            | 142      | 15/02/2008        | 242 ք.մ., Գիտական, կրթական և ուսումնական ևչ.,<br>հասցե՝ Մյասնիկյան 13 ևրբ. 1, կադ. համ.՝ 02-303-<br>550-800-849-874 | Շենքեր և<br>շինություններ | 15/02/2008 | 21/12/2008 | 27% -<br>Տեղեկատվական<br>համակարգերի     | 1       |
|   | 1   |                                           |          |                   | 242 ք.մ., Գիտական, կրթական և ուսումնական ևը,,<br>հասցե՝ Մյասնիկյան 13 նրբ. 1, կադ. համ.՝ 02-303-<br>550-800-849-874 | Հողեր                     | 15/02/2005 | 51/12/2005 | զարգացման և<br>վերապատրաստման<br>կենտրոն | Հմթացիվ |
|   |     | Կառուցապատման<br>իրավունքի<br>տրամադրման  | 12uup    | 01/01/2007        | 100 ք.մ., Գիտական, կրթական և ուսումնական ևը,,<br>հասցե՝ Հակոբյան 6 ևրբ, կադ. համ.՝ 02-002-055-<br>550-003           | Շենքեր և<br>շինություններ |            |            | 1/3 - U4ESBUU<br>ԴԱՎԻԹ                   |         |
|   | 2   |                                           |          |                   | 100 ք.մ., Գիտական, կրթական և ուսումնական ևչ.,<br>հասցե՝ Հակոբյան 6 ևրբ, կադ. համ.՝ 02-002-055-<br>550-003           | Հողեր                     | 01/01/2007 | 01/01/2012 |                                          | Հսթացիկ |
|   | 3   | Կառուցապատման<br>իրավունքի<br>հորանարոնան | 23       | 01/08/2008        | 120 ք.մ, Բնակելի կառուցապատման, հասցե՝<br>Թումանյան 39, կադ. համ` 06-546-650-550-255-002                            | Հողեր                     | 25/05/2008 | 28/05/2009 | 100 - Վեդու<br>քաղաքապետարան             | Ընթացիկ |

### <u> Որոնում՝</u>

|          | Պայմանագրեր |                          |              |            |            |  |
|----------|-------------|--------------------------|--------------|------------|------------|--|
| Տեսակ    | N           | Կնքման<br>ժամանակահատված | Երկրորդ կողմ |            | Կարգավիձակ |  |
| <b>_</b> |             | -                        | 5hq. 💌       | <b>₽</b> × | Ընթացիկ 💌  |  |
|          |             | Փնտրել                   | Մաքրել       |            |            |  |

Որոնում իրականացնելու համար անհրաժեշտ է լրացնել պատկերված դաշտերից որևէ մեկը կամ բոլորը՝

- Տեսակ Կարող ենք ցանկից ընտրել պայմանագրի տեսակը
- N Կարող ենք գրել պայմանագրի համարը
- **Կնքման ժամանակահատված** Կարող ենք ընտրել պայմանագրի կնքման ժամանակահատվածը
- Երկրորդ կողմ Կարող ենք ցանկից ընտրել պայմանագրի երկրորդ կողմ հանդիսացող ֆիզիկական կամ իրավաբանական անձ և ներդնել։ *Իրավաբանական անձ* ներդնելու համար անհրաժեշտ է սեղմել ➡ (ներդնել) կոձակը, որից հետո բացվոող կազմակերպությունների էջից ընտրելով մեզ անհրաժեշտ կազմակերպությունը, սեղմել փոխանցել կոձակը։ *Ֆիզիկական անձ* ներդնելու համար անհրաժեշտ է սեղմել ➡ (ներդնել) կոձակը, որից հետո բացվող բնակչության ռեգիստրի որոնման համակարգից փնտրելով անհրաժեշտ աշխատակցին՝ սեղմել փոխանցել կոձակը։ Տվյալ գրառումը հեռացնելու համար անհրաժեշտ է սեղմել ➤ (հեռացնել) կոձակը։
- **Կարգավիձակ** Կարող ենք ցանկից ընտրել կարգավիձակը

Որոնումն իրականացնելու համար անհրաժեշտ է սեղմել **Փնտրել** կոձակը, իսկ փնտրելուց հրաժարվելու համար` **Հրաժարվել** կոձակը։

Ստորև բերված օրինակում կատարված է որոնում հետևյալ պայմաններով՝ **Պայմանագրի տեսակ** - *Կառուցապատման իրավունքի տրամադրման*, **Կնքման** ժամանակահատված – 02/02/2008-02/02/2012, ԿարգավիՃակ – Հնթացիկ։

|     | ՊԱՅՄԱՆԱԳՐԵՐԻ ՑՈՒՑԱԿ                                                                                              |         |                   |                                                                                                    |                           |            |            |                              |         |
|-----|----------------------------------------------------------------------------------------------------|---------|-------------------|----------------------------------------------------------------------------------------------------|---------------------------|------------|------------|------------------------------|---------|
|     | <b>Ըստ հետևյալ պայմանների՝</b> (Մտացված՝ 14/8/2008)                                                              |         |                   |                                                                                                    |                           |            |            |                              |         |
|     | Տեսակ՝՝ Կառուցապատման իրավունքի տրամադրման<br>Կնքման ամսաթիվ՝ >= 02/02/2008 <= 02/02/2012<br>ԿարգավիՃակ՝ Ընթացիկ |         |                   |                                                                                                    |                           |            |            |                              |         |
| 2/2 | Պայմանագրի                                                                                                    | Ղայմա-  | Վավե-             | Ղայմանագրի առարկա                                                                                                    |                           | Մկզբնա-    | Վերժնա-    | Տիրապետողներ                 | 4mbdm-  |
|     | utaund                                                                                                    | umdbh N | րացսաս<br>ամսաթիվ | Ընդհանուր տվյալներ                                                                                                   | Գույքի<br>տեսակ           | omndaw     | omnden     | Ρωσααυμα -<br>Անվանում       | ypawy   |
|     | Կառուցապատման<br>իրավունքի<br>սորանոր                                                                            | 12mp    | 01/01/2007        | 100 թ.մ., Գիտական, կրթական և ուսումնական ևը.,<br>հասցե՝ Հակոբյան 6 նրբ, կադ. համ.՝ 02-002-055-<br>550-002            | Շենքեր և<br>շինություններ |            |            | 1/3 - ԱՎԵՏՅԱՆ<br>ԴԱՎԻԹ       | -       |
| 1   | oilaaaillaaa                                                                                                    |         |                   | 500-003<br>100 թ.մ., Գիտական, կրթական և ուսումնական ևջ.,<br>հասցե՝ Հակոբյան 6 նրբ, կադ, համ.՝ 02-002-055-<br>550-003 | Հողեր                     | 01/01/2007 | 01/01/2012 |                              | Ընթացիկ |
| 2   | Կառուցապատման<br>իրավունքի<br>տրամադրման                                                                         | 23      | 01/08/2008        | 120 ք.մ, Բնակելի կառուցապատման, հասցե՝<br>Թումանյան 39, կադ. համ` 06-546-650-550-255-002                             | Հողեր                     | 25/05/2008 | 28/05/2009 | 100 - Վեդու<br>քաղաքապետարան | Հնթացիկ |

<u> Պայմանագրի ավելացում՝</u>

Ավելացնելու համար անհրաժեշտ է սեղմել <sup>†</sup> (Ավելացնել) կոձակը, որից հետո կբացվի **Պայմանագրի գրանցում** էջը՝

| _ Ղայմանագրերի ընդհանուր տվյալներ |                |  |  |  |  |  |
|-----------------------------------|----------------|--|--|--|--|--|
| Պայմանագրի տեսակ                  | Վարձակալության |  |  |  |  |  |
| Կոդ                               |                |  |  |  |  |  |
| Կնքման վայր                       |                |  |  |  |  |  |
| Վավերացման ամսաթիվ՝               |                |  |  |  |  |  |
| Պայմանագրի N                      |                |  |  |  |  |  |
| Մկզբնաժամկետ                      |                |  |  |  |  |  |
| Վերջնաժամկետ                      |                |  |  |  |  |  |
| Գրանցման հիմք                     | Ավելացնել      |  |  |  |  |  |
| Կարգավիճակ                        |                |  |  |  |  |  |
| Պայմանագիր                        | Browse         |  |  |  |  |  |
| Լրացուցիչ նշումներ                |                |  |  |  |  |  |
|                                   | 🖬 🔊            |  |  |  |  |  |

### Պայմանագրի գրանցում

Լրացվող դաշտերը՝

- Պայմանագրի տեսակ Ցանկից ընտրվում է պայմանագրի տեսակը, ըստ որի փոփոխվում են նաև ներքև դաշտերը։ (Որոշ պայմանագրի տեսակներում Մկզբնաժամկետ և Վերջնաժամկետ դաշտերը բացակայում են)
- Կոդ Պահպանելուց հետո ավտոմատ լրացվում է պայմանագրի կոդը
- **Կնքման վայր** Լրացվում է պայմանագրի կնքման վայրը
- **Վավերացման ամսաթիվ** Լրացվում է վավերացման ամսաթիվը (պարտադիր լրացվող դաշտ է)
- **Պայմանագրի N** Լրացվում է պայմանագրի համարը
- **Մկզբնաժամկետ** Լրացվում է պայմանագրի սկզբնաժամկետը
- Վերջնաժամկետ Լրացվում է պայմանագրի վերջնաժամկետը
- Գրանցման հիմք Հրացվում է պայմանագրի գրանցման հիմքը. ավելացնել հղման միջոցով բացվող պատուհանում կատարում ենք գրանցման հիմքի ավելացում՝ մանրամասն տես <u>Հողերի ավելացում - Գրանցման հիմք</u>
- **Կարգավիձակ** Այս դաշտը հետագա աշխատանքների ընթացքում ավտոմատ լրացվում է։
- Պայմանագիր Այս դաշտի միջոցով բեռնավորվում է պայմանագիրը։ Բեռնավորման համար սեղմում ենք Browse կոձակը, այնուհետև ընտրելով ֆայլը` սեղմում Open կոձակը։
- **Լրացուցիչ նշումներ** Այս դաշտը նախատեսված է լրացուցիչ նշումների համար

Ավելացրածը պահպանելու համար անհրաժեշտ է սեղմել 🔜 (Պահպանել) կոձակը, իսկ հրաժարվելու համար՝ 崎 (Հրաժարվել) կոձակը։

### <u> Պայմանագրերի դիտում՝</u>

Աղյուսակում 🖾 (դիտել) կոձակը սեղմելիս բացվում է տվյալ պայմանագրի դիտման էջը։

|             |                     |              | 1 mLmpjan        | a cleater a   |         | (10,02,2000) |             |
|-------------|---------------------|--------------|------------------|---------------|---------|--------------|-------------|
|             |                     |              |                  |               |         | ×            | 💖 🔍 ≶   🌮 🗙 |
| Ընդհանուր   | Աբարկա              | Կողմեր       | Հաշվարկներ       | Վձարման սխեմա | Վձարներ | Ղարտբացուցակ | Դադարեցնել  |
| _ Ղայմանան  | գրերի ընդհ          | անուր տվ     | յալներ           |               |         |              |             |
| Պայմանագ    | րի տեսակ            | Վարձ         | Հակալության      |               |         |              |             |
| Կոդ         |                     | 45U.         |                  |               |         |              |             |
| Կնքման վայր |                     | ₽. Żp        | ազդան            |               |         |              |             |
| Վավերացմ    | Վավերացման ամսաթիվ՝ |              | /2008            |               |         |              |             |
| Պայմանագ    | րի N                | 142          |                  |               |         |              |             |
| Մկզբնաժա    | մկետ                | 15/02        | /2008            |               |         |              |             |
| Վերջնաժա    | մկետ                | 31/12        | /2008            |               |         |              |             |
| Գրանցման    | հիմք                | <u>Պայ</u> մ | <u>անագիր 22</u> |               |         |              |             |
| Կարգավիձ    | ակ                  | Ընթա         | ւցիկ             |               |         |              |             |
| Պայմանագ    | իր                  | W            |                  |               |         |              |             |
| Լրացուցիչ   | նշումներ            |              |                  |               |         |              |             |
|             |                     |              |                  |               |         |              |             |

Վարձակալության պայմանագիր N 142 ( 15/02/2008)

Այս էջն իր մեջ ունի ներդիրներ՝

### <u>Ընդհանուր</u>

Այս ներդիրն իր մեջ պարունակում է տվյալ պայմանագրի մասին ընդհանուր տվյալներ։

### <u>Առարկա</u>

Այս ներդիրն իր մեջ պարունակում է այն գույքային միավորը(ները), որի(որոնց) համար կնքվել է պայմանագիրը։ Վարձակայության պայմանագիր N 142 ( 15/02/2008)

| aŋhu                        | սնուր | Աբարկա          | Կողմեր      | Հաշվարկ              | ներ                         | ՎՀարմա                   | սն սխեմս              | a 46w                    | րներ            | Ղարաբս                    | ոցուցակ    | Դադ     | արեցն      | ւել |
|-----------------------------|-------|-----------------|-------------|----------------------|-----------------------------|--------------------------|-----------------------|--------------------------|-----------------|---------------------------|------------|---------|------------|-----|
| _ Ղայմանագրի առարկա         |       |                 |             |                      |                             |                          |                       |                          |                 |                           |            |         |            |     |
| Շենքեր և շինություններ      |       |                 |             |                      |                             |                          |                       |                          |                 |                           |            |         |            |     |
| Օգտագործման Մեփո<br>նպատակը |       | Մեփական։<br>ձև. | ության      |                      |                             | C                        | ւդհանուր              | տվյալ                    | հեր             |                           |            |         | ę          |     |
| 8                           |       |                 | Հրազդան հատ | մայնը <sup>2</sup> ն | 242 ք.մ<br>դրբ. 1, 1        | ., Գիտակա՝<br>կադ. համ.՝ | ա, կրթակո<br>02-303-5 | սն և ուսու<br>50-800-84։ | մնական<br>9-874 | . u <sub>2</sub> ., huugt | ւ՝ Մյասնիկ | յան 13  | ₽×         |     |
| 5                           |       |                 | Հրազդան հաս | մայնը 2<br>Ե         | 222 <u>թ</u> .մ.<br>յապ. հա | , Հասարակ<br>ամ` 53-254  | ական կա<br>-354-24    | շուցապաս                 | ուքան, հյ       | սսցե՝ Մյա                 | սնիկյան 13 | նդբ. 1, | <b>*</b> × | <   |

Պայմանագրի առարկա ավելացնելու համար անհրաժեշտ է սեղմել 🏁 (Ավելացնել) կոՃակը, որից հետո կբացվի **ավելացման** մասը`

| Г | Պայմանագրի առարկա      |    |   |
|---|------------------------|----|---|
|   | Հողեր 💌                | E' | n |
|   | Հողեր                  |    |   |
| L | Շենքեր և շինություններ |    |   |
|   | Փոխադրամիջոցներ        |    |   |
|   | Այլ                    |    |   |

Ավելացնելու համար անհրաժեշտ է ցանկից ընտրել գույքային միավորը, սեղմել (Ներմուծել) կոձակը, որից հետո բացվող պատուհանում ընտրելով գույքային միավորը, սեղմել 🗗 (Ներդնել) կոձակը։

### <u>Կողմեր</u>

Այս ներդիրն իր մեջ պարունակում է պայմանագիրը կնքող կողմերի մասին տեղեկատվություն։

Վարձակայության պայմանագիր N 142 (15/02/2008) X 😻 🔍 🛸 📝 🗙 Աբարկա Կողմեր Հաշվարկներ Վձարման սխեմա Վձարներ Ղարտբացուցակ Դադարեցնել Ընդհանուր Պայմանագրի կողմեր Առաջի կողմ Երկլուրդ կողմ <u>Հกนตามบท</u> Տիպ Բաժնեմաս Երկրորդ կողմ FULUFULFUL Տեղեկատվական համակարգերի զարգացման և վերապատրաստման 2 27% Հաշվեհամար 900135101021 📝 կենտրոն

# <u> Պալմանագրի կողմերի ավելացում՝</u>

*Առաջին կողմ* – Այն ավտոմատ լրացվում է համակարգի կողմից։ Հաշվեհամարը ընտրելու համար անհրաժեշտ է սեղմել ি (Խմբագրել) կոձակը, որից հետո կբացվի հաշվեհամարի ընտրման մասը՝

| Ընտրեք որևիցէ խումբ     | • |   |
|-------------------------|---|---|
| Ընտրեք եկամտատեսակ      |   | • |
| Ընտրեք հաշվեհամար 🔻 🔚 🏷 |   |   |

Ցանկից ընտրելով եկամտատեսակը, կամ հաշվեհամարը անհրաժեշտ է սեղմել

🖬 (Պահպանել) կոձակը, իսկ հրաժարվելու համար՝ 🧖 (Հրաժարվել) կոձակը։ Երկրորդ կողմ – Երկրորդ կողմ ավելացնելու համար անհրաժեշտ է սեղմել 🗱 (Ավելացնել) կոձակը, որից հետո կբացվի ավելացման մասը՝

| Բաժնեմաս |        | Երկրորդ կողմ |         |
|----------|--------|--------------|---------|
|          | Ֆիզ. 💌 |              | 📴 🗙 🔛 👳 |

Լրացվող դաշտերը՝

- **Բաժնեմաս** Լրացվում է երկրորդ կողմ հանիսացողի բաժնեմասը (կարող է գրվել կոտորակային, կամ տոկոսային թիվ)

Ավելացրածը պահպանելու համար անհրաժեշտ է սեղմել 🔚 (Պահպանել) կոձակը, իսկ հրաժարվելու համար՝ 崎 (Հրաժարվել) կոձակը։

### <u>Հաշվարկներ</u>

Այս ներդիրն իր մեջ պարունակում է պայմանագրի հաշվարկները։

### Վարձակալության պայմանագիր N 142 ( 15/02/2008)

|                                                 |                      |                     |                                 |                                                     |                                                                     | **                                                                      | 💖 🔍  | , 🛸 📝   |  |
|-------------------------------------------------|----------------------|---------------------|---------------------------------|-----------------------------------------------------|---------------------------------------------------------------------|-------------------------------------------------------------------------|------|---------|--|
| Ընդհանուր                                       | Աբարկա               | Կողմեր              | Հաշվարկներ                      | Վձարման սխեմա                                       | Վձարներ                                                             | Ղարտբացուցակ                                                            | Դադս | արեցնել |  |
| Պայմանագրով կատարվող վձարները և հաշվարկները 👘 😵 |                      |                     |                                 |                                                     |                                                                     |                                                                         |      |         |  |
| Հաշվարկի<br>սկիզբ                               | Վարձավճար,<br>դր.    | Վ&<br>պարբերս<br>չա | արման<br>ւկանություն,<br>փը դր. | Վճարման<br>վերջնաժամկետ                             |                                                                     | Snijð                                                                   | Հիմք |         |  |
| 16/02/2008                                      | տարեկան<br>5000      |                     | եռամսյակային<br>1250            | Ոչ ուշ քան մյուս<br>եռամսյակի սուաջին<br>ամավա 5 -ը | Վարձավձարի<br>յուրաքանչյուր<br>վձարում է տու<br><b>գումարի 0.01</b> | կետանցի դեպբում<br>մեկ օրվա համար<br>յժ` <b>չվՃարվաձ</b><br>5 %-ի չափով |      | ₽×      |  |
| Ապաոք —<br><sup>Լ</sup> պաոքի ամ                | նաթիվ Ապաո           | ը մայր գու<br>գր.   | մարի, Ապաոը                     | տույժերի,<br>դր.                                    |                                                                     |                                                                         |      |         |  |
| 16/02/20                                        | 08                   |                     | 5000                            | 130 😰                                               |                                                                     |                                                                         |      |         |  |
| Արտոնութ                                        | յուններ              |                     |                                 | A-1.                                                |                                                                     |                                                                         |      |         |  |
| Ամսաթիվ                                         | եղչ մայր գում<br>դր. | արի Զեղչ ւ<br>4     | ոույ <sup>ժի</sup> Հիմբ<br>բ.   | <b>*</b>                                            |                                                                     |                                                                         |      |         |  |
| 15/05/2008                                      | 2                    | 2500                | 60 😨                            | *×                                                  |                                                                     |                                                                         |      |         |  |

<u> Պայմանագրով կատարվող վՃարները և հաշվարկները</u>

### <u>ՎՃարների և հաշվարկների ավելացում՝</u>

Ավելացնելու համար անհրաժեշտ է սեղմել 🤔 (ավելացնել) կոՃակը, որից հետո համակարգը կհարցնի՝

| Microsoft | Internet Explorer                                             |
|-----------|---------------------------------------------------------------|
| 2         | Համոզված եք, որ ցանկանում եք ավելացնել նոր հաշվարկային սիժեմա |
|           | OK Cancel                                                     |

Եթե համոզված ենք, որ ցանկանում ենք ավելացնել նոր հաշվարկային սխեմա, ապա սեղմում ենք OK կոձակը, հրաժարվելու դեպքում՝ Cancel կոձակը։ OK կոձակը սեղմելուց հետո բացվում է հաշվարկային սխեմայի ավելացնելու մասը՝ Գույքի Կառավարման և Հողի վարձավձարների վարման համակարգի ձեռնարկ

| Պայմանագրով կատարվող վճարները և հաշվարկները             |                             |  |  |  |  |  |  |  |
|---------------------------------------------------------|-----------------------------|--|--|--|--|--|--|--|
| Հաշվարկի սկիզբ                                          |                             |  |  |  |  |  |  |  |
| Վարձավճար՝                                              | դր. ամսեկան 🔻               |  |  |  |  |  |  |  |
| Վճարման պարբերականություն                               | ամսեկան                     |  |  |  |  |  |  |  |
| Վճարման վերջնաժամկետ                                    | ոչ ուշ քան սույն ամսվա 💌 -ը |  |  |  |  |  |  |  |
| Վարձավձարի կետանցի դեպքում յուրաքանչյուր մեկ օրվա համար | չվճարված գումարի 💌 %-ի      |  |  |  |  |  |  |  |
| վձարում է տուգանք՝                                      | չսոիով                      |  |  |  |  |  |  |  |
| Հիմք                                                    | Ավելացնել                   |  |  |  |  |  |  |  |
|                                                         | <sup>ر</sup> ا              |  |  |  |  |  |  |  |

Լրացվող դաշտերը՝

- Հաշվարկի սկիզբ Լրացվում է հաշվարկի սկիզբ հանդիսացող ամսաթիվը
- ՎարձավՃար Հրացվում է վարձավՃարը ՀՀ դրամով, ինչպես նաև ցանկից ընտրվում է ամսական է, եռամսյակային, կիսամյակային, թե՞ տարեկան (պարտադիր լրացվող դաշտ է)։
- Վճարման պարբերականություն Ցանկից ընտրվում է վճարման պարբերականությունը՝ ամսական է, եռամսյակային, կիսամյակային, թե՞ տարեկան։
- Վճարման վերջնաժամկետ Լրացվում է վճարման վերջնաժամկետը։ Անհրաժեշտ է ցանկից ընտրել նախապայմանը և հաջորդ դաշտում լրացնել ամսվա օրը։
- Վարձավձարի կետանցի դեպքում յուրաքանչյուր մեկ օրվա համար վձարվում է տույծ՝ –Անհրաժեշտ է ցանկից ընտրել տարբերակը (չվձարված գումար, կամ ամսեկան վարձավձար), այնուհետն լրացնել տույծի հաշվարկման %-ի չափը
- Հիմք- Հրացվում է հաշվարկային սխեմայի հաշվարկման հիմքը. ավելացնել հղման միջոցով բացվող պատուհանում կատարում ենք գրանցման հիմքի ավելացում՝ մանրամասն տես <u>Հողերի ավելացում -</u> <u>Գրանցման հիմք</u>

Ավելացրածը պահպանելու համար անհրաժեշտ է սեղմել 🔚 (Պահպանել) կոձակը, իսկ հրաժարվելու համար՝ 崎 (Հրաժարվել) կոձակը։

<u>ՎՃարների և հաշվարկների խմբագրում՝</u> տես <mark>Գրառման խմբագրում</mark> <u>ՎՃարների և հաշվարկների հեռացում՝</u> տես <mark>Գրառման հեռացում</mark>

<u>Uuunp</u>

<u>Ապաոքի փոփոխում՝</u>

Փոփոխելու համար անհրաժեշտ է սեղմել 🕼 (խմբագրել) կոՃակը, որից հետո կբացվի փոփոխման մասը՝

| $\Box^{\mathbf{U}}$ | Հպաշբ —       |                     |                 |  |
|---------------------|---------------|---------------------|-----------------|--|
| u                   | աաշշի ամսաթիվ | Ապառը մայր գումարի, | Ապաոք տույժերի, |  |
|                     | Jeef eeepri   | <del>д</del> р.     | <b>цр.</b>      |  |
|                     |               | դր.                 | դր.             |  |

Լրացվող դաշտերը՝

- Ապառքի ամսաթիվ Այս դաշտը հետագա աշխատանքի ընթացքում ավտոմատ լրացվում է։
- **Ապառք մայր գումարի, դր**. Լրացվում է մայր գումարի ապառքը ՀՀ դրամով
- **Ապառք տույժերի, դր.** Լրացվում է տույժերի ապառքը ՀՀ դրամով։

Ավելացրածը պահպանելու համար անհրաժեշտ է սեղմել 🔚 (Պահպանել) կոձակը, իսկ հրաժարվելու համար՝ 崎 (Հրաժարվել) կոձակը։

### <u>Արտոնություններ</u>

<u>Արտոնությունների ավելացում՝</u>

Ավելացնելու համար անհրաժեշտ է սեղմել <sup>😻</sup> (ավելացնել) կոՃակը, որից հետո կբացվի **ավելացման** մասը՝

| Արտոնությունն | ւեր                                |
|---------------|------------------------------------|
| Ամսաթիվ       | Զեղչ մայր գումարի Զեղչ տույժի Հիմբ |
|               | դր. Ավելացնել 🔚 🖌                  |

Լրացվող դաշտերը՝

- Ամսաթիվ Լրացվում է արտոնության տրման ամսաթիվը
- **Զեղչ մայր գումարի** Լրացվում է մայր գումարի զեղչը ՀՀ դրամով
- Զեղչ տույժի Լրացվում է տույժի զեղչը ՀՀ դրամով
- Հիմք- Լրացվում է արտոնության տրամադրման հիմքը. ավելացնել հղման միջոցով բացվող պատուհանում կատարում ենք գրանցման հիմքի ավելացում՝ մանրամասն տես <u>Հողերի ավելացում - Գրանցման հիմք</u>

Ավելացրածը պահպանելու համար անհրաժեշտ է սեղմել 📟 (Պահպանել) կոձակը, իսկ հրաժարվելու համար` 🌄 (Հրաժարվել) կոձակը։

### <u>Արտոնությունների խմբագրում</u>՝ տես <mark>Գրառման խմբագրում</mark> <u>Արտոնությունների հեռացում</u>՝ տես <u>Գրառման հեռացում</u>

### <u>Վձարման սխեմա</u>

Այս ներդիրն իր մեջ պարունակում է տվյալ պայմանագրի վձարման սխեման։

### Վարձակալության պայմանագիր N 142 ( 15/02/2008)

|           |        |        |                        |            |               |                 |              |               |       |        | X  | 🗱 💖 🔍 🤅   | 🗱 💖 🔍 🛸    | 懿 💖 🔍 🍯 🛽    | 🇱 💖 🔍 ≶ 📱     | 🇱 💖 🔍 🛸 💕     | 🇱 💖 🔍 🛸 🦹     | 🇱 💖 🔍 🛸 🦹     | 🇱 💖 🔍 🛸 🦹     | 🇱 💖 🔍 ≶ 💦     |
|-----------|--------|--------|------------------------|------------|---------------|-----------------|--------------|---------------|-------|--------|----|-----------|------------|--------------|---------------|---------------|---------------|---------------|---------------|---------------|
| Ընդհանուր | Աբարկա | Կողմե  | ւր Հաշվ                | արկներ     | ՎՀարման       | սխեմա           | ۹ďan         | ւներ 1        | արտբ  | ացուցս | ոկ | սկ Դադարե | սկ Դադարեց | ոկ Դադարեցնե | ոկ Դադարեցնել | ոկ Դադարեցնել | ոկ Դադարեցնել | ոկ Դադարեցնել | ոկ Դադարեցնել | ոկ Դադարեցնել |
| – Վձարման | սխեմա  |        |                        |            |               |                 |              |               |       |        |    |           |            |              |               |               |               |               |               |               |
|           |        | Մկ     | ւզբ Վ                  | երջ        |               |                 |              |               |       |        |    |           |            |              |               |               |               |               |               |               |
|           |        | 15/02/ | /2008 31/12            | /2009      | Գեներացն      | ւել 🤇           |              | 10            | § 🚑   |        |    |           |            |              |               |               |               |               |               |               |
|           |        |        | Վմարման                |            |               | -7.6            |              | - <b>T</b>    |       |        |    |           |            |              |               |               |               |               |               |               |
|           |        | 2/2 1  | գարբերա-               | սկ սկ      | իզբ-<br>երջ   | Վձար<br>վերջնաժ | ման<br>ամկետ | Վարձավ<br>դր. | ձար,  |        |    |           |            |              |               |               |               |               |               |               |
|           |        | 1      | անություն<br>2008-1 եր | 15/02/2009 | - 31/03/2009  | 09/05/          | 2008         |               | 1019  |        |    |           |            |              |               |               |               |               |               |               |
|           |        | 2      | 2008-2 tan.            | 01/04/2008 | - 30/06/2008  | 25/06/          | 2008         | 16            | 52500 |        |    |           |            |              |               |               |               |               |               |               |
|           |        | 3      | 2008-3 <b>t</b> an.    | 01/07/2008 | 3- 30/09/2008 | 25/09/          | 2008         | 16            | 2500  |        |    |           |            |              |               |               |               |               |               |               |
|           |        | 4      | 2008-4 <b>t</b> m.     | 01/10/2008 | 3- 31/12/2008 | 25/12/          | 2008         | 16            | 52500 |        |    |           |            |              |               |               |               |               |               |               |
|           |        | 5      | 2009-1 ետ.             | 01/01/2009 | - 31/03/2009  | 25/03/          | 2009         | 16            | 52500 |        |    |           |            |              |               |               |               |               |               |               |
|           |        | 6      | 2009-2 tan.            | 01/04/2009 | - 30/06/2009  | 25/06/          | 2009         | 16            | 52500 |        |    |           |            |              |               |               |               |               |               |               |
|           |        | 7      | 2009-3 has.            | 01/07/2009 | - 30/09/2009  | 25/09/          | 2009         | 16            | 2500  |        |    |           |            |              |               |               |               |               |               |               |
|           |        | 0      | 2009-41522.            | 01/10/2005 | - 51/12/2009  | 25/12/          | 2009         | 10            | 2300  |        |    |           |            |              |               |               |               |               |               |               |

ՎՃարման սխեման ստանալու համար անհրաժեշտ է լրացնել վՃարման վերջնաժամկետը և սեղմել <mark>Գեներացնել</mark> կոՃակը։

ՎՃարման սխեման կարելի է արտահանել աջ կողմում պատկերված կոՃակների 🔟 🖻 🛸 օգնությամբ. անհրաժեշտ է ընտրել տիպը, սեղմել 🚭 կոՃակը և արտահանել։

AU 2

ԳՈՐԻՄԻ ՔԱՂԱՔԱԿԵՏԱՐՄՆ

รษาษนบอ

վճարման գրաֆիկ ( մինչ 31/12/2009 )

Վարձակալության պայմանագիր N 142

(կնքված 15/02/2008)

Վարձատու՝ ԳՈՐԴՄԻ ՔԱՂԱՔԱՎԵՏԱՐԱՆ Վարձակալ՝ S2Q-4[4 /hkn. 246471 Դայմանագրի կող՝ 45U Հաշվարկների գործողության ժամկետը՝ Դայմանագրի առարկան՝

15/02/2008-31/12/2009 Շինություն- Մյասնիկյան 13 երբ. 1, Դպրոց N 3

Կարգավիճակ՝

| 2/2 | Վմարման<br>պարբերականություն | Մկիզբ - վերջ            | Վմարման<br>վերջնաժամկետ | Վարձավճար,<br>դր. |
|-----|------------------------------|-------------------------|-------------------------|-------------------|
| 1   | 2008-1 kn.                   | 15/02/2008 - 31/03/2008 | 09/05/2008              | 81918             |
| 2   | 2008-2 kn.                   | 01/04/2008 - 30/06/2008 | 25/06/2008              | 162500            |
| 3   | 2008-3 kn.                   | 01/07/2008 - 30/09/2008 | 25/09/2008              | 162500            |
| 4   | 2008-4 kn.                   | 01/10/2008 - 31/12/2008 | 25/12/2008              | 162500            |
| 5   | 2009-1 kn.                   | 01/01/2009 - 31/03/2009 | 25/03/2009              | 162500            |
| 6   | 2009-2 kn.                   | 01/04/2009 - 30/06/2009 | 25/06/2009              | 162500            |
| 7   | 2009-3 tm.                   | 01/07/2009 - 30/09/2009 | 25/09/2009              | 162500            |
| 8   | 2009-4 tm.                   | 01/10/2009 - 31/12/2009 | 25/12/2009              | 162500            |
|     | Ընդհամենը                    |                         |                         | 1219418           |

900135101021 հաշվեհամարին։ ՎՃարումներն անհրաժեշտ է կատարել Գորիս համայնքի բյուջեի ՝

Տեղեկանքը կազմեց՝ Կարեն Գևորգյան

|                                                                             | (mangan gan gan b                                         | 09/10/2008   |
|-----------------------------------------------------------------------------|-----------------------------------------------------------|--------------|
| Դայմանագրից բխող պարտավորություններ)                                        | ի, գոյացած պարտքերի և տույժերի մասին Դ                    | ուք կարող եք |
| ռեղեկանալ հետկյալ եղանակներով՝                                              |                                                           |              |
| I. Դիմելով, կամ զանգահարելով Հողի վարձո<br>ՏԴտուվի/ պատասխանատու աշխատակից՝ | սկալության բաժին/հասցե Կոմիտասի 5, հեռ<br>Գևորգյան Կարինե | . 099-15-05- |
| Հ ԳՈՐԻՍԻ ՔԱՂԱՔԱՎԵՏԱՐԱՆԻ կառավար                                             | ման տեղեկատվական համակարգի                                |              |
| Առցանց ծառայություններ->Գայմանագրերի                                        | պարտքեր                                                   |              |
| րաժնում մուտքագրելով նշված ծածկագիրը՝                                       |                                                           |              |
| Ղայմանագրի ծածկագիր՝                                                        | 45Ա Դիտել                                                 |              |

### <u>Վմարներ</u>

Այս ներդիրն իր մեջ պարունակում է պայմանագրի վճարները (մուտքեր), որոնց գրանցումը կարելի է իրականացնել երկու եղանակով.

- 1. անմիջապես այս ներդիրից, (տես <u>վճարների ավելացում)</u>
- 2. տվյալ համակարգի <u>Վճարներ</u> բաժնի միջոցով, (տես <u>Վճարումների և</u> <u>պալմանագրերի համապատասխանեցում</u>)

Գույքի Կառավարման և Հողի վարձավձարների վարման համակարգի ձեռնարկ

Վարձակալության պայմանագիր N 142 ( 15/02/2008)

|                      |                   |         |         |          |                                        |                 |     | X         | 🇞 🍼 😭    | 🛯 🖉 🗡 |
|----------------------|-------------------|---------|---------|----------|----------------------------------------|-----------------|-----|-----------|----------|-------|
| Ընդհանուր            | Աբարկա            | Կողմեր  | Հաշվար  | կներ Վ   | ձարման սխեմա                           | Վձարներ         | Ղար | տբացուցակ | Դադարեցն | նել   |
| <sub>[</sub> Կատարվա | -Կատարված վճարներ |         |         |          |                                        |                 |     |           |          |       |
|                      |                   | Մուծման | ամսաթհվ | Կտոոնի I | <sub>զ</sub> Մայր գումար, <sup>գ</sup> | Տույժ գումար,   |     | <b>*</b>  |          |       |
|                      |                   |         |         |          | <del>ч</del> р.                        | <del>ч</del> р. |     |           |          |       |
|                      |                   | 25/06   | /2008   |          | 2500                                   |                 | ₽×  |           |          |       |
|                      |                   | 22/08   | /2008   |          | 4000                                   | 0               |     |           |          |       |

### <u>Վճարների ավելացում՝</u>

Ավելացնելու համար անհրաժեշտ է սեղմել <sup>💝</sup> (ավելացնել) կոՃակը, որից հետո կբացվի **ավելացման** մասը՝

| <b>Կատարված վձարնե</b><br>Կատարվաժ վձարումնե | ւ <b>բ</b><br>ւր չկան |                     |                      |            |    | <br> |  |  |
|----------------------------------------------|-----------------------|---------------------|----------------------|------------|----|------|--|--|
| Մուծման ամսաթիվ                              | Կտրոնի N              | Մայր գումար,<br>դր. | Տույժ գումար,<br>դր. |            |    |      |  |  |
|                                              |                       |                     |                      | <b>- -</b> | l. |      |  |  |

Հրացվող դաշտերը`

- Մուծման ամսաթիվ Լրացվում է մուծման ամսաթիվը
- Կտրոնի N Լրացվում է վձարման կտրոնի համարը
- Մայր գումար, դր. Լրացվում է վճարված մայր գումարի չափը ՀՀ դրամով
- Տույժ գումար, դր. Լրացվում է վճարված տույժի չափը (եթե այն գոյություն ուներ)

Ավելացրածը պահպանելու համար անհրաժեշտ է սեղմել 🗔 (Պահպանել) կոձակը, իսկ հրաժարվելու համար՝ 崎 (Հրաժարվել) կոձակը։

<u>ՎՃարների խմբագրում</u>՝ տես <u>Գրառման խմբագրում</u> <u>ՎՃարների հեռացում</u>՝ տես <u>Գրառման հեռացում</u>

### <u> Պարտքացուցակ</u>

Այս ներդիրն իր մեջ պարունակում է տվյալ պայմանագրի պարտքերի ցուցակը։

|       |              |          |            |            |                   |                     |                                 |       | X          | 💖 🔍 🛸 💽        |
|-------|--------------|----------|------------|------------|-------------------|---------------------|---------------------------------|-------|------------|----------------|
| Ընդհ  | հանուր       | Աբարկա   | Կողմեր     | Հաշվա      | որկներ Վձա        | որման սխեմա         | Վձարներ                         | Ղարա  | քացուցակ   | Դադարեցնել     |
| ۹u    | Պարտքացուցակ |          |            |            |                   |                     |                                 |       |            |                |
|       | Մկիզբ        |          | Վերջ       |            |                   |                     |                                 |       |            |                |
|       | 15/02/200    | 8        | 31/12/200  | 19         | Գեներացնել        |                     |                                 |       | $\odot$    | ) 🖹 💿 🐮 🎒      |
| 2,12. |              |          | Ամսաթիվ    | Կետանց     | Վարձավճար,<br>դր. | Վճարում/ապա<br>Պարտ | ոբ/արտոնու<br>ւբ, Տույժ,<br>դր. | թյուն | Պարտյ<br>Կ | , Տույժ,<br>բ. |
| 2     | Վձարման      | ւ սահման | 31/03/2008 | 09/05/2008 | 81918             |                     | 0                               | 0     | 81918      | 0              |
| 3     | Վձարման      | ւ սահման | 30/06/2008 | 25/06/2008 | 162500            |                     | 0                               | 0     | 244418     | 4134           |
| 4     | Վճարում      |          | 22/08/2008 | 25/09/2008 |                   | 12000               | 0                               | 0     | 124418     | 10611          |
| 5     | Վճարման      | ւ սահման | 30/09/2008 | 25/09/2008 | 162500            |                     | 0                               | 0     | 286918     | 13443          |
| 6     | Վձարում      |          | 09/12/2008 | 25/12/2008 |                   | 25200               | 0                               | 21250 | 34918      | 2235           |
| 7     | Վճարման      | ւ սահման | 31/12/2008 | 25/12/2008 | 162500            |                     | 0                               | 0     | 197418     | 3107           |
| 8     | Վձարման      | ւ սահման | 31/03/2009 | 25/03/2009 | 162500            |                     | 0                               | 0     | 359918     | 12478          |
| 9     | Վձարման      | ւ սահման | 30/06/2009 | 25/06/2009 | 162500            |                     | 0                               | 0     | 522418     | 29261          |
| 10    | Վձարման      | ւ սահման | 30/09/2009 | 25/09/2009 | 162500            |                     | 0                               | 0     | 684918     | 53698          |
| 11    | Վձարման      | ւ սահման | 31/12/2009 | 25/12/2009 | 162500            |                     | 0                               | 0     | 847418     | 85692          |

Վարձակալության պայմանագիր N 142 ( 15/02/2008)

Պարտքացուցակը ստանալու համար անհրաժեշտ է լրացնել վձարման վերջնաժամկետը և սեղմել <mark>Գեներացնել</mark> կոձակը։

Պարտքացուցակը կարելի է արտահանել աջ կողմում պատկերված կոձակների 🔟 🖻 🛸 օգնությամբ. անհրաժեշտ է ընտրել տիպը, սեղմել 🖨 կոձակը և արտահանել։

#### Գույքի Կառավարման և Հողի վարձավձարների վարման համակարգի ձեռնարկ

261 ԳՈՐԻՄԻ ՔԱՂԱՔԱԳԵՏԱՐՄՆ

ՏԵՂԵԿԱՆՔ

վմարների, հաշվարկների և գոյացած պարտքերի վերաբերյալ (31/12/2009 դրությամբ)

Վարձակալության պայմանագիր N 142

(կնքված 15/02/2008)

Վարձատու՝ Վարձակալ՝

ԳՈՐԻՄԻ ՔԱՂԱՔԱՂԵՏԱՐԱՆ \$2,9474 /hkn. 246471

Պայմանագրի ծածկագիր՝

45U. Հաշվարկների գործողության ժամկետը` 15/02/2008-31/12/2009

Շինություն- Մյասնիկյան 13 նրբ. 1, Դպրոց N 3 Պայմանագրի առարկան՝

Կարգավիձակ՝

| 2/Z |                | Ամսաթիվ    | Վարձավմար,<br>դր. | Վմարում /<br>արտոն<br>դյ | ՝ ապաոթ /<br>ություն<br>ւ | Պարտը, դր.  |       |  |
|-----|----------------|------------|-------------------|--------------------------|---------------------------|-------------|-------|--|
|     |                |            |                   | Մայր գումար              | Տույժ                     | Մայր գումար | Snijð |  |
| 2   | Վմարման սահման | 31/03/2008 | 81918             | 0                        | 0                         | 81918       | 0     |  |
| - 3 | Վմարման սահման | 30/06/2008 | 162500            | 0                        | 0                         | 244418      | 4134  |  |
| 4   | Վմարում        | 22/08/2008 |                   | 120000                   | 0                         | 124418      | 10611 |  |
| 5   | Վմարման սահման | 30/09/2008 | 162500            | 0                        | 0                         | 286918      | 13443 |  |
| 6   | Վմարում        | 09/12/2008 |                   | 252000                   | 21250                     | 34918       | 2235  |  |
| 7   | Վմարման սահման | 31/12/2008 | 162500            | 0                        | 0                         | 197418      | 3107  |  |
| 8   | Վմարման սահման | 31/03/2009 | 162500            | 0                        | 0                         | 359918      | 12478 |  |
| 9   | Վմարման սահման | 30/06/2009 | 162500            | 0                        | 0                         | 522418      | 29261 |  |
| 10  | Վմարման սահման | 30/09/2009 | 162500            | 0                        | 0                         | 684918      | 53698 |  |
| 11  | Վմարման սահման | 31/12/2009 | 162500            | 0                        | 0                         | 847418      | 85692 |  |
|     | Ընդհամենը      |            | 1219418           | 372000                   | 21250                     | 847418      | 85692 |  |

ՎՀարումներն անհրաժեշտ է կատարել Գորիս համայնքի բյուջեի՝ 900135101021 հաշվեհ մարին

> Տեղեկանքը կազմեց՝ Կարեն Գևորգյան

> > (waapaqparpjach)

09/10/2008

| 🕂 Պայմանագրից բխող պարտավորությունների, գոյացած պարտբերի և տույժերի մասին Դուք կարող եք —<br>տեղեկանալ հետևյալ եղանակներով՝                   |
|----------------------------------------------------------------------------------------------------|
| 1. Դիսելով, կամ զանգահարելով Հոդի վարձակալության բաժին հասցե Վոմիտասի 5, հեռ. 099-15-05-<br>53/սոտվի/ պատասխանատու աշխատակից՝ Գնորգյան Կարինե |
| 2. ԳՈՐԻՄԻ ՔԱՂԱՔԱԳԵՏԱՐԱՆԻ կառավարման տեղեկատվական համակարգի                                                                                    |
| Առցանց ծառայություններ->Պայմանագրերի պարութեր                                                                                                 |
| բաժնում մուտքագրելով նշված ծածկագիրը՝                                                                                                    |
| Վայմանագրի ծածկագիր՝ 4501 Դիտել                                                                                                    |
|                                                                                                    |

### <u> Դադարեցնել</u>

Այս ներդիրում գրանցվում է պայմանագրի դադարեցման ամսաթիվն ու հիմքը։ Դադարեցնելու համար անհրաժեշտ է սեղմել 🤽 (Դադարեցնել) կոձակը, որից հետո անհարժեշտ է լրացնել դադարեցնել ներդիրը։

### Վարձակալության պայմանագիր N 142 ( 15/02/2008)

|             |           |           |            |               |         | *            | 😻 🔍 🛸 🕼 🔪  |
|-------------|-----------|-----------|------------|---------------|---------|--------------|------------|
| Ընդհանուր   | Աբարկա    | Կողմեր    | Հաշվարկներ | Վձարման սխեմա | ՎՀարներ | Ղարտբացուցակ | Դադարեցնել |
| _ Գործող պս | սյմանագրի | ո դադարեց | յում       |               |         |              |            |
|             |           |           | Դադարեցման | Դադարեցման    |         |              |            |
|             |           |           | ամսաթիվ    | հիմբ          |         |              |            |
|             |           |           |            |               |         |              |            |

Պայմանագիրը դադարեցնելու համար անհրաժեշտ է լրացնել **Դադարեցման** ամսաթիվը և Դադարեցման հիմքը, այնուհետև սեղմել 🖬 (Պահպանել) կոձակը։

| Դադարեցման<br>ամսաթիվ | Դադարեցման<br>հիմբ |   |   |
|-----------------------|--------------------|---|---|
| 16/08/2008            | Որոշում N 52       | 2 | ÷ |

Դադարեցումը վերականգնելու համար անհրաժեշտ է սեղմել 🏥 (Վերականգնել) կոձակը։

# **Սուբյեկտներ** /Հաշվեկշիռ վարողներ

**Հաշվեկշիռ վարողներ** բաժինն իր մեջ ներառում է բոլոր այն սուբյեկտների ցանկը, որոնց հաշվեկշիռում համակարգում գրանցված գույք կա։

| Հաշվեկշիռ վարողների փնտրում                                 |                                        |    |  |  |  |  |  |
|-------------------------------------------------------------|----------------------------------------|----|--|--|--|--|--|
| Հաշվեկշիս վարող Գույթի                                      | տեսակ                                  |    |  |  |  |  |  |
|                                                             | •                                      |    |  |  |  |  |  |
| Փնտորել Մաբրե                                               |                                        |    |  |  |  |  |  |
| Դանվել է 4 գրանցում                                         |                                        |    |  |  |  |  |  |
| Անվանումը / Անուն, ազգանուն, հայրանուն                      | Հասցե                                  |    |  |  |  |  |  |
| Տեղեկատվական համակարգերի զարգացման և վերապատրաստման կենտրոն | բ.չարենցավան 📑                         | 2  |  |  |  |  |  |
| Վեդու քաղաքապետարան                                         | Ք.Վեդի, Պարոնյանի փ. 15 📑              | 27 |  |  |  |  |  |
| Նուբարաշենի թաղապետարան                                     | Նուբարաշեն 14փող. 1տուն 📰              | 22 |  |  |  |  |  |
| Հրագդանի քաղաքապետարան                                      | Ք. Հրազդան, Սահմանադրության հրապարակ 📑 | 27 |  |  |  |  |  |

Տվյալ սուբյեկտի մանրամասն տվյալները տեսնելու համար անհարաժեշտ է սեղմել 👬 (Հիմնարկի դիտում) կոձակը, որից հետո կբացվի տվյալ սուբյեկտի դիտման էջը։

Տվյալ սուբյեկտի հաշվեկշռում գտնվող գույքային ցանկը դիտելու համար անհրաժեշտ է սեղմել **ii** կոՃակը, որից հետո կբացվի հետևյալ էջը`

### Տեղեկատվական համակարգերի զարգացման և վերապատրաստման կենտրոնի հաշվեկշռում գտնվող գույք

|          |                                 | ၀ 🗷 ၀ 🖹 စ'      | 75 | 8 |
|----------|---------------------------------|-----------------|----|---|
|          | Նկարագրություն                  | Մեփականութ. ձև  |    |   |
|          | Մազմանյան 45                    | Հրազդան համայնք | 2  | × |
|          | Հրազդան, Միկրոշրջ., Գ-3 թաղամաս | Հրազդան համայնք | 2  | × |
| <b>6</b> | VAZ 2107 - 09 OL 138            | Ոչ համայնքային  | 2  | × |

Հաշվեկշռում գնտվող գույքի ցուցակը կարելի է արտահանել աջ կողմում պատկերված կոմակների 🖾 🕄 ն օգնությամբ` անհրաժեշտ է ընտրել տիպը, սեղմել 🖨 կոմակը և արտահանել։

### <u> Որոնում՝</u>

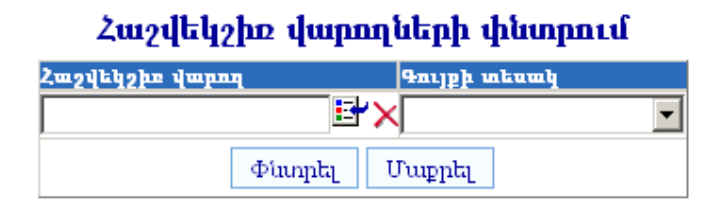

Որոնում իրականացնելու համար անհրաժեշտ է լրացնել պատկերված դաշտերից որևէ մեկը կամ բոլորը՝

- Հաշվեկշիո տիրապետող Կարող ենք ներդնել ֆիզիկական կամ իրավաբանական անձ: *Իրավաբանական անձ* ներդնելու համար անհրաժեշտ է սեղմել ➡ (ներդնել) կոձակը, որից հետո բացվոող կազմակերպությունների էջից ընտրելով մեզ անհրաժեշտ կազմակերպությունը, սեղմել փոխանցել կոձակը։ *Ֆիզիկական անձ* ներդնելու համար անհրաժեշտ է սեղմել ➡ (ներդնել) կոձակը, որից հետո բացվոց բնակչության ռեգիստրի որոնման համակարգից, որտեղից որոնելով և ընտրելով անհրաժեշտ աշխատակցին` սեղմել ৸ոխանցել կոձակը։ Տվյալ գրառումը հեռացնելու համար անհրաժեշտ է սեղմել ➤ (հեռացնել) կոձակը։
- Գույքի տեսակ Կարող ենք ցանկից ընտրել գույքի տեսակը

Որոնումն իրականացնելու համար անհրաժեշտ է սեղմել **Փնտրել** կոձակը, իսկ փնտրման դաշտերը մաքրելու համար` **Մաքրել** կոձակը։

# **Սուբյեկտներ** /Տիրապետողներ

**Տիրապետողներ** բաժինն իրենից ներկայացնում է համայնքի հետ համայնքի որևէ գույքի նկատմամբ պայմանագրային հարաբերություններ ունեցող սուբյեկտների փնտրման համակարգ։

| Սուբյեկտների փնտրման համակարգ   |                         |           |                                |                          |           |            |  |  |
|---------------------------------|-------------------------|-----------|--------------------------------|--------------------------|-----------|------------|--|--|
| Երկրորդ կողմ                    |                         | Տեսակ     | Կարգավիճակ                     | Գույքի տեսակ             |           |            |  |  |
|                                 | ×                       |           |                                |                          | •         |            |  |  |
|                                 |                         | Փնտրել    | Մաքրել                         |                          |           |            |  |  |
| Գտնվել է 6 գրանցում             |                         |           |                                |                          |           |            |  |  |
| Անվանումը                       | / Անուն, ազգանուն, հայ  | րանուն    | 2,α                            | սոցե                     |           |            |  |  |
| ԱՎԵՏՅԱՆ ԴԱՎԻԹ                   |                         |           | ՀՀ, ԿՈՏԱՅՔԻ ՄԱՐԶ, ՉԱՐԵՆՑ<br>14 | ՏԱՎԱՆ, ՄԻԿՐՈ 2-ՐԴ ԹԱՐ    | ι., 18, 🍯 | ]          |  |  |
| ԿԱՐԱՊԵՏՅԱՆ ՄԻՄՈՆ                |                         |           | ՀՀ, ԿՈՏԱՅՔԻ ՄԱՐԶ, ՉԱՐԵՆՑ       | 3ԱՎԱՆ, 6-ՐԴ ԹԱՂ., 11, 05 | 9         | <u> </u>   |  |  |
| Տեղեկատվական համակար<br>կենտրոն | ւգերի զարգացման և վերապ | ատրաստման | ք.չարենցավան                   |                          |           |            |  |  |
| Վեդու քաղաքապետարան             |                         |           | Ք.Վեդի, Պարոնյանի փ. 15        |                          |           | <b>)  </b> |  |  |
| Ավշարի գյուղապետարան            |                         |           | Արարատի մարզ, գյ. Ավշար        |                          |           | )iii 🗐     |  |  |
| Ղուկասավանի գյուղապետ           | արան                    |           | Գյ. Ղուկասավան                 |                          |           | <b>*</b> 🗐 |  |  |

### <u> Որոնում՝</u>

| Սուբյեկտների փնտրման համակարգ |   |               |            |              |   |  |
|-------------------------------|---|---------------|------------|--------------|---|--|
| Երկրորդ կողմ                  |   | Տեսակ         | Կարգավիմակ | Գույքի տեսակ |   |  |
| •                             | × | ·             | -          |              | • |  |
|                               |   | Փնտրել Մաքրել | ]          |              |   |  |

Որոնում իրականացնելու համար անհրաժեշտ է լրացնել պատկերված դաշտերից որնէ մեկը կամ բոլորը՝

- Տեսակ Կարող ենք ցանկից ընտրել պայմանագրի տեսակը
- Կարգավիճակ Կարող ենք ցանկից ընտրել պայմանագրի կարգավիճակը
- Գույքի տեսակ Կարող ենք ցանկից ընտրել գույքի տեսակը

Որոնումն իրականացնելու համար անհրաժեշտ է սեղմել **Փնտրել** կոձակը, իսկ փնտրման դաշտերը մաքրելու համար` **Մաքրել** կոձակը։

Որոնումից հետո ցանկում ∽ կոձակը սեղմելիս գնում ենք տվյալ ֆիզիկական անձի անձնական տվյալների դիտման էջ, 🎫 կոձակը՝ տվյալ իրավաբանական անձի մանրամասն տվյալների դիտման էջ, իսկ 🗏 կոձակը՝ տվյալ սուբյեկտի կողմից կնքված պայմանագրի դիտման էջ։

### Հաշվետվություններ / Պայմանագրերի գոյացած պարտքերը

Այս բաժնի օգնությամբ հնարավոր է ստանալ Պայմանագրերի գոյացած պարտքերի հաշվետվություններ։

Էջն իրենից ներկայացնում է որոնման համակարգ, որի արդյունքում ստացվում է անհրաժեշտ տեղեկատվություն հաշվետվությունը ստանալու համար։

| Պայմանագրերի գոյացած պարտքերը |                  |            |              |            |                    |  |  |  |  |
|-------------------------------|------------------|------------|--------------|------------|--------------------|--|--|--|--|
| Գույքի տեսակ                  | Պայմանագրի տեսակ | Կարգավիձակ | Պարտը մայր գ | ումարի, դր | մարտը տույժերի, դր |  |  |  |  |
| ~                             | *                | ~          | -            |            | -                  |  |  |  |  |
| Փնտրել Մաբրել                 |                  |            |              |            |                    |  |  |  |  |

Որոնում իրականացնելու համար անհրաժեշտ է լրացնել պատկերված դաշտերից որևէ մեկը կամ բոլորը՝

- Գույքի տեսակ Կարող ենք ցանկից ընտրել գույքի տեսակը
- **Պայմանագրի տեսակ** Կարող ենք ցանկից ընտրել պայմանագրի տեսակը
- **ԿարգավիՃակ** Կարող ենք ցանկից ընտրել պայմանագրի կարգավիՃակը
- **Պարտք մայր գումարի, դր** Կարող ենք գրել փնտրվող պայմանագրերի մայր գումարի պարտքի մոտավոր չափը ՀՀ դրամով
- **Պարտք տույժերի, դր** Կարող ենք գրել փնտրվող պայմանագրերի տույժերի պարտքի մոտավոր չափը ՀՀ դրամով

Որոնումն իրականացնելու համար անհրաժեշտ է սեղմել **Փնտրել** կոձակը, իսկ փնտրման դաշտերը մաքրելու համար` **Մաքրել** կոձակը։

Փնտրում կատարելուց հետո աղյուսակի տեսքով կաստանանք անհրաժեշտ ցուցակը։

### Պայմանագրերի գոյացած պարտքերը` Ուրբաթ, 3 Հոկտեմբերի 2008թ. 15։23-ի դրությամբ

| Գույքի տեսակ | Պայմանագրի տեսակ | Կարգավիձակ  | Պարտը մայր գումարի, դր | Պարտը տույժերի, դր |
|--------------|------------------|-------------|------------------------|--------------------|
| ~            |                  | v v         | -                      | -                  |
|              |                  | Փնտրել Մաքը | ւել                    |                    |

| Gun     | ավել է 168 գրանց։ | ում          |              |                                                                                                    | 0 🖹 💿          | 12 🖨  |
|---------|-------------------|--------------|--------------|----------------------------------------------------------------------------------------------------|----------------|-------|
|         | Պայմանագրի<br>N   | Մկզբնաժամկետ | Վերջնաժամկետ | Երկրորդ կողմ                                                                                                    | Մայր<br>գումար | Snıjd |
|         | 1975              | 12/08/2008   | 12/08/2028   | Քաջարանի համայնքի կոմունալ տնտեսություն /հեռ.                                                                                                  | 12021          | 17    |
|         | 789               | 01/01/2008   | 31/12/2011   | Տեղեկատվական հասքակարգերի զարգացքան և<br>վերապատրաստքան կենտրոն /հեռ. 246471                                                                   | 109942         | 5438  |
|         | 77                | 01/09/2007   | 01/09/2022   | Տեղեկատվական հասքակարգերի զարգացման և<br>վերապատրաստման կենտրոն /հեռ. 246471                                                                   | 2805           | 5982  |
|         | 333               | 15/09/2008   | 31/12/2009   | Տեղեկատվական հասքակարգերի զարգացման և<br>վերապատրաստման կենտրոն /հեռ. 246471                                                                   | -5753          | 0     |
|         | 2564              | 10/05/2007   | 10/05/2017   | ՄԱՐԳՍՅԱՆ ՀՈՎՀԱՆՆԵՍ /htm. 3890,                                                                                                    | 188596         | 22893 |
|         | 10                | 19/09/2008   | 25/09/2009   | ՍԱՆԹՐՈՍՅԱՆ ԱՇՈՏ                                                                                                    | -24658         | 0     |
| <b></b> | 444               | 01/10/2007   | 01/10/2010   | Սամվելյան Սարգիս, Ծրագրավորման և դիզայնի բաժին /հեռ. 25-<br>25-25, Տեղեկատվական համակարգերի զարգացման և<br>վերապատրաստման կենտրոն /հեռ. 246471 | -946           | -121  |
|         | 465               | 15/02/2008   | 31/12/2028   | Մասքվելյան Մարգիս                                                                                                    | 26109          | -2174 |
|         | 1                 | 10/10/2007   | 10/10/2017   | Պողոսյան Վահե                                                                                                    | 15425          | -66   |
|         | 45                | 01/02/2008   | 01/12/2013   | Պողոսյան Վահե                                                                                                    | 0              | 0     |
|         | 4562              | 01/02/2007   | 31/12/2008   | ՄԿՐՏՉՅԱՆ ՌԱՖԻԿ                                                                                                    | 357466         | 36516 |
|         | 12                | 10/09/2008   | 31/12/2009   | ՄԱՆՈՒԿՅԱՆ ԱՐԱ, լավանդա-սիթի շին սպը /հեռ.                                                                                                    | -49579         | 5     |
|         | 1328              | 05/09/2008   | 31/12/2008   | ՀԱՅՐԱՊԵՏՅԱՆ ԳԵՂԱՄ                                                                                                    | 0              | 0     |
|         | 1000              | 05/08/2008   | 28/02/2010   | ՀԱԿՈԲՅԱՆ ՄԵՐՈԲ                                                                                                    | -13562         | 0     |
|         | 1                 | 13/12/2006   | 13/12/2016   | ՀԱԿՈԲՅԱՆ ՌՈՒԶԱՆՆԱ /հեռ. 6763,                                                                                                    | 269671         | 27221 |
| 66      | 1                 | 01/01/2008   | 31/12/2008   | Umfminn & BC Alm                                                                                                    | n              | 0     |

Պայմանագրերի գոյացած պարտքերը կարելի է արտահանել աջ կողմում պատկերված կոմակների 🖾 🖹 օգնությամբ. անհրաժեշտ է ընտրել տիպը, սեղմել 🖨 կոմակը և արտահանել։

#### Գույքի Կառավարման և Հողի վարձավՃարների վարման համակարգի ձեռնարկ

2u 3

ՎԱՆԱՋՈՐԻ ՔԱՂԱՔԱՊԵՏԱՐԱՆ

|         | պայմ                       | անագրերի գոյաց | ած պարտքե         | ւրի վերաբեր       | յալ (Ուրբաթ, 3 Հոկտեմբերի 2008թ                                                   | . 15։23 դրությամյ | p)                   |               |       |
|---------|----------------------------|----------------|-------------------|-------------------|-----------------------------------------------------------------------------------|-------------------|----------------------|---------------|-------|
| Վարձա   | unı.'                      |                | ՎԱՆԱՁ             | ուբ եռմու         | RUIDSULUL                                                                         |                   |                      |               |       |
| Պայմա   | նագրերի կարգավիձակ՝        |                | Fninhb            |                   |                                                                                   |                   |                      |               |       |
| Պայմա   | նագրերի տեսակ՝             |                | Fninh             |                   |                                                                                   |                   |                      |               |       |
| Պայմա   | նագրերի առարկա՝            |                | Fninh             |                   |                                                                                   |                   |                      |               |       |
| 3nıgulų | ում ներգրավված գրանցումնե  | րի քանակը՝ 168 |                   |                   |                                                                                   |                   |                      |               |       |
| 2/2     | Ղայմանագրերի տեսակ         | Պայմանագրի N   | Մկզբևա-<br>Ժամկետ | Վերջնա-<br>Ժամկետ | Երկրորդ կողմ                                                                      | Կարգավիձակ        | Պայմանագրի<br>առարկա | Պարտը,<br>դր. |       |
|         |                            |                |                   |                   |                                                                                   |                   |                      | գումար        | Shijo |
| 1       | Վարձակալության             | 1975           | 12/08/2008        | 12/08/2028        | Քաջարանի համայնքի կոմունալ<br>տնտեսություն /հեռ.                                  | Ընթացիկ           | Հող                  | 12021         | 1     |
| 2       | Վարձակալության             | 333            | 15/09/2008        | 31/12/2009        | Տեղեկատվական համակարգերի<br>զարգացման և<br>վերապատրաստման<br>կենտրոն /հեռ. 246471 | Ընթացիկ           | Շինություն           | -5753         |       |
| 3       | Վարձակալության             | 789            | 01/01/2008        | 31/12/2011        | Տեղեկատվական համակարգերի<br>զարգացման և<br>վերապատրաստման<br>կենտրոն /հեռ. 246471 | Ընթացիկ           | Հող                  | 109942        | 543   |
| 4       | Կառուց, իրավունքի տրամ.    | 77             | 01/09/2007        | 01/09/2022        | Տեղեկատվական համակարգերի<br>զարգացման ն<br>վերապատրաստման<br>կենտրոն /հեռ. 246471 | Ըևթացիկ           | Հող                  | 2805          | 598   |
| 5       | Վարձակալության             | 2564           | 10/05/2007        | 10/05/2017        | ՍԱՐԳՍՅԱՆ<br>ՀՈՎՀԱՆՆԵՍ /հեռ. 3890,                                                 | Ընթացիկ           | Δnη                  | 188596        | 2289  |
| 6       | Աստուց, հուսվունթի լզոսյան | 10             | 19/09/2008        | 25/09/2009        | UID @COUSID, UCOS                                                                 | Cinamohli         | 2nn                  | -24658        |       |

# ՎՃարներ

Այս ենթահամակարգի օգնությամբ կարելի է **ՀԿՏՀ** բյուջետավարման մուտքերի մասում գրանցված գումարները բաշխել ըստ պայմանագրերի։ Ընդ որում, մուտքերում գրանցված վճարների գումարները կարելի է բաժանել՝ որպես մայր գումարի վճար և տույժերի դիմաց վճար։

| Տեսնել Ս             | Դայն մշակման ենթականերլ                 | <u>1</u>                                                                                                   |                    |                       | 9.<br>1                       | րանցումների քանակը                      | 6119        |
|----------------------|-----------------------------------------|----------------------------------------------------------------------------------------------------|--------------------|-----------------------|-------------------------------|-----------------------------------------|-------------|
| ор 👄                 | Եկամտատեսակ 👄                           | Աղբյուր 🥯                                                                                                  | Աղբյուրի<br>տիպը 👄 | Գումար<br>(դրամ)<br>🔵 | Մշակման<br>ենթակա<br>(դրամ) 👄 | Բանկում մուտքի<br>նկարագ<br>րությունը 👄 |             |
| 12/08/2008           | ՀՈՂԻ ՀԱՐԿ<br>ԳՅՈՒՂՆՇԱՆ ՀՈՂԵՐԻՑ          | <u>ԱՐՄԵՆՑԱՆ ՄԱՄՎԵԼ</u>                                                                                     | 8                  | 10000                 | 10000                         |                                         | <u>Նջել</u> |
| 12/08/2008           | ՀՈՂԻ ՎՐՉՎ&Ր ՀԱՄՍԵՓ<br>ՈՉ ԳՅՂՆՇ.ՀՈՂԵՐԻՑ  | <u>Տեղեկատվական</u><br><u>համակարգերի</u><br><u>զարգազման և</u><br><u>վերապատրաստման</u><br><u>կենտրոն</u> | <b>R</b>           | 1500                  | 1500                          |                                         | <u>Նջել</u> |
| 11/08/2008           | ՀՈՂՒ ՀԱՐԿ<br>ԳՅՈՒՂՆՇԱՆ ՀՈՂԵՐԻՑ          | <u>บนการกบริยม จนการห</u>                                                                                  | 8                  | 25000                 | 25000                         |                                         | <u>Նջել</u> |
| 11/08/2008           | ՀՈՂՒ ՀԱՐԿ<br>ԳՅՈՒՂՆՇԱՆ ՀՈՂԵՐԻՑ          | <u>ՄԱՐԿՈՍՅԱՆ ԳԱՌՆԻԿ</u>                                                                                    | 8                  | 25000                 | 25000                         |                                         | <u>Նջել</u> |
| 11/08/2008           | ՀՈՂՒ ՎՐՉՎՃՐ ՀԱՄՄԵՓ<br>ՈՉ ԳՅՂ.ՆՇ.ՀՈՂԵՐԻՑ | <u>ՍՏԵՓԱՆՅԱՆ ՍԱՄՎԵԼ</u>                                                                                    | 8                  | 25000                 | 25000                         |                                         | Նջել        |
| 1 <u>2 3 4 5 6 7</u> | <u>8910</u>                             |                                                                                                    |                    |                       |                               |                                         |             |

#### Վձարումների և պայմանգրերի համապատասխանեցում

Աղյուսակի վերևում առկա ցանկից կարելի է ընտրել և տեսնել *Միայն մշակման ենթակա* մուտքերը կամ *Բոլորը*։

Նույնականացման համար անհրաժեշտ է սեղմել **Նշել** հղումը, որից հետո էջի ներքևում կցուցադրվի այն պայմանագրերի ցանկը, որոնք կնքված են տվյալ *եկամտատեսակով* տվյալ *աղբյուրի* հետ (*Իրավաբանական կամ ֆիզիկական անձ*)։

| Տեսնել Միս             | այն մշակման ենթակաները                     | •                                                                                                   |                    |                       | Գրանցումների քանակը՝ 6118     |                                         |             |  |  |
|------------------------|--------------------------------------------|----------------------------------------------------------------------------------------------------|--------------------|-----------------------|-------------------------------|-----------------------------------------|-------------|--|--|
| ор 👄                   | Եկամտատեսակ 👄                              | Աղբյուր 👄                                                                                           | Աղբյուրի<br>տիպը 👄 | Գումար<br>(դրամ)<br>🔵 | Մշակման<br>ենթակա<br>(դրամ) 👄 | Բանկում<br>մուտքի նկարագ<br>րությունը 🥌 |             |  |  |
| 12/08/2008             | ՀՈՂԻ ՀԱՐԿ<br>ԳՅՈՒՂՆՇԱՆ ՀՈՂԵՐԻՑ             | <u>ԱՐՄԵՆՅԱՆ ՄԱՄՎԵԼ</u>                                                                              | นบนษุ 🙎            |                       | 10000                         |                                         | <u>Նջել</u> |  |  |
| 12/08/2008             | ՀՈՂԻ ՎՐՉՎ&Ր<br>ՀԱՄՍԵՔ ՈՉ<br>ԳՅՂ.ՆՇ.ՀՈՂԵՐԻՑ | <u>Տեղեկատվական</u><br><u>համակարգերի</u><br>ցարգացման և<br><u>վերապատրաստման</u><br><u>կենտրոն</u> | â                  | 1500                  | 1500                          |                                         | <u>Նջել</u> |  |  |
| 11/08/2008             | ՀՈՂԻ ՀԱՐԿ<br>ԳՅՈՒՂՆՇԱՆ ՀՈՂԵՐԻՑ             | <u>ՄԱՐԿՈՍՅԱՆ ԳԱՌՆԻԿ</u>                                                                             | 8                  | 25000                 | 25000                         |                                         | <u>Նջել</u> |  |  |
| 11/08/2008             | ՀՈՂԻ ՎՐՁՎ&Ր<br>ՀԱՄՄԵՓ ՈՉ<br>ԳՅՂ.ՆՇ.ՀՈՂԵՐԻՑ | <u>ՍՏԵՓԱՆՅԱՆ ՍԱՄՎԵԼ</u>                                                                             | 2500               |                       | 25000                         |                                         | <u>Նջել</u> |  |  |
| 06/08/2008             | ՀՈՂԻ ՀԱՐԿ<br>ԳՅՈՒՂՆՇԱՆ ՀՈՂԵՐԻՑ             | Լյարապետյան                                                                                         | 8                  | 150000                | 150000                        |                                         | <u>Նջել</u> |  |  |
| 1 <u>2 3 4 5 6 7 8</u> | <u>9 10</u>                                |                                                                                                    |                    |                       |                               |                                         |             |  |  |

#### Վձարումների և պայմանգրերի համապատասխանեցում

| _ |        |
|---|--------|
| + | Φinnet |
|   | Tuning |

|   | Պայմանագրի<br>տեսակ | N   | Կնքման<br>ամսաթիվ | Գործող.<br>ժամկետ | Պայմանագրի կողմ                                                   | Կարգավիճակ | Մայր գումար<br>(դրամ) | Տույժ<br>(դրավ) |          |   |
|---|---------------------|-----|-------------------|-------------------|-------------------------------------------------------------------|------------|-----------------------|-----------------|----------|---|
|   | Վարձակալության      | 789 | 01/01/2008        | 01/01/2010        | Տեղեկատվական համակարգերի<br>զարգացման և վերապատրաստման<br>կենտրոն | Ըպշացիկ 🥝  |                       |                 | <b>?</b> | æ |
| 1 |                     |     |                   |                   |                                                                   |            |                       |                 |          |   |

Տվյալ պայմանագիրը չգտնելու դեպքում կարելի է օգտվել փնտրումից` սեղմելով <sup>⊕</sup> **Փնտրել** մասը։

| E | ∃        |   |                          |              |            |   |  |
|---|----------|---|--------------------------|--------------|------------|---|--|
|   | Տեսակ    | N | Կնքման<br>ժամանակահատված | Երկրորդ կողմ | Կարգավիմակ |   |  |
|   | <b>•</b> |   | -                        |              | ×          | - |  |
|   |          |   | Փնտրել                   | Մաքրել       |            |   |  |

### (Մանրամասն տես **Պայմանագրեր, Որոնում)։**

Պայմանագրերի որոնումը անհրաժեշտ է նաև, եթե տվյալ գումարը պետք է բաժանվի որպես մի քանի պայմանագրերի մայր գումարների մարում։

Պայմանագիրը տեսնելու համար անհարժեշտ է սեղմել 🖩 կոձակը։ Տվյալ պայմանագրի պարտքերն ու տույժերը դիտելու համար անհրաժեշտ է սեղմել 🥯 կոձակը, որից հետո կբացվի հետևյալ պատուհանը՝

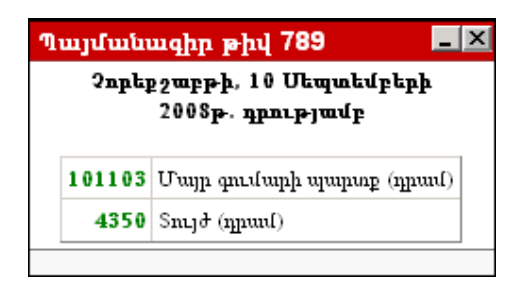

Պատուհանում պարտքերն ու տույժերը երևում են տվյալ գումարը բյուջեում մուտք արած օրվա դրությամբ։

Պարտքերն ու տույժերը տեսնելուց հետո, պայմանագրի վձարները մուտք անելու համար անհրաժեշտ է սեղմել 🕼 կոձակը, որից հետո բյուջեում մուտք եղած գումարը ավտոմատ լրացվում է որպես մայր գումար։

|   | Պայմանագրի<br>տեսակ | N   | Կնքման<br>ամսաթիվ | Գործող.<br>ժամկետ | Պայմանագրի կողմ                                                   | Կարգավիճակ | Մայր<br>գումար<br>(դրամ) | Տույժ<br>(դրամ) |     |          |
|---|---------------------|-----|-------------------|-------------------|-------------------------------------------------------------------|------------|--------------------------|-----------------|-----|----------|
|   | Վարձակալության      | 789 | 01/01/2008        | 01/01/2010        | Տեղեկատվական համակարգերի<br>զարգացման և<br>վերապատրաստման կենտրոն | Ընթուցիկ   | 4000                     |                 | 🛄 🔊 | <b>8</b> |
| 1 |                     |     |                   |                   |                                                                   |            |                          |                 |     |          |

Եթե տվյալ մուտքագրված գումարից անհրաժեշտ է մուծել նաև տույժ, ապա մայր գումարից հանվում է անհրաժեշտ գումարը և մուտքագրվում տույժի դաշտում։

|   | Պայմանագրի<br>տեսակ | N   | Կնքման<br>ամսաթիվ | Գործող.<br>ժամկետ | Պայմանագրի կողմ                                                   | Կարգավիճակ | Մայր<br>գումար<br>(դրամ) | Տույժ<br>(դրամ) |   |   |
|---|---------------------|-----|-------------------|-------------------|-------------------------------------------------------------------|------------|--------------------------|-----------------|---|---|
|   | Վարձակալության      | 789 | 01/01/2008        | 01/01/2010        | Տեղեկատվական համակարգերի<br>զարգացման և<br>վերապատրաստման կենտրոն | Ընթացիկ    | 2500                     | 1500            | n | 떙 |
| 1 |                     |     |                   |                   |                                                                   |            |                          |                 |   |   |

Գումարները մուտք անելուց հետո պահպանելու համար անհրաժեշտ է սեղմել 🔚

(Պահպանել) կոձակը, իսկ հրաժարվելու համար՝ 🧖 (Հրաժարվել) կոձակը։

Մուտքագրածը պահպանելուց հետո, 🕼 կոՃակը օգտագործվում է տվյալ գրանցման խմբագրում իրականացնելու համար։

Եթե կա արդեն կատարված վձարում, ապա անհրաժեշտ է սեղմել 🤷 կոձակը նույն պայմանագրի համար ևս գումար ավելացնելու նպատակով։ Գույքի Կառավարման և Հողի վարձավճարների վարման համակարգի ձեռնարկ

|    | Պայմանագրի<br>տեսակ | N      | Կնքման<br>ամսաթիվ | Գործու<br>ժամկե   | ղ.<br>ա. Պայմա                                   | ւնագրի կողմ                                                                          | Կարգաս | իճակ | Մայր գումար<br>(դրամ)  |                 | Տույժ<br>(դրամ) |   | }<br>[) |
|----|---------------------|--------|-------------------|-------------------|--------------------------------------------------|--------------------------------------------------------------------------------------|--------|------|------------------------|-----------------|-----------------|---|---------|
| Վս | դձակալության        | 789    | 01/01/2008        | 01/01/20          | Տեղեկատվական<br>10 զարգացման և վե<br>կենտրոն     | համակարգերի<br>բապատրաստման                                                          | L      |      |                        | 5300            |                 |   |         |
|    |                     |        |                   |                   | Պահպանել                                         | Հրաժարվել                                                                            |        |      |                        |                 |                 |   |         |
|    | Պայմանագրի<br>տեսակ | N      | Կնքման<br>ամսաթիվ | Գործող.<br>ժամկետ | Պայմանաց                                         | <b>Պայմանագրի կողմ</b><br>ղեկատվական համակարգերի<br>րգացման և վերապատրաստման<br>տրոն |        |      | Մայր<br>ումար<br>գրամ) | Տույժ<br>(դրամ) |                 |   |         |
|    | Վարձակալությա       | ia 789 | 01/01/2008        | 01/01/2010        | Տեղեկատվական հաս<br>զարգացման և վերաս<br>կենտրոն |                                                                                      |        |      | 2500                   | 150             | o 📝             | × | æ       |
| 1  |                     |        |                   |                   |                                                  |                                                                                      |        |      |                        |                 |                 |   |         |

Գումարները մուտք անելուց հետո, պահպանելու համար անհրաժեշտ է սեղմել **Պահպանել** կոձակը, իսկ հրաժարվելու համար` **Հրաժարվել** կոձակը։

ՎՃարումը ավելացնելուց հետո մշակման ենթակա գումարը դառնում է 0։

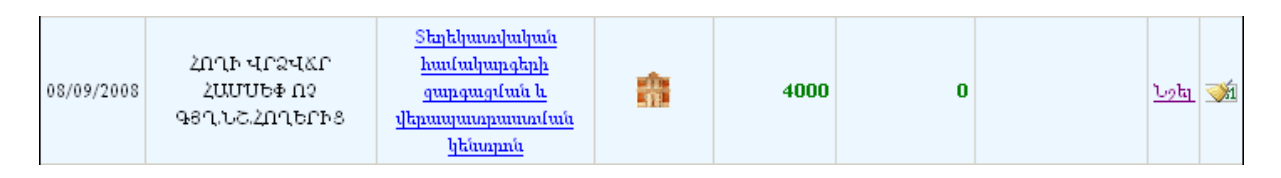

Մուտքագրված (մշակված) գումարները ցանկից հանելու համար անհրաժեշտ է սեղմել 述 կոՃակը։

### Պարտքի դիտում

Այս բաժնի միջոցով հնարավորություն է տված օգտագործողներին, որոնք ունեն կնքված պայմանագրեր, տեսնել պայմանագրի պարտքացուցակը, կամ վՃարման սխեման։

Պայմանագրի պարտքացուցակի կամ վձարման սխեմայի դիտում

| 💿 Պայմանագրի պարտբացուցակ 🔘 ʻ | Պայմանագրի վՃարման սխեմա |
|-------------------------------|--------------------------|
| Պայմանագրի ծածկագիր՝          | Դիտել                    |

Պայմանագրի պարտքացուցակը կամ վձարման սխեման դիտելու համար անհարժեշտ է նշել համապատասխան հաշվետվության դիմաց, այնուհետև *Պայմանագրի ծածկագիր* դաշտում լրացնել պայմանագրի կոդը և սեղմել **Դիտել** կոձակը։

|                                                                                     |                                                                    |                                                                                                    | 90                        | กาม คมานคม <b>า</b> ธร | 362<br>ICUL |                                                                                                    |                                                                            |             |                                                                                                    |                                 | 9                    | ութոթ թուղա               | Ձե 1<br>ՔԱՊԵՏԱՐՄՆ |  |  |  |
|-------------------------------------------------------------------------------------|--------------------------------------------------------------------|----------------------------------------------------------------------------------------------------|---------------------------|------------------------|-------------|----------------------------------------------------------------------------------------------------|----------------------------------------------------------------------------|-------------|----------------------------------------------------------------------------------------------------|---------------------------------|----------------------|---------------------------|-------------------|--|--|--|
| SEDERUR                                                                             |                                                                    |                                                                                                    |                           |                        |             |                                                                                                    |                                                                            |             |                                                                                                    |                                 |                      |                           |                   |  |  |  |
|                                                                                     | d/menfect.com/Mbb / dbin 31/12/2009 )                              |                                                                                                    |                           |                        |             |                                                                                                    | վճարների, հաշվարկների և գոյացած պարտքերի վերաբերյալ (31/12/2009 դրությամբ) |             |                                                                                                    |                                 |                      |                           |                   |  |  |  |
|                                                                                     | գտարտան գրաթիղ ( սրեչ 5/122009)<br>Վարձակալության պայմանագիր N 142 |                                                                                                    |                           |                        |             |                                                                                                    | Վարձահայտության աստմանաձեր N 142                                           |             |                                                                                                    |                                 |                      |                           |                   |  |  |  |
|                                                                                     |                                                                    |                                                                                                    |                           |                        |             |                                                                                                    | (blandub 1502/2008)                                                        |             |                                                                                                    |                                 |                      |                           |                   |  |  |  |
|                                                                                     | (կնքված 15/02/2008)                                                |                                                                                                    |                           |                        |             |                                                                                                    | (append 1302200)                                                           |             |                                                                                                    |                                 |                      |                           |                   |  |  |  |
| Վարձա                                                                               | վարձատու՝ ԳՈՐԻՄԻ ՔԱՂԱՔԱՎԵՏԱՐԱՆ                                     |                                                                                                    |                           |                        |             | CupAmunit Starture 40 (1240)                                                                                                    |                                                                            |             |                                                                                                    |                                 |                      |                           |                   |  |  |  |
| Վարձա                                                                               | կալ՝                                                               | S29-U4 /htm. 246471                                                                                                    |                           |                        |             |                                                                                                    | -արտագալ ծշութգ /ոսու 2000/1<br>Պասմանագոհ ծածնագիո՝ 45Ա                   |             |                                                                                                    |                                 |                      |                           |                   |  |  |  |
| Ղայման                                                                              | ագրի կող՝                                                          | 45U.                                                                                                    |                           |                        |             | Supercongression and a second second se |                                                                            |             |                                                                                                    |                                 |                      |                           |                   |  |  |  |
| Հաշվայ                                                                              | կների գործողության ժա                                              | ոմկետը՝ 15/02/2008-31/12                                                                                                    | 2009                      |                        |             | 2.orgquqqaaqqq qaqaaqqaagaa ahaaqaaqaa ahaaqaaqaa ahaaqaa ahaaqaa                                                                                                    |                                                                            |             |                                                                                                    |                                 |                      |                           |                   |  |  |  |
| Նայման                                                                              | ազրի առարկան՝                                                      | Շիհություն- Մր                                                                                                    | սսնիկյան 13 երբ. 1, Դպրու | gN3                    |             | Կար                                                                                                    | գավիմակ՝                                                                   |             | -ll                                                                                                    | o faran friguna so              | offs at suffert      |                           |                   |  |  |  |
| Կարգա                                                                               | վիմակ՝                                                             |                                                                                                    |                           |                        |             |                                                                                                    |                                                                            |             |                                                                                                    | 4.Sunnul /                      | www.mp./             |                           |                   |  |  |  |
|                                                                                     | Alexander to                                                       |                                                                                                    | 16-64                     |                        | 1           |                                                                                                    |                                                                            |             | Վարձավճար,<br>դր.                                                                                                    | արտոնություն                    |                      | Պարտք, դր.                |                   |  |  |  |
| 2/2                                                                                 | ՎՀարման                                                            | Մկիզբ - վերջ                                                                                                    | վերջիավանետ               | Վարձակձար,<br>որ,      |             | 2/2                                                                                                    |                                                                            | Ամսաթիվ     |                                                                                                    | դր                              |                      |                           |                   |  |  |  |
|                                                                                     | 1-11-11)                                                           |                                                                                                    | 446                       |                        |             |                                                                                                    |                                                                            |             |                                                                                                    | Մայր գումար                     | Snyð                 | Մայր գումար               | Snito             |  |  |  |
| 1                                                                                   | 2008-1 kn.                                                         | 15/02/2008 - 31/03/2008                                                                                                    | 09/05/2008                | 81918                  |             | 2                                                                                                    | 4.5 mpdate umberate                                                        | 31/05/2008  | 81918                                                                                                    | 0                               | 0                    | 244418                    | 0                 |  |  |  |
| 2                                                                                   | 2008-2 tm.                                                         | 01/04/2008 - 30/05/2008                                                                                                    | 25/06/2008                | 162500                 |             | 3                                                                                                    | Availant annuar                                                            | 20/06/20/08 | 162300                                                                                                    | 0                               | 0                    | 299418                    | 4139              |  |  |  |
| 3                                                                                   | 2008-3 tn.                                                         | 01/07/2008 - 30/09/2008                                                                                                    | 25/09/2008                | 162500                 |             | 4                                                                                                    | 4.5 mainte                                                                 | 22/08/2008  | 162500                                                                                                    | 120000                          | 0                    | 124418                    | 13443             |  |  |  |
| 4                                                                                   | 2008-4 tn.                                                         | 01/10/2008 - 31/12/2008                                                                                                    | 25/12/2008                | 162500                 |             | 5                                                                                                    | -Campune unione                                                            | 00/12/2008  | 102500                                                                                                    | 252000                          | 21250                | 200710                    | 2295              |  |  |  |
| 5                                                                                   | 2009-1 kn.                                                         | 01/01/2009 - 31/03/2009                                                                                                    | 25/03/2009                | 162500                 |             | 7                                                                                                    | Gaupina<br>Léografich suchémic                                             | 31/12/2008  | 162500                                                                                                    | 252000                          | 21250                | 107418                    | 3107              |  |  |  |
| 6                                                                                   | 2009-2 tn.                                                         | 01/04/2009 - 30/06/2009                                                                                                    | 25/06/2009                | 162500                 |             |                                                                                                    | <ul> <li>Constants compared</li> </ul>                                     | 31/12/2008  | 162500                                                                                                    | 0                               | 0                    | 250010                    | 12479             |  |  |  |
| 7                                                                                   | 2009-3 tm.                                                         | 01/07/2009 - 30/09/2009                                                                                                    | 25/09/2009                | 162500                 |             | 9                                                                                                    | Sanatan ampina<br>Sanatah umbina                                           | 30/06/2009  | 162500                                                                                                    | 0                               | 0                    | 522418                    | 29261             |  |  |  |
| 8                                                                                   | 2009-4 kn.                                                         | 01/10/2009 - 31/12/2009                                                                                                    | 25/12/2009                | 162500                 |             | 10                                                                                                    | Subduct amplified                                                          | 30/09/2009  | 162500                                                                                                    | 0                               | 0                    | 684918                    | 53698             |  |  |  |
|                                                                                     | Ընդհամենը                                                          |                                                                                                    |                           | 1219418                |             | 11                                                                                                    | արողությունը<br>հարվար հարվար                                              | 31/12/2009  | 162500                                                                                                    | 0                               | 0                    | 847418                    | 85692             |  |  |  |
| ՎՀարումներն անհրաժեշտ է կատարել Գորիս համայնքի բյուջեի ՝ 900135101021 հաշվեհամարին։ |                                                                    |                                                                                                    |                           |                        |             | Cunhaufitan                                                                                                    |                                                                            | 1219418     | 372000                                                                                                    | 21250                           | 847418               | 85692                     |                   |  |  |  |
|                                                                                     |                                                                    | Տեղե                                                                                                    | ։կանքը կազմեց՝ Կարե       | ն Գևորգյան             |             | ٩đu                                                                                                    | ւրումներն անհրաժե                                                          | շտ է կատար  | ել Գորիս համա                                                                                                    | յնքի բյուջեի ՝<br>Տեղեկանքը կազ | 900135<br>մեց՝ Կար   | 101021 հայ<br>են Գևորզյան | չվեհամարին։       |  |  |  |
|                                                                                     |                                                                    |                                                                                                    | (magangaray               | wite 09/10             | /2008       |                                                                                                    |                                                                            |             |                                                                                                    |                                 |                      |                           |                   |  |  |  |
|                                                                                     |                                                                    |                                                                                                    |                           |                        |             |                                                                                                    |                                                                            |             |                                                                                                    |                                 | (waapaap             | n <b>y</b> jack)          | 09/10/2008        |  |  |  |
| ի<br>ան                                                                             | յմանագրից բիտղ պարտ<br>դեկանալ հետևյալ եղան։                       | ավորությունների, գոյացած<br>աններով՝                                                                                                    | ծ պարտքերի և տույժերի մ   | ասին Դուք կարող եք     |             |                                                                                                    | ( Պայմանագրից թ <b>խ</b>                                                   | ող պարտավ   | որությունների,                                                                                                    | ժոնացաջ անանու                  | ջերի և տույժել       | փ մասին Դուբ է            | կարող եք          |  |  |  |
| 1.0                                                                                 | biltani. Juni ambambur                                             | itunil Zoob duunikuduum puu                                                                                                    | ն սաժին հայուն Կոմիսոսս   | di 5. hltp. 099-15-05- |             | <u>a</u>                                                                                                    | 🕽 տեղեկանալ հետևյ                                                          | ալ եղանակն  | երով՝                                                                                                    |                                 |                      |                           |                   |  |  |  |
| 53/                                                                                 | ատվի/ պատասխանատ                                                   | ու աշխատակից՝ Գևորգյան                                                                                                    | Կարինե                    |                        |             |                                                                                                    | 1. Դիմելով, կամ զա                                                         | սնգահարելո  | վ Հողի վարձակ                                                                                                    | ալության բաժին                  | /հասցե Կոմիս         | ոասի 5, հեռ. 099          | -15-05-           |  |  |  |
| 2.9                                                                                 | กกาบระดานสนาธรณ                                                    | ՄԱՆԻ կառավարման տեղե                                                                                                    | կատվական համակարգի        |                        |             |                                                                                                    | 2 COOPUE OFFICE                                                            | quatanni i  | Տեղությունը<br>Յեղությունը<br>Յերությունը<br>Յերությու<br>Յերությունը<br>Յերությու<br>Յերությունը<br>Յերությունը<br>Յերությունը<br>Յերությունը<br>Յերությունը<br>Յերությունը<br>Յերությունը<br>Յերությունը<br>Յերությունը<br>Յերությունը<br>Յերությունը<br>Յերությունը<br>Յերությունը<br>Յերությունը<br>Յերությունը<br>հետությունը<br>հետությունը<br>հետությունը<br>հետությունը<br>հետությունը<br>հետությունը<br>հետությունը<br>հետությունը<br>հետությունը<br>հետությունը<br>հետությունը<br>հետությունը<br>հետությունը<br>հետությունը<br>հետություն<br>հետություն<br>հետություն<br>հետուս<br>հետոսու<br>հետոսու<br>հետու<br>հետուս<br>հետու<br>հետու<br>հետոս<br>հետու<br>հետոս<br>հետու<br>հետու<br>հետու | արձիար գախիր                    | fa<br>haafa haanfaat |                           |                   |  |  |  |
| Un                                                                                  | gauby dannaynı pynı bisty-:                                        | 2. ԳՈՐԳՄԻ ՔՄԷԱԲՄԳԵՏԱՐՄՆԻ կառավարժան տեղեկատվական համակարգի<br>Մեջյանց ժառայադրություններ->Պայոնանագրերի պայութեր<br>բաժառան մուտարագրելով նշված ծածկարգիրը՝<br>Պատճառան համարադի ՝ 4511 Դիսպես |                           |                        |             |                                                                                                    |                                                                            |             |                                                                                                    |                                 |                      |                           |                   |  |  |  |
| pu                                                                                  | ժնում մուտքագրելով նշվ                                             |                                                                                                    |                           |                        |             |                                                                                                    |                                                                            |             |                                                                                                    |                                 |                      |                           |                   |  |  |  |
|                                                                                     | Ղայմանագրի                                                         |                                                                                                    |                           |                        |             |                                                                                                    |                                                                            |             |                                                                                                    |                                 |                      |                           |                   |  |  |  |
|                                                                                     |                                                                    |                                                                                                    |                           |                        |             |                                                                                                    | ,                                                                          | 114.01      |                                                                                                    |                                 |                      |                           |                   |  |  |  |
|                                                                                     |                                                                    |                                                                                                    |                           |                        |             |                                                                                                    |                                                                            |             |                                                                                                    |                                 |                      |                           |                   |  |  |  |